# SIEMENS

# SIMATIC

### Windows Logic Controller WinLC RTX Overview

**User Manual** 

| Preface, Contents                                  |   |
|----------------------------------------------------|---|
| Product Overview                                   | 1 |
| Setting Up the WinLC RTX<br>Software               | 2 |
| Connecting SIMATIC Client<br>Software to WinLC RTX | 3 |
| Running the WinLC RTX<br>Software                  | 4 |
| Operations of WinLC RTX                            | 5 |
| Configuring the PROFIBUS-DP<br>Network             | 6 |
| Appendices                                         | _ |
| System Status List (SZL)                           | Α |
| Instruction List                                   | В |
| Panel Control                                      | С |
| la dev                                             | = |

Index

Edition 11/2000 A5E00083518-01

#### Safety Guidelines

This manual contains notices which you should observe to ensure your own personal safety, as well as to protect the product and connected equipment. These notices are highlighted in the manual by a warning triangle and are marked as follows according to the level of danger:

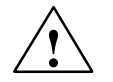

#### Danger

indicates an imminently hazardous situation which, if not avoided, will result in death or serious injury.

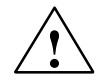

#### Warning

indicates a potentially hazardous situation which, if not avoided, could result in death or serious injury.

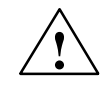

#### Caution

used with the safety alert symbol indicates a potentially hazardous situation which, if not avoided, may result in minor or moderate injury.

#### Caution

used without the safety alert symbol indicates a potentially hazardous situation which, if not avoided, may result in property damage.

#### Notice

NOTICE used without the safety alert symbol indicates a potential situation which, if not avoided, may result in an undesirable result or state.

#### **Qualified Personnel**

Only **qualified personnel** should be allowed to install and work on this equipment. Qualified persons are defined as persons who are authorized to commission, to ground, and to tag circuits, equipment, and systems in accordance with established safety practices and standards.

#### **Correct Usage**

Note the following:

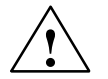

#### Warning

This device and its components may only be used for the applications described in the catalog or the technical descriptions, and only in connection with devices or components from other manufacturers which have been approved or recommended by Siemens.

This product can only function correctly and safely if it is transported, stored, set up, and installed correctly, and operated and maintained as recommended.

#### Trademarks

SIMATIC®, SIMATIC HMI® and SIMATIC NET® are registered trademarks of SIEMENS AG.

Some of other designations used in these documents are also registered trademarks; the owner's rights may be violated if they are used by third parties for their own purposes.

**Disclaimer of Liability** 

#### Copyright © Siemens AG 2000 All rights reserved

The reproduction, transmission or use of this document or its contents is not permitted without express written authority. Offenders will be liable for damages. All rights, including rights created by patent grant or registration of a utility model or design, are reserved.

#### Siemens AG

Bereich Automatisierungs- und Antriebstechnik Geschaeftsgebiet Industrie-Automatisierungssysteme Postfach 4848, D- 90327 Nuernberg improvement are welcomed.

We have checked the contents of this manual for agreement with the

hardware and software described. Since deviations cannot be

precluded entirely, we cannot guarantee full agreement. However,

the data in this manual are reviewed regularly and any necessary

corrections included in subsequent editions. Suggestions for

© Siemens AG 2000 Technical data subject to change.

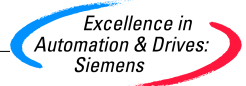

Siemens Aktiengesellschaft

A5E00083518

### Preface

The Windows Logic Controller (WinLC RTX) provides the functionality of a programmable logic controller (PLC) in a real-time, PC-based environment. WinLC RTX uses the VenturCom Real-time extensions (RTX) to Windows NT and is fully compatible with the SIMATIC product family. You can use any of the SIMATIC products, such as the Windows Control Center (WinCC), with WinLC RTX.

WinLC RTX communicates over PROFIBUSDP to control the distributed I/O, such as ET 200M. WinLC RTX can communicate to STEP 7 or other programming software on another computer over PROFIBUSDP, Ethernet, or MPI networks.

#### Audience

This manual is intended for engineers, programmers, and maintenance personnel who have a general knowledge of PLCs.

#### Scope of the Manual

This manual describes the features and the operation of WinLC RTX.

#### **Other Manuals**

You can find information in the online help for STEP 7 and for WinLC RTX. For more information, refer to the following manuals:

| Title                                                                            | Content                                                                                                    |
|----------------------------------------------------------------------------------|----------------------------------------------------------------------------------------------------|
| System Software for<br>S7-300 and S7-400<br>Program Design<br>Programming Manual | This manual provides basic information on the structure of the operating system and of a user program of the WinLC RTX. Use this manual when creating a user program with the STEP 7 automation software.                                      |
| S7-300 and S7-400<br>System and Standard<br>Functions Reference<br>Manual        | WinLC RTX includes integrated system functions and<br>organization blocks, which you can use when programming. This<br>manual provides you with descriptions of the system functions,<br>organization blocks, and loadable standard functions. |

| Title                                  | Content                                                                                                    |
|----------------------------------------|----------------------------------------------------------------------------------------------------|
| STEP 7 User Manual                     | This manual explains the main usage and the functions of the STEP 7 automation software. This manual provides you with an overview of the procedures used to configure and program the WinLC. |
| SIMATIC NET<br>PROFIBUS User<br>Manual | This manual provides information about PROFIBUSDP communications and setting up PROFIBUS networks.                                                                                            |

#### **Additional Assistance**

If you have any questions not answered in this or one of the other STEP 7 manuals, if you need information on ordering additional documentation or equipment, or if you need information on training, please contact your Siemens distributor or sales office.

To contact Customer Service for Siemens in North America:

- Telephone:
  - (609) 7346500
  - (609) 7343530
- E-mail:
  - ISBU.Hotline@sea.siemens.com
  - simatic.hotline@sea.siemens.com
- Internet:
  - http://www.aut.sea.siemens.com/winac/
  - http://www.aut.sea.siemens.com/simatic/support/index.htm
  - http://www.ad.siemens.de/support/html\_76/index.shtml

To contact Customer Service for Siemens in Europe:

- Telephone: ++49 (0) 911 895 7000
- Fax: ++49 (0) 911 895 7001
- E-mail: simatic.support@nbgm.siemens.de
- Internet: http://www.ad.siemens.de/simaticcs

For information about VenturCom Real-Time extensions (RTX):

Internet: http://www.vcc.com

# Contents

|   | Preface | 9                                                      |      |
|---|---------|--------------------------------------------------------|------|
|   | Conten  | nts                                                    |      |
| 1 | Produc  | t Overview                                             | 1-1  |
|   | 1.1     | Controlling Your Process with WinLC RTX                | 1-2  |
|   | 1.2     | Additional Features for WinLC RTX                      | 1-4  |
|   | 1.3     | How WinLC RTX Operates if Windows NT Crashes           | 1-4  |
|   | 1.4     | Storing the Date                                       | 1-4  |
|   | 1.5     | Differences from the Windows NT Version of WinLC       | 1-5  |
| 2 | Setting | Up the WinLC RTX Software                              | 2-1  |
|   | 2.1     | Overview of the WinLC RTX Installation                 | 2-2  |
|   | 2.2     | Installing the WinLC RTX Software                      | 2-3  |
|   | 2.3     | Running WinLC RTX as an NT Service                     | 2-5  |
|   | 2.4     | Uninstalling the WinLC RTX Software                    | 2-6  |
|   | 2.5     | Authorizing the WinAC RTX Software                     | 2-7  |
|   | 2.6     | Special Notes for Installing the CP 5613 Card          | 2-9  |
|   | 2.7     | Troubleshooting the Installation of WinLC RTX          | 2-11 |
| 3 | Conne   | cting SIMATIC Client Software to WinLC RTX             | 3-1  |
|   | 3.1     | Connecting STEP 7 to WinLC RTX on the Same Computer    | 3-2  |
|   | 3.2     | Connecting STEP 7 to WinLC RTX on a Different Computer | 3-3  |
| 4 | Runnin  | ig the WinLC RTX Software                              | 4-1  |
|   | 4.1     | Starting the WinLC RTX Software                        | 4-2  |
|   | 4.2     | Creating the Hardware Configuration                    | 4-4  |
|   | 4.3     | Downloading Your User Program                          | 4-8  |
|   | 4.4     | Executing the User Program                             | 4-9  |
|   | 4.5     | Understanding the WinLC RTX Scan Cycle                 | 4-12 |
|   | 4.6     | Tuning the Operation of WinLC RTX                      | 4-14 |
|   | 4.7     | Running the WinLC RTX Controller                       | 4-16 |
|   | 4.8     | Selecting the Language for WinAC                       | 4-20 |
|   | 4.9     | Creating Levels of Security for Access to WinLC RTX    | 4-21 |
|   | 4.10    | Saving and Restoring Your User Program                 | 4-25 |

| 5 | Operations of WinLC RTX |                                                                    | 5-1   |
|---|-------------------------|--------------------------------------------------------------------|-------|
|   | 5.1                     | Mode Selector and Status Indicators of the WinLC RTX Control Panel | 5-2   |
|   | 5.2                     | Resetting the WinLC RTX Memory                                     | 5-5   |
|   | 5.3                     | Using the Diagnostic Information Stored in WinLC RTX               | 5-7   |
|   | 5.4                     | Understanding How WinLC RTX Operates if Windows NT Crashes         | 5-9   |
|   | 5.5                     | Configuring the Operational Parameters of WinLC RTX                | 5-10  |
|   | 5.6                     | System Clock Supported by WinLC RTX                                | 5-17  |
| 6 | Configu                 | ring the PROFIBUS-DP Network                                       | 6-1   |
|   | 6.1                     | Guidelines for Configuring the PROFIBUS-DP Network                 | 6-2   |
|   | 6.2                     | Determining the Physical Layout of the Network                     | 6-6   |
|   | 6.3                     | Assigning the Addresses for the Distributed I/O                    | 6-8   |
|   | 6.4                     | Starting the PROFIBUS-DP Network                                   | 6-13  |
| Α | System                  | Status List (SZL)                                                  | A-1   |
| в | Instruct                | ion List                                                           | B-1   |
|   | B.1                     | Technical Data                                                     | B-2   |
|   | B.2                     | Organization Blocks (OBs) Supported                                | B-4   |
|   | B.3                     | System Functions (SFCs) Supported                                  | B-7   |
|   | B.4                     | Execution Times of the DP Instructions                             | B-10  |
|   | B.5                     | System Function Blocks (SFBs) Supported                            | B-11  |
|   | B.6                     | Execution Times of Instructions                                    | B-11  |
| С | Panel C                 | control                                                            | C-1   |
|   | C.1                     | Accessing the Controller with the Panel Control                    | C-2   |
|   | C.2                     | Selecting the Control Engine for the Panel Control                 | C-6   |
|   | C.3                     | Sample Programs Using the Panel Control                            | C-7   |
|   | C.4                     | Evaluating the LEDs of the Panel Control                           | C-11  |
|   | C.5                     | Properties and Methods of the Panel Control                        | C-12  |
|   | C.6                     | Events of the Panel Control                                        | C-25  |
|   | Index .                 | In                                                                 | dex-1 |

# 1

### **Product Overview**

WinLC RTX provides real-time process control from your computer. As part of the SIMATIC family of automation products, WinLC RTX is fully compatible with any of the SIMATIC products, such as the STEP 7 programming software and the Windows Control Center (WinCC). The SIMATIC family of automation tools helps to make the WinLC RTX controller a powerful solution for your automation needs.

WinLC RTX can communicate to STEP 7 remotely over PROFIBUS, Ethernet, or MPI networks. WinLC RTX controls distributed I/O, such as ET 200M over PROFIBUS-DP.

| Section | Description                                                | Page |
|---------|------------------------------------------------------------|------|
| 1.1     | Controlling Your Process with the WinLC RTX                | 1-2  |
| 1.2     | Additional Features for WinLC RTX                          | 1-4  |
| 1.3     | Understanding How WinLC RTX Operates if Windows NT Crashes | 1-4  |
| 1.4     | Storing the Date                                           | 1-4  |
| 1.5     | Differences from the Windows NT Version of WinLC           | 1-5  |

#### 1.1 Controlling Your Process with WinLC RTX

WinLC RTX uses the VenturCom Real-time extensions (RTX) to the Windows NT operating system to provide a real-time, computer-based solution for your automation projects. As shown in Figure 1-1, WinLC RTX connects a PC-based controller over a PROFIBUS network to the distributed I/O that connect to the process or automation project. You can also use the following standard SIMATIC products with WinLC RTX:

- STEP 7 automation software allows you to design, download, test, and monitor the user program that runs on WinLC RTX.
- WinCC provides a human-machine interface (HMI) for monitoring your process.

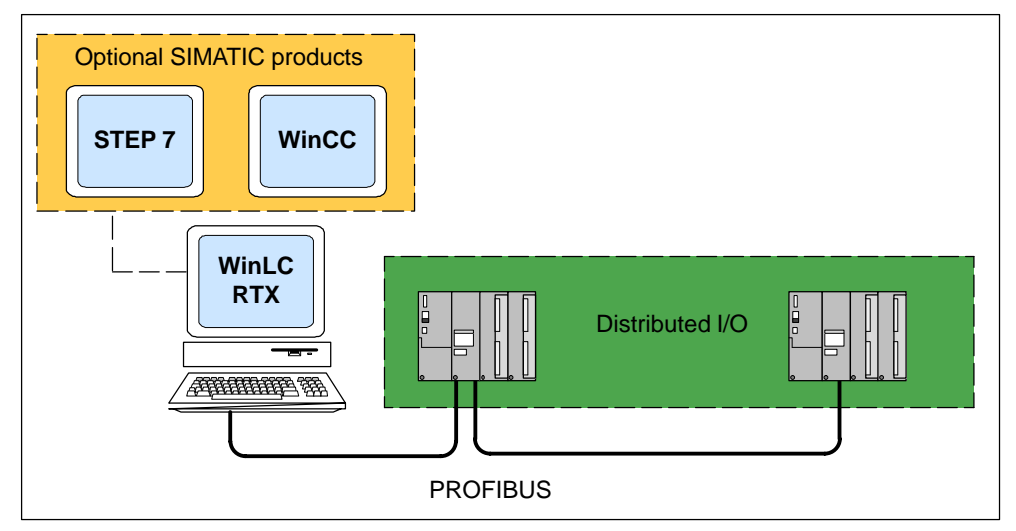

Figure 1-1 Components of WinLC RTX RT

#### **Operational Features of WinLC RTX**

WinLC RTX is a PC-based logic controller in the family of S7 controllers (S7-300 and S7-400). This controller is fully compatible with the automation tools provided by the SIMATIC family of products, such as the STEP 7 programming software and WinCC.

The WinLC RTX controller has four accumulators and supports distributed I/O over a PROFIBUS-DP network. For more information about the operational features of the WinLC RTX, see Chapter 5.

#### **System Requirements**

To run WinLC RTX, your computer must meet the following criteria:

- A personal computer (PC) with the following:
  - Pentium processor running at 400 MHz or faster (recommended)
  - 128 Mbytes RAM (recommended)
  - 512 Kbytes level 2 cache
  - Microsoft Windows NT version 4.0 (or higher), with service pack 6 (or higher) required
- A color monitor, keyboard, and mouse or other pointing device (optional) that are supported by Microsoft Windows NT
- A hard drive with 10 Mbytes of free space
- At least 1 Mbyte free memory capacity on drive C for the Setup program (Setup files are deleted when the installation is complete.)
- An installed CP 5613 card connected to a PROFIBUS-DP network for distributed I/O communication.

#### 1.2 Additional Features for WinLC RTX

WinLC RTX is a real-time PC-based controller that includes the following features:

- WinLC RTX communicates with STEP 7 and SIMATIC Computing over PROFIBUS, MPI, or Ethernet networks. SIMATIC HMI products are also supported. The recommended version of STEP 7 is STEP7 V5.0 SP3 or higher, but WinLC RTX can be used with earlier versions of STEP 7. For more information, see Section 4.2.
- WinLC RTX is uses the communications processor CP 5613 for communicating with the distributed I/O. Purchase the CP 5613 card card separately.
- If you are using STEP7 V5.0 SP3 or higher, configure WinLC RTX as a PC station.
- For improved deterministic behavior and isolation from NT failures, WinLC RTX executes the user program in the real-time subsystem.

#### 1.3 How WinLC RTX Operates if Windows NT Crashes

WinLC RTX supports OB84 (CPU Hardware Fault), which allows you to initiate the shutdown of your process in case Windows NT detects an unrecoverable fault or STOP error while WinLC RTX is running. See Section 5.4 for more information.

#### 1.4 Storing the Date

WinLC RTX stores dates in a two-digit format (for example, 1999 is stored as "99"). WinLC RTX correctly interprets "00" as being 2000. Years are stored from 84 (for 1984) to 83 (for 2083).

#### 1.5 Differences from the Windows NT Version of WinLC

Some of the operations of WinLC RTX differ from the Windows NT version of WinLC:

- Initial values of non-retentive memory areas after shutting down and restarting WinLC:
  - WinLC running on Windows NT: When you shut down the controller, WinLC saves the values of the non-retentive memory areas. These values are restored when you restart the controller.
  - WinLC RTX: When you shut down the controller, WinLC does **NOT** save the values of the non-retentive memory areas. When you restart the controller, the non-retentive memory area are set to their initial values.
- Support for external connections through the CP 5613 card:
  - WinLC running on Windows NT: You can configure access points (WinLC\_0 to WinLC\_8) to use the drivers of the CP 5613 card.
  - WinLC RTX: The Real-time (RTX) drivers for the CP 5613 card that were installed with WinLC RTX do not support the use of access points. To configure external access points for WinLC RTX, you must use a second CP card (such as a CP 5611).

## Setting Up the WinLC RTX Software

#### **Chapter Overview**

To use WinLC RTX for process control, you must install and authorize the WinAC RTX software on your computer. In addition, you must have installed a communications processor CP 5613 card in your computer.

#### Note

The Setup program for WinAC RTX allows you to install WinLC RTX as an NT service.

The Setup program for WinLC RTX configures the CP 5613 card in your computer as the access point for WinLC RTX. Chapter 6 provides guidelines for planning the PROFIBUS network. For more information about distributed I/O and PROFIBUS networks, refer to the *SIMATIC NET PROFIBUS User Manual* and to the documentation for the distributed I/O.

| Section | Description                                   | Page |
|---------|-----------------------------------------------|------|
| 2.1     | Overview of the WinLC RTX Installation        | 2-2  |
| 2.2     | Installing the WinLC RTX Software             | 2-3  |
| 2.3     | Running WinLC RTX as an NT Service            | 2-5  |
| 2.4     | Uninstalling the WinLC RTX Software           | 2-6  |
| 2.5     | Authorizing the WinAC RTX Software            | 2-7  |
| 2.6     | Special Notes for Installing the CP 5613 Card | 2-9  |
| 2.7     | Troubleshooting the Installation of WinLC RTX | 2-11 |

#### 2.1 Overview of the WinLC RTX Installation

As shown in Figure 2-1, you must install the following components:

- CP 5613 card (purchased separately)
- VenturCom Real-time extensions (RTX) for Windows NT
- WinLC RTX software (and other elements of WinAC RTX)

The WinLC RTX comes with new real-time drivers for the CP 5613 card.

You install these products on your computer and connect WinLC RTX to the distributed I/O over your network.

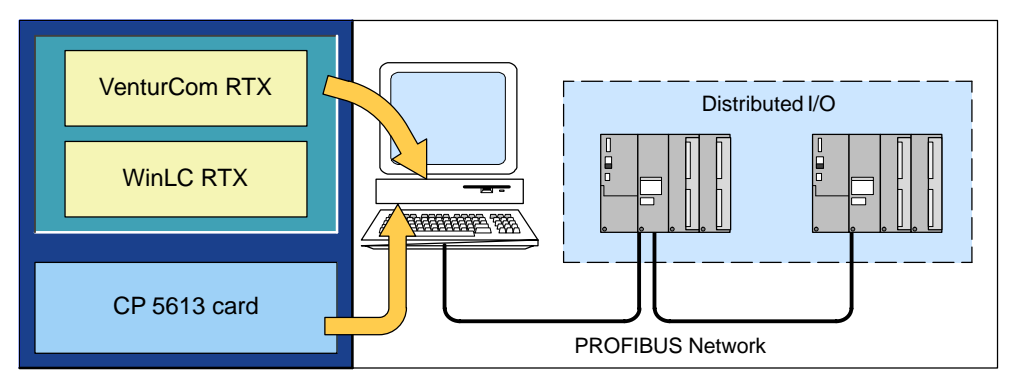

Figure 2-1 Installing the Components for WinLC RTX

Each component must be installed separately on your computer. Refer to the documentation for each component for the specific instructions for installing that component. If you are installing the STEP 7 software (or another SIMATIC software package), refer to the installation procedures for that product.

You must perform the following tasks to install the components of WinLC RTX:

- You must install the CP 5613 card in your computer; however, do not install the SIMATIC NET software. For information about installing the CP card, refer to the documentation for the CP 5613 and to Section 2.6.
- You must use the Setup program for WinAC RTX to install WinLC RTX. The device drivers for the CP 5613 card are included during the installation. See Section 2.2.
- You must authorize WinAC RTX for use on your computer. See Section 2.5.

#### Note

The Setup program configures the first CP 5613 card in your computer as the access point for WinLC RTX. You do not use the Setting the PG/PC Interface application to configure the CP 5613 card for WinLC RTX.

#### 2.2 Installing the WinLC RTX Software

WinAC RTX includes a Setup program which executes the installation automatically. The screen prompts guide you step by step through the installation procedure. This Setup program allows you to install any or all of the elements of WinAC RTX. To install only WinLC RTX, deselect the other components of WinAC RTX and select to install only WinLC RTX.

During installation, the program checks to see whether an authorization is installed on the hard disk. If no authorization is found, a message notifies you that the software can be used only with an authorization. If you wish, you can run the authorization program immediately or continue the installation and execute the authorization later. See Section 2.5. for a description of how to run the authorization program.

#### Starting the Installation Program

The Setup program guides you step by step through the installation process. You can switch to the next step or to the previous step from any position.

#### Note

Before installing WinLC RTX, the Setup program automatically removes any existing version of WinLC and the DP 5613 drivers from the computer.

Use the following procedure to start the installation program:

- 1. Start the dialog box for installing software under Windows NT by double-clicking on the Add/Remove Programs icon in the Control Panel.
- 2. Click Install.
- Insert the CD-ROM and click Next. Windows NT searches automatically for the installation program SETUP.EXE.
- 4. Follow the instructions displayed by the Setup program and select the elements of WinAC RTX to install:
  - The Setup program first installs the VenturCom Real-time extensions (RTX). After the RTX extensions are installed, the Setup program restarts your computer.
  - After the computer has been restarted, the Setup program installs elements of WinAC RTX that you selected.
- When prompted by the software, insert the WinLC RTX authorization diskette in drive A. For more information about authorizing the WinLC RTX software, see Section 2.5.

After the installation has been completed successfully, a message to that effect is displayed on the screen.

#### Note

You can configure WinLC RTX to connect to STEP 7 that is running either on the same computer as WinLC RTX or on another computer. Refer to Sections 3.1 and 3.2.

#### **Troubleshooting Any Errors That Occur during Installation**

The following errors may cause the installation to fail:

- Initialization error immediately after starting Setup: The SETUP.EXE program was probably not started under Windows NT.
- Not enough memory: You need at least 10 Mbytes of free space on your hard disk for WinLC RTX.
- Bad disk: Verify that the WinAC RTX CD is bad, then call your local Siemens representative.

#### 2.3 Running WinLC RTX as an NT Service

The Setup program allows you to choose whether to install WinLC RTX as an NT service. You must have administrative privileges to install WinLC RTX as a service. By running as an NT service, WinLC RTX starts automatically any time you start the computer. You can use the Windows NT control panel to change this selection later if you wish. See Section 4.7.

#### Note

You must have Administrator (ADMIN) privileges to manually start WinLC RTX. To allow WinLC RTX to run when a non-administrator uses the computer, configure WinLC RTX as an NT service. When the non-administrator starts the computer and logs in, the WinLC RTX service runs. The non-administrator can then perform all of the functions allowed by the level of security for WinLC RTX.

WinLC RTX execution can be controlled from the Windows NT Control Panel when WinLC RTX is configured to run as an NT service. To access Windows NT services, follow the procedure below:

- 1. Select Start > Settings > Control Panel .
- 2. Double-click on the Services icon to open the Services dialog box.
- 3. Select "SIMATIC WinLC RTX" from the list of NT Services. Notice that the Startup behavior is listed as Automatic.
- 4. To start or stop WinLC RTX, use the Start and Stop buttons on the Services dialog box.

To change WinLC RTX so that it does not start automatically after a reboot, follow the procedure below:

- 1. On the Services dialog box, click the Startup button to display the dialog box.
- 2. In the Startup Type field, select "Manual" and click OK. Notice that the Startup behavior is now listed as Manual.
- 3. Close the Services dialog box.

After changing WinLC RTX to start manually, you must open the Services dialog box and use the Start or Stop buttons every time you want to start or stop WinLC RTX.

#### 2.4 Uninstalling the WinLC RTX Software

Use the Add/Remove Programs utility of Windows NT to uninstall the WinLC RTX software:

- 1. Start the dialog box for installing software under Windows NT by double-clicking on the Add/Remove Programs icon in the Control Panel.
- 2. From the list of installed programs, select the WinLC RTX and click on the Add/Remove button. Windows NT then uninstalls the WinLC RTX software.
- 3. If the Remove Shared Components dialog box appears, click the "No" button if you are unsure how to respond.

#### Caution

If improperly transferred or removed, the authorization for WinLC RTX may be irretrievably lost.

The Readme file on the authorization diskette contains guidelines for installing, transferring, and removing the authorization for WinLC RTX. If you do not follow these guidelines, the authorization for WinLC RTX may be irretrievably lost. Losing the authorization would prohibit you from modifying any program that was downloaded to WinLC RTX and from downloading another program to WinLC RTX.

Read the information in the Readme file on the authorization diskette, and follow the guidelines in regard to transferring and removing the authorization.

#### 2.5 Authorizing the WinAC RTX Software

WinAC RTX requires a product-specific authorization (or license for use). The software is therefore copy-protected and can be used only if the relevant authorization for the program or software package is found on the hard disk of the computer.

#### Note

If you remove the authorization, the WinLC RTX controller continues to operate; however, you cannot modify the program being executed and you cannot download a new program. You are still permitted to change from RUN mode to STOP mode, and the controller continues to execute the user program. You are still permitted to create and reload archive files.

A notification message appears every six minutes to alert you that the authorization is missing.

If you install an authorization while the WinLC RTX controller is running, you must also change the operating mode of the controller before the authorization takes effect.

#### Authorization Disk

An authorization diskette is included with the software. It contains the authorization and the program (AUTHORSW) required to display, install, and remove the authorization.

There are separate authorization diskettes for each of the SIMATIC automation software products. You must install the authorization for each product as part of the installation procedure for that software.

#### Caution

If improperly transferred or removed, the authorization for WinLC RTX may be irretrievably lost.

The Readme file on the authorization diskette contains guidelines for installing, transferring, and removing the authorization for WinLC RTX. If you do not follow these guidelines, the authorization for WinLC RTX may be irretrievably lost.

Read the information in the Readme file on the authorization diskette, and follow the guidelines in regard to transferring and removing the authorization.

#### Installing the Authorization

When you install your software for the first time, a message prompts you to install the authorization. Use the following procedure to install the authorization for WinLC RTX:

- 1. When prompted, insert the authorization diskette in drive A.
- 2. Acknowledge the prompt.

The authorization is transferred to the hard drive (C), and your computer registers the fact that the authorization has been installed.

#### Note

Always enter drive C as the destination drive for the authorization for WinLC RTX.

If you attempt to start WinLC RTX and there is no authorization available for the software, a message informs you of this. If you want to install the authorization, use the AUTHORSW program on the authorization diskette. This program allows you to display, install, and remove authorizations.

#### **Removing an Authorization**

If you should need to repeat the authorization (for example, if you want to reformat the drive on which the authorization is located) you must remove the existing authorization first. You need the original authorization diskette to do this.

Use the following procedure to transfer the authorization back to the authorization diskette:

- 1. Insert the original authorization diskette in your floppy disk drive.
- 2. Start the program AUTHORSW.EXE from the authorization diskette.
- 3. From the list of all authorizations on drive C, select the authorization to be removed.
- 4. Select the Authorization > Transfer... menu command.
- 5. In the dialog box, enter the target floppy drive to which the authorization will be transferred and confirm the dialog box.
- 6. The window with the list of authorizations remaining on the drive is then displayed. Close the AUTHORSW program if you do not want to remove any more authorizations.

You can then use the diskette again to install an authorization. You must use the authorization diskette to remove any existing authorizations.

If a fault occurs on your hard disk before you can back up the authorization, contact your local Siemens representative.

#### 2.6 Special Notes for Installing the CP 5613 Card

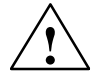

#### Caution

Attempting to run WinLC RTX with both the WinLC RTX drivers and the SIMATIC NET drivers for the CP 5613 installed on your computer can cause unpredictable operation of the CP 5613 card, which might result in potential damage to equipment and possible injury to personnel.

Do not install the SIMATIC NET software for the CP 5613 card after you have installed WinLC RTX.

The WinLC RTX controller uses a real-time device driver to access the CP 5613 card. This device driver replaces the SIMATIC NET CP 5613 device driver delivered with the CP 5613 hardware.

The SIMATIC NET software for the CP 5613 includes the following products: DP 5613, S7 5613, FMS 5613, and CP 5613/ CP 5614 Software DP Base. Installing any of these products on your computer installs the SIMATIC NET device drivers for the CP 5613 card.

The Setup program for WinLC RTX removes any existing CP 5613 device drivers from your computer before installing the WinLC RTX device drivers for the CP 5613 card. Do not install the CP 5613 software from the SIMATIC NET CD, especially after you have installed the WinLC RTX software.

#### Accessing the CP 5613 in Polled or Interrupt Mode

WinLC RTX accesses the CP 5613 card in in either "Polled" or "Interrupt" mode. Interrupt mode provides improved performance over Polled mode. In order for WinLC RTX to use the Interrupt mode for accessing the CP 5613, the interrupt request (IRQ) number for the CP card must be available for use by the VenturCom RTX real-time subsystem (RTSS).

To ensure that WinLC RTX accesses the CP 5613 in interrupt mode, you must configure your computer so that the CP 5613 does not share an IRQ number with an NT device.

Use the following procedure to determine the IRQ number assigned to the CP 5613:

- 1. Browse to the Program Files\Vci\RTX\Samples directory (typically on the C drive) and locate the ScanBus.rtss utility.
- Double-click on the ScanBus.rtss icon. The ScanBus utility lists all of the PCI devices which have been installed on your computer. Included in this list are the resources for each device.

- 3. Locate the PciData for the following device:
  - VendorID: 0x11a
  - DeviceID: 0x3142
- 4. The InterruptLine entry shows the IRQ number that has been assigned for the CP 5613 card. Record the IRQ number to use as a reference.

Use the following procedure to display the IRQ numbers assigned to the NT devices on your computer:

- Select the Start > Programs > Administrative Tools (Common) > Windows NT Diagnostics menu command to display the Windows NT Diagnostics dialog box.
- 2. Select the Resources tab to display the IRQ numbers assigned to the devices installed in your computer:
  - If there is an entry for "cp5613" in the device list, you have installed a component of the SIMATIC NET CP 5613 software. You must remove this software before WinLC RTX can function correctly.
  - Compare the IRQ numbers listed for the NT devices with the IRQ number of the CP 5613 that you recorded in Step 4. If this number has been assigned to any device other than the Rtx\_rtss device, the CP 5613 is used in Polled mode. Otherwise, the CP 5613 is used in Interrupt mode.

If the IRQ for the CP 5613 card is assigned to an NT device, use one of the following methods to change the system configuration for your computer and assign a different IRQ number to the CP 5613 card:

- Use the BIOS setup utility of your computer to assign a unique IRQ to the CP 5613 card.
- Install the CP 5613 card in a different slot on the PCI bus of your computer.

#### Note

This may be an iterative process, and you may find that there is no solution that assigns an IRQ number to the Rtx\_rtss device (CP 5613 card). In this case, you may want to consider using a different computer or a different BIOS.

#### 2.7 Troubleshooting the Installation of WinLC RTX

#### Problems Occur If You Have Not Installed Windows NT 4.0 Service Pack 6

The VenturCom Real-time extensions (RTX) and WinLC RTX require Windows NT version 4.0 Service Pack 6 (SP6) in order to operate properly. Attempting to run WinLC without this version of Windows NT might cause problems, including the following:

- Failure of CPU indicators (LEDs) to register a change of operating mode
- CPU disconnect errors
- Stack fault messages from the DP authorization software

Microsoft Windows NT 4.0 Service Pack 6 is available as a free download from Microsoft (www.microsoft.com).

#### If You Cannot Start the WinLC Controller from the WinLC Control Panel

When you install WinLC RTX, the Setup program creates and registers the Active File, which is an important WinLC system file. If for any reason the Active File path is not found in the registry, the WinLC RTX controller cannot be started from the WinLC control panel.

Use the following procedure to restore the path for the Active file:

- 1. Use Windows Explorer to start the WinLC RTX controller:
  - Locate the executable file for the controller:

S7wlcrtx.exe

 Double-click on its icon to start the controller. (This action starts only the WinLC RTX controller; it does not display the WinLC control panel.)

As WinLC RTX starts the controller, WinLC RTX registers the Active File path for you. WinLC RTX opens an empty controller (no user program) in STOP mode.

2. To connect to the controller, double-click the WinLC RTX icon on your desktop to display the WinLC control panel.

#### Note

If you use this method to start the WinLC RTX controller, you will not be able to shut down the WinLC RTX controller from the application. You must log out of the Windows NT session in order to shut down the WinLC RTX controller.

# Problems Occur When You Install Elements of WinAC While WinLC RTX Is Running

Do not install any elements of WinAC (such as SIMATIC Computing) on a computer that is actively running WinLC RTX during the installation. Since these products use the common resources, this could cause the files to become corrupted. Always stop the execution of WinLC RTX (or any other element of WinAC) before installing any of the WinAC software.

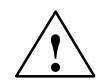

#### Caution

Do not install any component of WinAC (such as WinLC RTX) on a computer while any other component of WinAC (such as WinLC RTX, the SIMATIC Computing SoftContainer, programs that use the SIMATIC controls provided by Computing, or the panel for the CPU 416-2 DP ISA or another slot PLC) is being executed (are currently running) on that computer.

Since SIMATIC Computing, WinLC RTX, and other elements of WinAC use common files, attempting to install any component of the WinAC software when any of the components of WinAC are being executed by the computer can corrupt the software files. Always ensure that the following programs are not running when you install WinLC RTX:

- WinLC
- Panel for CPU 416-2 DP ISA or any other slot PLC
- SIMATIC Computing SoftContainer
- TagFile Configurator
- Toolmanager
- SIMATIC Computing OPC Configuration
- SIMATIC Computing Configuration
- Any program (such as a program created in Visual Basic) that uses one of the SIMATIC controls provided by Computing

#### **Problems with the Autostart Feature**

In order to use the Autostart feature for modifying the start-up and shut-down behavior of WinLC RTX, you must have administrator privileges. If you do not have administrator privileges, you cannot modify the Autostart options.

See Section 4.7 for more information about the Autostart feature.

#### Problems Occur If You Use STEP 7 to Change the MPI Address for WinLC RTX

Using the hardware configuration application of STEP 7 to change the MPI node address for WinLC RTX causes communication problems on your MPI network. These problems occur because the logical address (as configured by STEP 7) does not match the physical address for WinLC (as determined by the MPI card, typically MPI=2).

The MPI address of WinLC RTX (MPI=2) is determined by the MPI card installed in your computer. This hardware-configured MPI address for WinLC RTX is independent of any MPI address that you can configure in STEP 7. Always leave the node address for WinLC RTX set to MPI=2.

# Problems Occur If You Uninstall (Remove) the Computing Software While WinLC RTX Is Running

If WinLC RTX is being executed during the uninstallation procedure for the Computing software, WinLC RTX experiences a connection error and loses connection to the machine or process. Use the following procedure to recover from the connection error:

- 1. Using the Windows NT Task Manager, end the process for WinLC RTX (S7wlcrtx.exe).
- 2. If the WinLC control panel is open, close the control panel.
- 3. Restart WinLC RTX to reconnect to the machine or process.

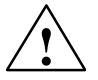

#### Warning

Uninstalling (removing) the Computing software at the same time that WinLC RTX is being executed on that computer causes WinLC RTX to be disconnected from the machine or process that it is controlling. This could cause unpredictable process operation, which could result in death or serious injury to personnel, and/or damage to equipment.

If you cause WinLC RTX to lose connection to the process by uninstalling Computing, use the Windows NT Task Manager to end the WinLC RTX process (S7wlcrtx.exe). If the WinLC control panel is open, close the panel. To reconnect WinLC RTX to the machine or process, restart WinLC RTX.

Before removing the Computing software, always ensure that the WinLC RTX controller has been shut down and that the WinLC RTX software is not being executed. This helps to ensure that you do not cause WinLC RTX to become disconnected from the machine or process, which could cause process equipment to operate erratically. Always install a physical emergency stop circuit for your machine or process.

# Connecting SIMATIC Client Software to WinLC RTX

#### **Chapter Overview**

WinLC RTX allows you to connect to SIMATIC products, such as STEP 7, WinCC, and ProTool Pro, across networks using MPI, PROFIBUS-DP, or Ethernet (H1) networks. For more information, refer to the documentation for the specific products.

This chapter provides information about different configurations for connecting WinLC RTX to STEP 7.

#### Note

Earlier versions of WinLC allowed you to redirect the MPI communications. WinLC RTX does not support this feature.

| Section | Description                                            | Page |
|---------|--------------------------------------------------------|------|
| 3.1     | Connecting STEP 7 to WinLC RTX on the Same Computer    | 3-2  |
| 3.2     | Connecting STEP 7 to WinLC RTX on a Different Computer | 3-3  |

#### 3.1 Connecting STEP 7 to WinLC RTX on the Same Computer

Use the following procedure to configure STEP 7 for communicating with WinLC RTX on the same computer:

- 1. From WinLC RTX, select the **CPU > Setting the PG/PC Interface** menu command to open the Set the PG/PC Interface dialog box.
- 2. As shown in Figure 3-1, select the following entry from the drop-down list for the "Access Point of the Application" field:

S7ONLINE (STEP 7)

3. For the "Interface Parameter Assignment Used" field, select the following parameter:

PC Internal (local)

4. Click OK to enter the configuration and close the dialog box.

STEP 7 is now configured to communicate with WinLC RTX on the local computer.

| Set the PG/PC Interface (V5.0)                      | ×               |  |
|-----------------------------------------------------|-----------------|--|
| Access Path                                         |                 |  |
| Access Point of the Application:                    |                 |  |
| S7ONLINE (STEP 7)> PC internal (local)              | <b>_</b>        |  |
| (Standard for STEP 7)                               |                 |  |
| Interface Parameter Assignment Used:                |                 |  |
| PC internal (local)                                 | Properties      |  |
| CP5611(MPI)                                         |                 |  |
| CP4611(PROFIBUS)                                    |                 |  |
| CP5412A2(MPI)                                       | Conv            |  |
| CP5412A2(PROFIBUS)                                  | <u> </u>        |  |
| TCP/IP>3Com Etherlink III Adapter                   | <u>D</u> elete  |  |
| (communication with WinAC components in this PG/PC) |                 |  |
| Interfaces                                          |                 |  |
| Add/Remove:                                         | Sele <u>c</u> t |  |
| OK                                                  | Help            |  |

Figure 3-1 Setting the PG/PC Interface for PC Internal (local)

#### 3.2 Connecting STEP 7 to WinLC RTX on a Different Computer

As shown in Figure 3-2, you can connect STEP 7 on one computer to a WinLC RTX on a different computer.

- You must define the network connection over which STEP 7 and WinLC RTX communicate by setting the PG/PC interface on the remote computer.
- The remote computer must have STEP 7 installed, and the computer to which you wish to connect must have WinLC RTX installed.

#### Note

To configure STEP 7 and WinLC for H1 communications, you must also have installed the following software:

- NCM Options package for H1 communication
- STEP 7 version 5 service pack 3 (SP3)

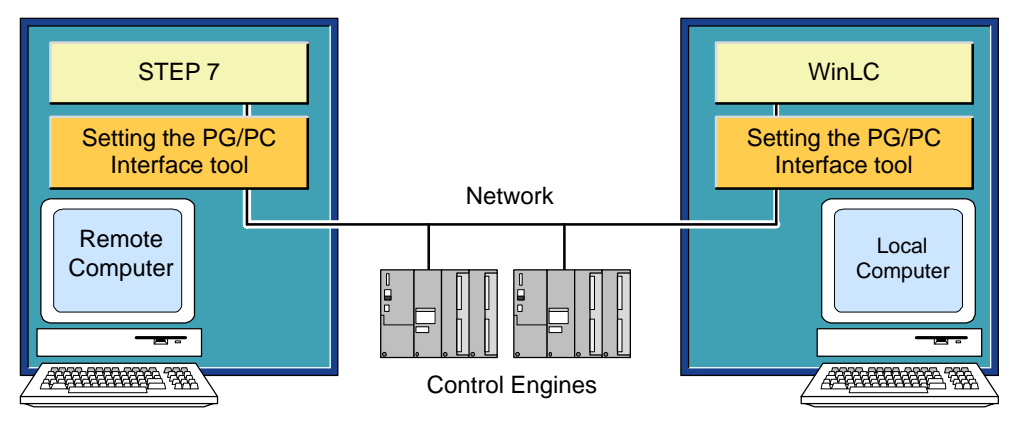

Figure 3-2 Connecting STEP 7 to WinLC RTX over a network

#### Note

NetPro cannot reconfigure the MPI or H1 addresses or the bus parameters of a WinLC RTX from a different computer. The required CP cards are not controlled by WinLC RTX. This can be done only by means of the local Setting the PG/PC Interface application. The PROFIBUS node address and bus parameters can be reconfigured remotely. The WinLC RTX is the master for the CP 5613 card.

#### Configuring the Computer with STEP 7

You must configure the computer on which STEP 7 resides for communicating with WinLC RTX on a remote computer:

- 1. From SIMATIC Manager, select the **Options > Set the PG/PC Interface** menu command to display the Setting the PG/PC dialog box.
- 2. As shown in Figure 3-3, select the following entry from the drop-down list for the "Access Point of the Application" field:

S7ONLINE (STEP 7)

3. If you are using MPI as your network communication path, select the MPI interface parameter. For example:

CP5611 (MPI)

4. If you are using PROFIBUS-DP as your network communication path, select the PROFIBUS-DP interface parameter. For example:

CP5412A2(PROFIBUS)

5. If you are using H1 as your network communication path, select the TCP/IP interface parameter. For example:

TCP/IP -> 3Com Etherlink III Ada

6. Click OK to save the configuration.

| Set the PG/PC Interface (V5.0)                                                         | X               |  |
|----------------------------------------------------------------------------------------|-----------------|--|
| Access Path                                                                            |                 |  |
| Access Point of the Application:                                                       |                 |  |
| (Standard for STEP 7)                                                                  |                 |  |
| Interface Parameter Assignment Used:                                                   |                 |  |
| CP5611 (MPI)                                                                           | Properties      |  |
| CP5611 (MPI)<br>CP5611 (PROFIBUS)<br>CP5412A2(MPI)                                     |                 |  |
| CP5412A2(PROFIBUS)                                                                     | <u>C</u> opy    |  |
| PC Internal (local)<br>TCP/IP>3Com Etherlink III Adapter                               | <u>D</u> elete  |  |
| (Configuration of your Communication Processor<br>CP 5412 (A2) for a PROFIBUS network) |                 |  |
| Interfaces                                                                             |                 |  |
| Add/Remove:                                                                            | Sele <u>c</u> t |  |
| OK                                                                                     | el Help         |  |

Figure 3-3 Setting the PG/PC Interface for the Computer with STEP 7 Installed

#### Note

Before WinLC RTX is visible to other programming devices on the PROFIBUS-DP network, you must use the Setting the PG/PC Interface dialog box to configure the CP card:

S7ONLINE (STEP7) --> PROFIBUS

In addition, you must select the "PG is the only master on the bus" option.

#### Configuring the Computer where WinLC RTX Is Installed

You must also configure the communication path(s) from the computer on which WinLC RXT resides to networks with computer(s) running STEP 7. WinLC RTX installs nine access points. Each access point can point to one of the installed interfaces. In the following example, WinLC RTX provides access by means of two different CP cards (CP 5412 and CP 5611) at the same time. You cannot access WinLC through any CP cards that are not assigned to an access point.

WinLC\_0 --> none WinLC\_1 --> CP5412A2(MPI) WinLC\_2 --> none WinLC\_3 --> none WinLC\_4 --> none WinLC\_5 --> none WinLC\_6 --> CP5611 (MPI) WinLC\_7 --> none WinLC\_8 --> none

Use the following procedure to configure one of the access points in the example:

- Using the WinLC RTX control panel, select the CPU > Setting the PG/PC Interface menu command to display the Setting the PG/PC dialog box.
- 2. From the drop-down list of the "Access point of application" field, select the access point. For example:

.WinLC\_6

3. As shown in Figure 3-4, select the interface parameter from the parameter set that corresponds to your network communications path. For example:

CP5611 (MPI)

Repeat steps 2. and 3. as needed to configure any other access point used to communicate to your network.

4. Shut down and restart the WinLC RTX application so that your selections can take effect.

| Set the PG/PC Interface (V5.0)                                                                                          | X                    |
|----------------------------------------------------------------------------------------------------|----------------------|
| Access Path                                                                                                    |                      |
| Access Point of the Application:<br>WinLC_6> CP54212A2 (MPI)                                                            |                      |
| Interface Parameter Assignment Used:                                                                                    | Properties           |
| CP5611 (MPI)<br>CP5412A2(PROFIBUS)<br>PC Internal (local)<br>TCP/IP>3Com Etherlink III Adapter                          | Copy                 |
| (Parameter assignment of your communications<br>processor CP54212A2 for a PROFIBUS network<br>Interfaces<br>Add/Remove: | )<br>Sele <u>c</u> t |
| OK Car                                                                                                    | ncel Help            |

Figure 3-4 Setting the PG/PC Interface for the CP Card

#### **Connecting STEP 7 to Hardware PLCs**

After you have configured STEP 7 for communicating with WinLC RTX on the remote computer (Section 3.2) in addition to any hardware PLCs on the network, you can use any of the STEP 7 tools or functionality across the network.

#### Note

WinLC RTX cannot perform the cyclic distribution of PROFIBUS bus parameters.

# 4

# **Running the WinLC RTX Software**

#### **Chapter Overview**

The WinLC control panel allows you to control the operation of the WinLC RTX controller by performing the following tasks:

- Monitoring the status
- Changing the operating mode
- Registering and unregistering WinLC RTX as an NT service
- Performing a cold restart or a warm restart
- Enabling the Autostart feature of WinLC RTX
- Monitoring the scan cycle
- Tuning the operations of WinLC RTX
- Changing the language for the WinAC applications
- Creating levels of access and security for WinLC RTX
- Changing the password for WinLC RTX

| Section | Description                                         | Page |
|---------|-----------------------------------------------------|------|
| 4.1     | Starting the WinLC RTX Software                     | 4-2  |
| 4.2     | Creating the Hardware Configuration                 | 4-4  |
| 4.3     | Downloading Your User Program                       | 4-8  |
| 4.4     | Executing the User Program                          | 4-9  |
| 4.5     | Understanding the WinLC RTX Scan Cycle              | 4-12 |
| 4.6     | Tuning the Operation of WinLC RTX                   | 4-14 |
| 4.7     | Running the WinLC RTX Controller                    | 4-16 |
| 4.8     | Selecting the Language for WinAC                    | 4-20 |
| 4.9     | Creating Levels of Security for Access to WinLC RTX | 4-21 |
| 4.10    | Saving and Restoring Your User Program              | 4-25 |

#### 4.1 Starting the WinLC RTX Software

Figure 4-1 provides an overview of the steps required for configuring the hardware and downloading the user program to WinLC RTX.

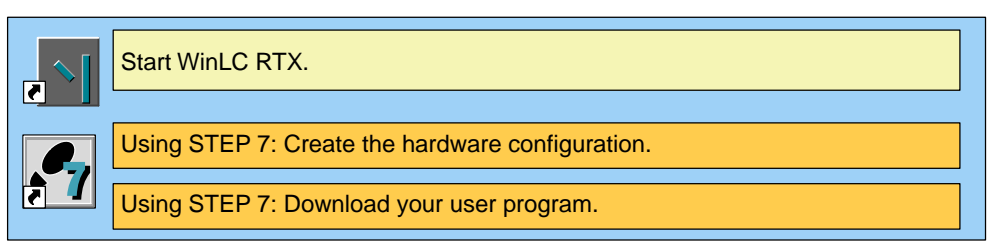

Figure 4-1 Starting WinLC RTX

#### Note

You must have administrator (ADMIN) privileges to start WinLC RTX. To allow non-administrators to start WinLC RTX, configure WinLC RTX to run as an NT service on the computer. See Section 4.7 and Section 2.3.

#### **Getting Started**

Use the following procedure to start WinLC RTX:

- 1. Go to the main Windows NT taskbar and click on the Start button.
- Select the WinLC RTX software from the Start menu (Start > SIMATIC > PC Based Control > WinLCRTX Controller).

You can change the operating mode of the WinLC RTX controller from STOP to RUN by clicking on the RUN or RUN-P button of the control panel. When you change the operating mode, the status indicators on the panel also change. For more information about using the control panel, see Section 4.4 or Section 5.1.

WinLC RTX opens with a control panel, as shown in Figure 4-2.

#### Setting Network Connections for STEP 7

From the WinLC control panel, select **CPU > Setting the PG/PC Interface** menu. Chapter 3 describes how to configure network settings.

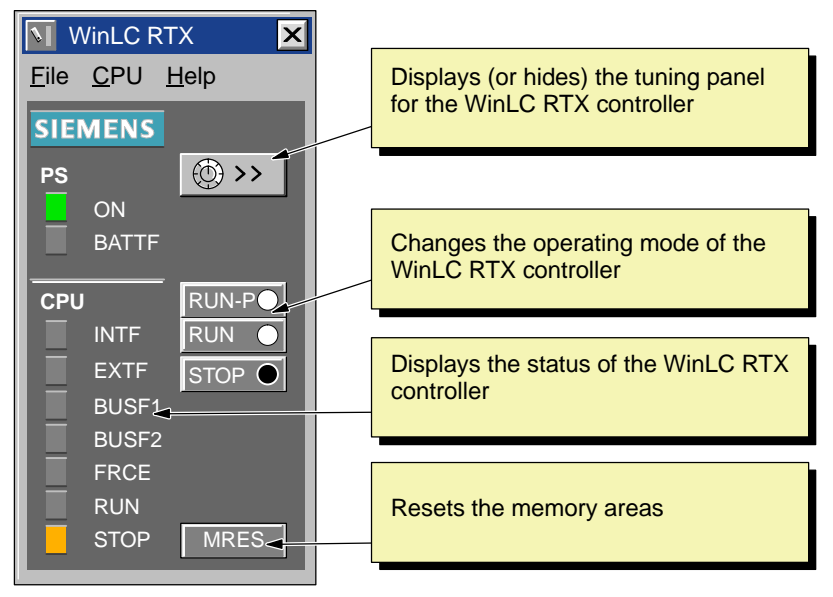

Figure 4-2 Control Panel for WinLC RTX

#### 4.2 Creating the Hardware Configuration

The hardware configuration defines the network addresses and the distributed I/O (DP) for the WinLC RTX controller. It also defines the default operating parameters, such as the minimum scan cycle time. As shown in Figure 4-3, you must use the STEP 7 programming software to configure WinLC RTX:

- Use the SIMATIC Manager to create a project and a PC station.
- Use the Hardware Configuration to configure WinLC RTX and the distributed I/O.

For information about using the STEP 7 programming software, refer to the *STEP 7 User Manual* or to the online help for the STEP 7 software.

|          | Start WinLC RTX.                                                                                                    |
|----------|----------------------------------------------------------------------------------------------------|
|          | Using STEP 7: Insert a PC station.                                                                                                    |
| <b>,</b> | <ul><li>Create the hardware configuration for WinLC RTX:</li><li>Insert the hardware components for the PROFIBUS-DP network.</li><li>Create the PROFIBUS-DP network configuration.</li></ul> |
|          | Using STEP 7: Download your user program.                                                                                                    |

Figure 4-3 Using STEP 7 to Configure the WinLC RTX

#### Inserting a Station for WinLC RTX in STEP 7

Before you can create the hardware configuration for WinLC RTX, you must insert a station under your project. For STEP 7 Version 5, Service Pack 3, insert a PC station. STEP 7 V5 SP3 models WinLC RTX as a component in a PC station. (For versions of STEP 7 prior to Version 5, Service Pack 3, you must insert a SIMATIC 300 station.) Use the following procedure for inserting a station:

- 1. Select (click on) the project. For example, select the sample project ZEn01\_09\_STEP7\_\_Zebra.
- Select the Insert > PC Station menu command to insert a station under the project. (To insert a SIMATIC 300 station, select the Insert > SIMATIC 300 Station menu command.)
- 3. Select the station to display the hardware icon for the station.
#### Note

Certain System Data Blocks have a different structure, depending on whether the WinLC RTX is configured in a 300 Station or a PC Station. You must manually select the correct station type for your application. Failure to configure the correct station type will cause upload/download error messages to be displayed.

- 1. From the WinLC control panel, select the **CPU > Options > Customize** menu command.
- 2. Select the Station Type tab on the Customize dialog box.
- 3. As shown in Figure 4-4, select the appropriate station type.
- 4. Click OK to enter the configuration.

| V Customize                                                                                                    | ×                           |               |
|----------------------------------------------------------------------------------------------------|-----------------------------|---------------|
| General                                                                                                    | Station Type                |               |
| <ul> <li>WinLC RTX as a <u>S</u>7-300 Station</li> <li>WinLC RTX as a <u>P</u>C Station</li> </ul>                                                                      | Select the appropr          | iate station. |
| The PC Station Configuration is first availab         V5.0 SP3 or greater. This setting prevents e         uploads and downloads.         OK       Apply         Cancel | le with STEP 7<br>errors in |               |

Figure 4-4 Setting the Station Type

## **Inserting the Hardware Components**

You use the hardware configuration of the STEP 7 programming software to configure WinLC RTX:

#### Note

Because WinLC RTX has no effect on any installed MPI card, you cannot use the MPI node of WinLC RTX to configure hardware. Do not change the MPI address of WinLC RTX from node address 2.

- 1. Select the PC station. If you have STEP 7 without the service pack, select SIMATIC 300 station.
- 2. Double-click on the Hardware object to open the configuration tool of the STEP 7 software. (See Figure 4-5.)

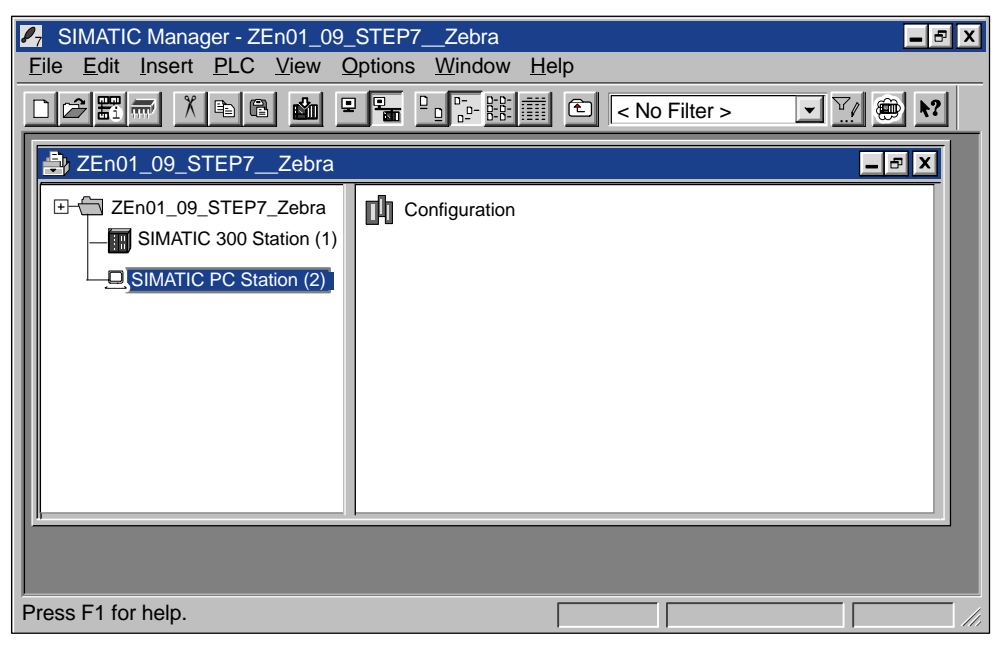

Figure 4-5 Configuring the PC Station in the Sample Project

- 3. For a PC station:
  - Double-click on the Configuration icon to open the hardware catalog.
  - Select the second slot in the PC display.
  - Select the SIMATIC PC Station > Controller entry from the catalog. Click on the WinLC RTX icon.
  - Use the mouse to drag the WinLC RTX object into slot 2 of the PC display

#### Note

With STEP 7 V5.0 SP3 or higher, WinLC RTX is configured as a PC station. WinLC RTX has features that can only be used if configured in a PC station. In earlier versions of STEP 7 without the service pack, you must use an S7-300 station and configure WinLC RTX as version 2.0. See step 4. below.

- 4. For a SIMATIC 300 station in a version of STEP 7 prior to V5 SP3:
  - Select the Insert > Hardware Components menu command to open the hardware catalog.
  - Select and open the SIMATIC PC Based Control 300/400 object.
  - Double-click the WinLC object. If you do not have STEP 7 V5 SP3, be sure to select WinLC V2.0.
- In the Properties PROFIBUS Node DP Master dialog box, click on New to open the Properties - New Subnet PROFIBUS dialog box and enter a PROFIBUS subnet or click OK to accept the default of PROFIBUS(1).
- 6. Click OK to enter the default parameters for a PROFIBUS subnet.
- 7. Select the PROFIBUS(1) subnet.
- Click OK to enter the default subnet and address and to close the Properties -PROFIBUS Node DP Master dialog box. WinLC RTX V.3.0 appears as the module in slot 2 of the rack.
- 9. Select the **Station > Save and Compile** menu command to create the sample hardware configuration for WinLC RTX.

STEP 7 generates the system data (SDBs) for the hardware configuration. Exit the Hardware Configuration tool.

## 4.3 Downloading Your User Program

You use the STEP 7 programming software to download your user program to WinLC RTX (Figure 4-6). See Chapter 3 for information on connecting STEP 7 to WinLC RTX.

Due to limitations of the Microsoft "structured document," programs downloaded to WinLC RTX are limited to 2500 blocks. This limitation will be addressed in a future release of WinLC RTX.

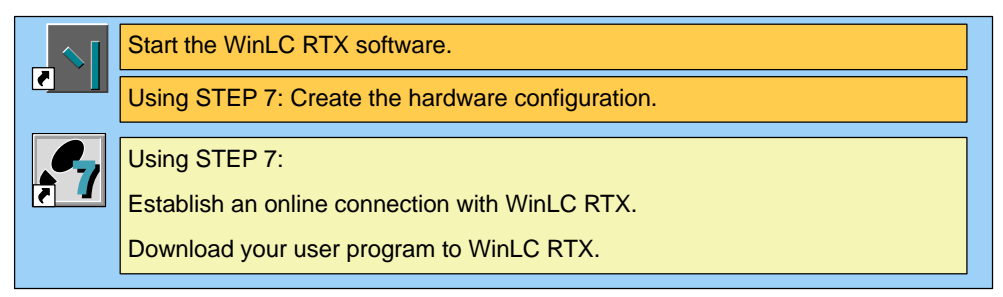

Figure 4-6 Using STEP 7 to Download the User Program

## Accessing WinLC RTX from STEP 7

To access WinLC RTX from the STEP 7 programming software, follow these steps:

- 1. Using the SIMATIC Manager, activate the required project window.
- 2. Select the **View > Online** menu command to change to the "Standard Hierarchy, Online" view.
- STEP 7 establishes an online connection to WinLC RTX.

## Downloading a User Program from STEP 7

After you have established an online connection to WinLC RTX, you can download your user program:

- 1. Open the icon for your user program and select the Blocks object.
- 2. Select the **PLC > Download** menu command or click on the Download button.

STEP 7 downloads all of the blocks of your user program, including the system data (SDBs), to the WinLC RTX. You can also download individual blocks of the user program.

For more information about downloading programs, see the *STEP 7 User Manual* or the online help for the STEP 7 programming software.

## 4.4 Executing the User Program

After you have downloaded your user program to WinLC RTX, you use the control panel to control the operation of the controller. The control panel corresponds to the front panel of an S7 controller.

## Running the WinLC RTX Software without Valid Authorization

If you lose the authorization for the software, the WinLC RTX controller will continue to run, although with less functionality. You will still be permitted to change from STOP mode to RUN mode, but the controller will not go into RUN-P mode. The controller continues to execute the user program, but you cannot modify the user program, and you cannot download a new program or new blocks to the controller. You can still create and reload archive files.

## **Using the Control Panel**

The WinLC RTX software starts with a control panel. See Figure 4-7. The control panel contains the following elements:

- A button for displaying or hiding the tuning panel for adjusting the operation of WinLC RTX (see Section 4.6)
- Three buttons for changing the operating mode of the controller
- Status indicators
- A button for resetting the memory areas

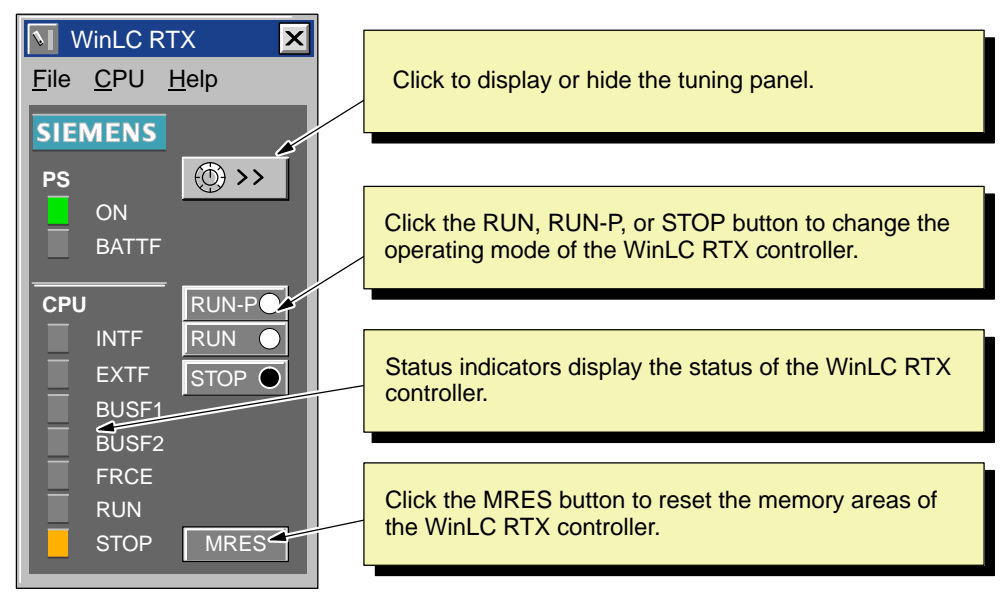

Figure 4-7 Using the Control Panel of WinLC RTX

## Selecting the Operating Mode

The RUN, RUN-P, and STOP buttons on the control panel correspond to the different operating modes of the controller:

- In STOP mode, the controller is not executing the user program. To download a program that includes SDBs, you must place WinLC RTX in STOP mode. On the transition to STOP mode, the outputs go to a safe state (as configured with the STEP 7 programming software).
- In RUN mode, the controller executes the user program. You cannot download any new user program or logic blocks when the controller is in RUN mode. You can use the STEP 7 programming software to monitor (but not to modify) the variables.
- In RUN-P mode, the controller executes the user program. You can download new programs or logic blocks, and you can use the STEP 7 programming software to modify the variables for testing and debugging.

Clicking on the button places the controller into the selected operating mode. The status indicators on the control panel show whether the controller is in RUN mode or in STOP mode.

## Selecting a Warm Restart or a Cold Restart

The hardware configuration downloaded with your user program determines the default startup mode for WinLC RTX. (For more information about the restart options, see Section 5.5.) When changing the operating mode of WinLC RTX from STOP mode to RUN mode, you can selectively change the type of restart:

- When you use the CPU menu commands (CPU > RUN or CPU > RUN-P) to change the operating mode, WinLC RTX displays the "Restart Method" dialog box that allows you to select a cold restart or a warm restart. See Figure 4-8. Select the type of restart and click OK.
- Using the left mouse button to click on the "RUN" or "RUN-P" buttons on the control panel performs a warm restart and does not display the "Restart Method" dialog box.
- As shown in Figure 4-9, using the right mouse button to click on the "RUN" or "RUN-P" buttons displays the "Restart Method" dialog box that allows you to select a cold restart or a warm restart.

| Restart Method | Click the appropriate restart |
|----------------|-------------------------------|
| ● Warm Restart | option and click OK.          |
| Cold Restart   |                               |
| OK Cancel Help |                               |

Figure 4-8 Selecting a Cold Restart or a Warm Restart

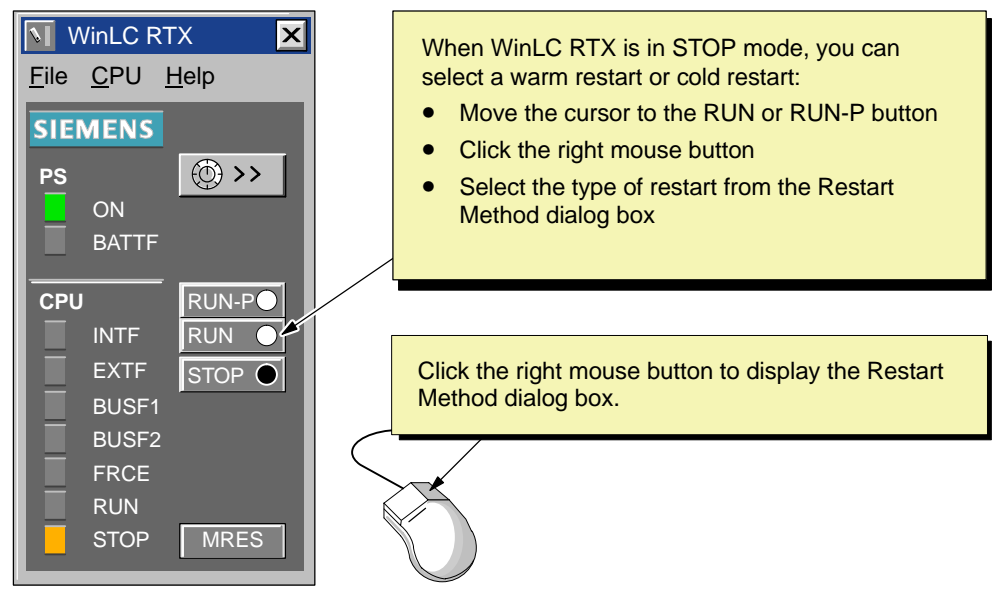

Figure 4-9 Using the Right Mouse Button to Select the Restart Method

## Using the MRES Button to Reset the Memory Areas

The control panel provides a MRES button for resetting the memory areas to the default values and deleting the user program. Clicking the MRES button places the controller into STOP mode and performs the following tasks:

- The controller deletes the entire user program, including data blocks (DBs) and system data blocks (SDBs).
- The controller resets the memory areas (I, Q, M, T, and C).

After the memory has been reset, the diagnostics buffer remains intact, as does the MPI address.

## **Using the Status Indicators**

The status indicators (BUSF, INTF, EXTF, PS, BATTF, FRCE, RUN, and STOP) show basic information about the controller, such as the current operating mode or the presence of an error condition. You cannot change the status of the controller by clicking on the status indicators. For more information about the status indicators, see Section 5.1 and Table 5-2.

## 4.5 Understanding the WinLC RTX Scan Cycle

As shown in Figure 4-10, the scan cycle of WinLC RTX consists of four basic elements:

- WinLC RTX writes the status of the process-image output table (the Q memory area) to the outputs.
- WinLC RTX reads the states of the inputs into the process-image input table (the I memory area).
- WinLC RTX executes the user program.
- WinLC RTX waits until the minimum scan cycle time has elapsed and triggers the next scan cycle.

#### Note

For the first scan, WinLC RTX does not write to the outputs. After the first scan, all other scans start by writing the process-image output table to the outputs.

The time that elapses between the end of one scan and the minimum scan cycle time (which starts the next scan) is the "sleep time."

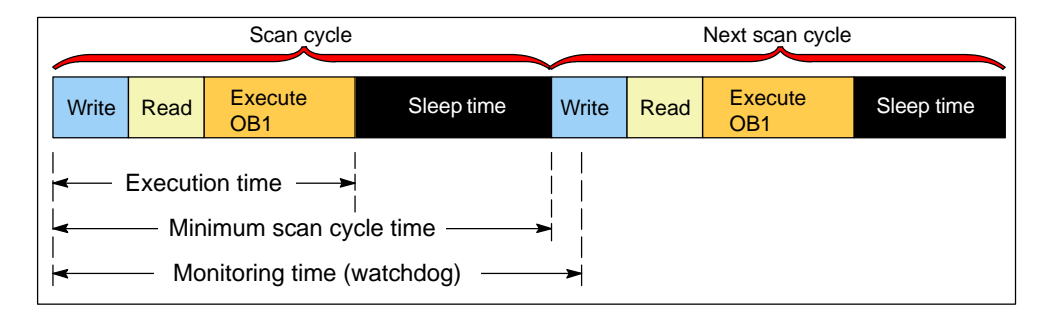

Figure 4-10 Elements of the WinLC RTX Scan Cycle

## Configuring the Elements of the Scan Cycle

You use the hardware configuration tool (Cycle/Clock Memory tab: see Section 5.5) of the STEP 7 programming software to enter the value for the minimum scan cycle time and the scan cycle monitoring time (watchdog). These values are stored as one of the default settings of the hardware configuration for WinLC RTX.

Do not set the minimum scan cycle time to be longer than the scan cycle monitoring time (the watchdog time). The maximum value for the scan cycle monitoring time is 6 seconds; the minimum value for the scan monitoring time must be more than the minimum scan time.

You can also use the WinLC control panel to modify (or "tune") the minimum scan cycle time; however, changes made to the minimum scan time with the control panel are only temporary and are replaced by the default values (in the hardware configuration) when you change the operating mode of the WinLC RTX controller from STOP to RUN.

For more information about using the WinLC control panel to modify the sleep time or minimum scan cycle time, see Section 4.6.

#### Note

WinLC RTX executes the cyclic interrupt OB (OB35) and other OBs at a fixed interval, independent of the scan cycle and of the execution of the user program in OB1. You must allow sufficient time not only for the execution of OB1 and for the sleep time, but also for the execution of other OBs.

For more information about OB35, refer to Section 5.5 and also to the *System Software for S7-300 and S7-400 System and Standard Functions Reference Manual.* 

The following situations can increase the execution time of OB1:

- WinLC RTX executes other OBs (such as OB20 and OB35) with higher priorities than OB1.
- Another RTX application that is running on your computer has a higher priority under the Real-time (RTX) operating system.

## 4.6 Tuning the Operation of WinLC RTX

The control panel provides a panel for tuning the operation of WinLC RTX. Using the tuning panel, you can adjust the minimum cycle time, minimum sleep time, and the real-time (RTX) priority for WinLC RTX.

## Using the Tuning Controls to Modify WinLC RTX Operations

The tuning panel (shown in Figure 4-11) allows you to modify elements of the WinLC RTX scan and to set the priority level for the RTX operating system to execute the WinLC RTX software:

- Priority: sets the level of priority for the execution of the program downloaded into WinLC RTX by the RTX operating system. Setting the priority higher for WinLC RTX means that the operating system responds to WinLC RTX before executing lower-priority tasks. You only need to adjust the real-time priority for WinLC RTX if additional RTX applications are running with WinLC RTX.
- Timing Adjustment: allows you to enter new values for either the sleep time or the minimum cycle time. After you enter the new value in the corresponding field, you can monitor the effect on the execution of WinLC RTX. (You can restore the cycle time and sleep time values by clicking on the Restore button instead of clicking on the Set button.) To enter the new sleep time and cycle time values, click on the Set button. The panel then stores these values for the controller.

Using the tuning panel to enter a new value for the scan cycle (cycle time) does not change the configured value stored in the SDBs. After you have determined the optimum value of the minimum cycle time, use the STEP 7 programming software to change the hardware configuration. See Sections 4.2 and 5.5.

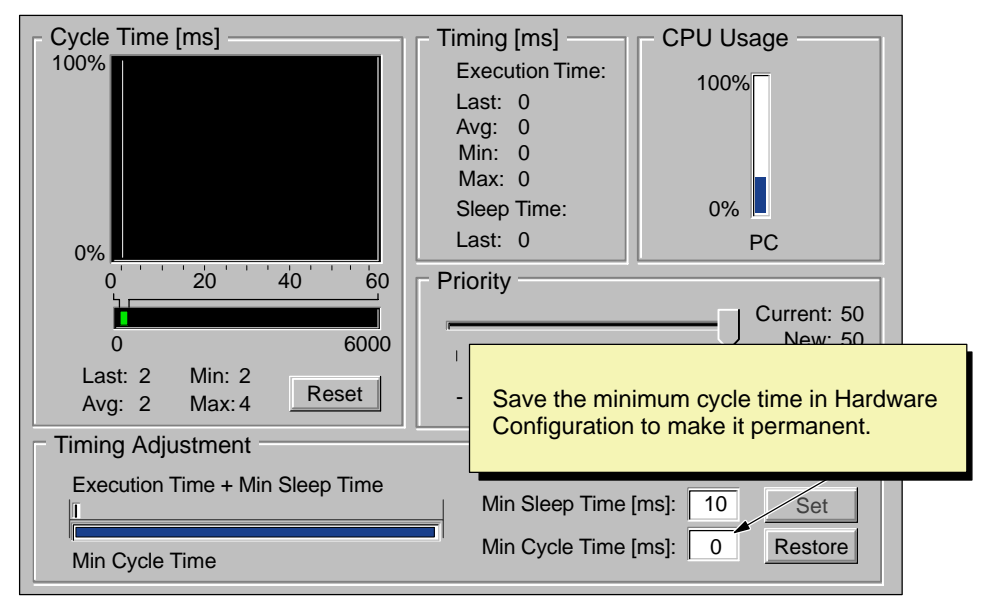

Figure 4-11 Tuning Panel for Adjusting the Operation of WinLC RTX

The tuning panel also provides the following status information:

- Cycle Time (ms): provides a histogram of execution times (in ms) of the scans. This histogram tracks minimum (shortest) and maximum (longest) execution times, as well as the percentage of scans that fall in various ranges of execution times. Clicking on the Reset button deletes the historical data and starts a new histogram.
- Timing (ms): displays the execution time and the sleep time (in ms) for the last scan. It also displays the average execution time, the minimum (shortest) execution time, and the maximum (longest) execution time.
- CPU Usage: displays the total percentage for the processor capability known to NT of the computer (PC). Because RTX applications (including WinLC RTX) run separately from NT, the CPU usage figure does not reflect RTX usage.

## **Displaying the Tuning Interface**

As shown in Figure 4-12, clicking on the Tuning icon of the control panel or selecting the **CPU > Tuning Panel** menu command displays the tuning panel. If you have enabled password control, you must enter the password in the dialog box before the tuning panel appears. (For information about setting passwords, see Section 4.9.) After you have finished tuning WinLC RTX, click on the Tuning icon to hide the tuning panel.

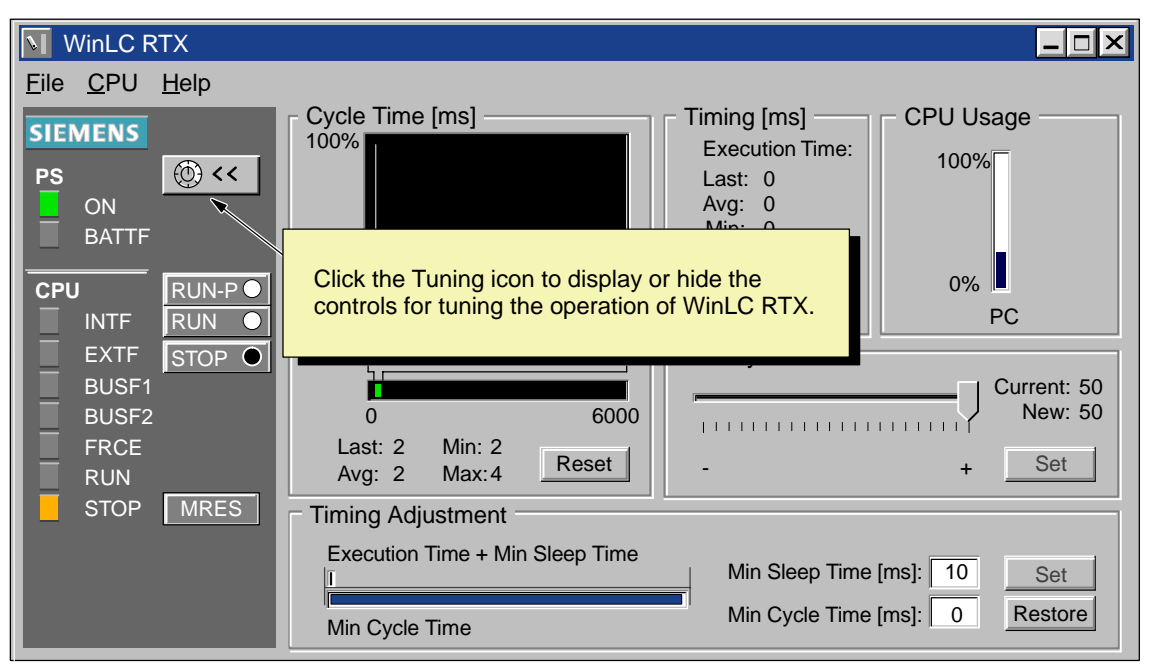

Figure 4-12 Displaying or Hiding the Tuning Panel of WinLC RTX

## 4.7 Running the WinLC RTX Controller

Closing the control panel does not shut down WinLC RTX: you must manually shut down the WinLC RTX controller or turn off the computer.

If you do not run WinLC RTX as an NT service, the control panel allows you to start and stop WinLC RTX. An Autostart feature allows you to start WinLC RTX back up in the same operating mode (STOP, RUN, or RUN-P) that it was in before it was shut down.

#### Note

You must have administration privileges to register WinLC RTX as a service. When you run WinLC RTX as an NT service, you start or stop WinLC RTX either from the Services dialog box or by turning your computer on or off. The control panel does not start or stop WinLC RTX.

To access the Services dialog box, use the **Start > Settings > Control Panel** menu command to open the Windows NT control panel, then click on the Services icon.

## Registering and Unregistering WinLC RTX as an NT Service

The control panel provides a menu command for removing WinLC RTX from the registry of NT services. See Figure 4-13. By unregistering WinLC RTX, you can start or shut down the WinLC RTX controller functions without having to turn the computer on or off. However, this also means that WinLC RTX does not automatically start running whenever you turn on your computer.

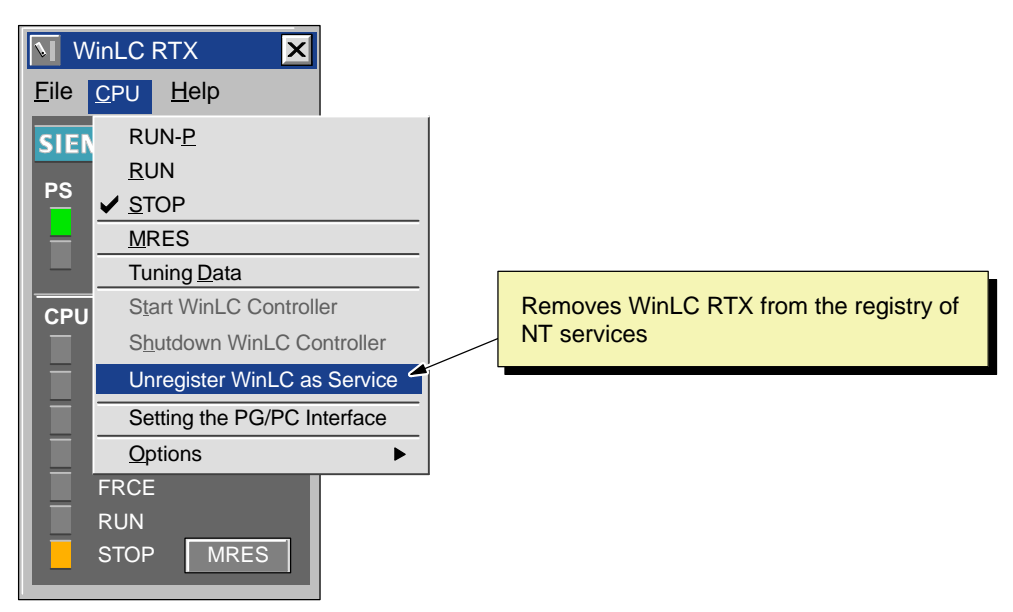

Figure 4-13 Unregistering WinLC RTX as an NT Service

## Shutting Down and Starting the WinLC RTX Controller

Closing the WinLC control panel (window) does not shut down the WinLC RTX controller: you must either change the controller to STOP mode, manually shut down the WinLC RTX controller, or turn off the computer.

#### Note

If WinLC RTX is not running as an NT service, you can use the WinLC control panel to start or shut down the operation of the WinLC RTX controller.

To shut down the WinLC RTX controller, select the **CPU** > **Shutdown WinLC RTX Controller** menu command from the WinLC control panel (as shown in Figure 4-14). The WinLC RTX controller then stops its operations.

To start the WinLC RTX controller, select the **CPU > Start WinLC RTX Controller** menu command from the WinLC control panel.

If WinLC is running as an NT service, you must use the NT Services dialog box (**Start > Settings > Control Panel**) to start and stop the service "Siemens WinLC RTX."

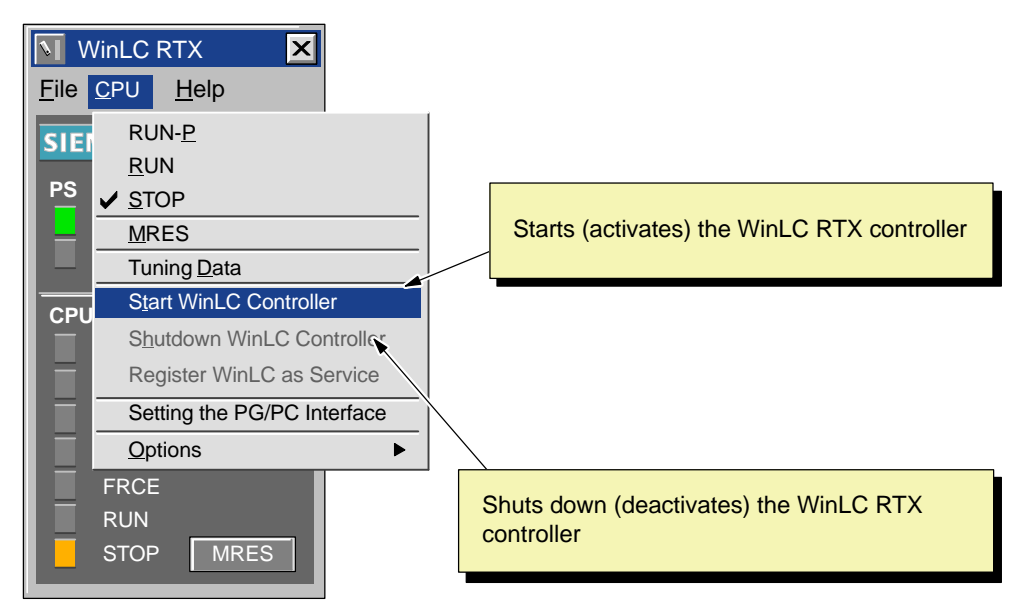

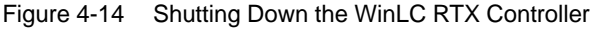

## **Selecting the Autostart Feature**

WinLC RTX includes an Autostart feature that defines how WinLC RTX responds to shutting down and restarting. Based on the parameters shown in Table 4-1, WinLC RTX starts in the specified operational mode.

You use the Customize dialog box to enable or disable the Autostart feature.

Table 4-1 Autostarting the WinLC RTX controller

| If the WinLC RTX controller was running at shutdown | And the Autostart feature is selected | Then WinLC RTX starts with this operating mode |
|-----------------------------------------------------|---------------------------------------|------------------------------------------------|
| No                                                  | No                                    | STOP mode                                      |
| No                                                  | Yes                                   | STOP mode                                      |
| Yes                                                 | No                                    | STOP mode                                      |
| Yes                                                 | Yes                                   | RUN mode                                       |

Use the following procedure to enable the Autostart feature of WinLC RTX:

1. As shown in Figure 4-15, select the **CPU > Options > Customize** menu command to display the Customize dialog box.

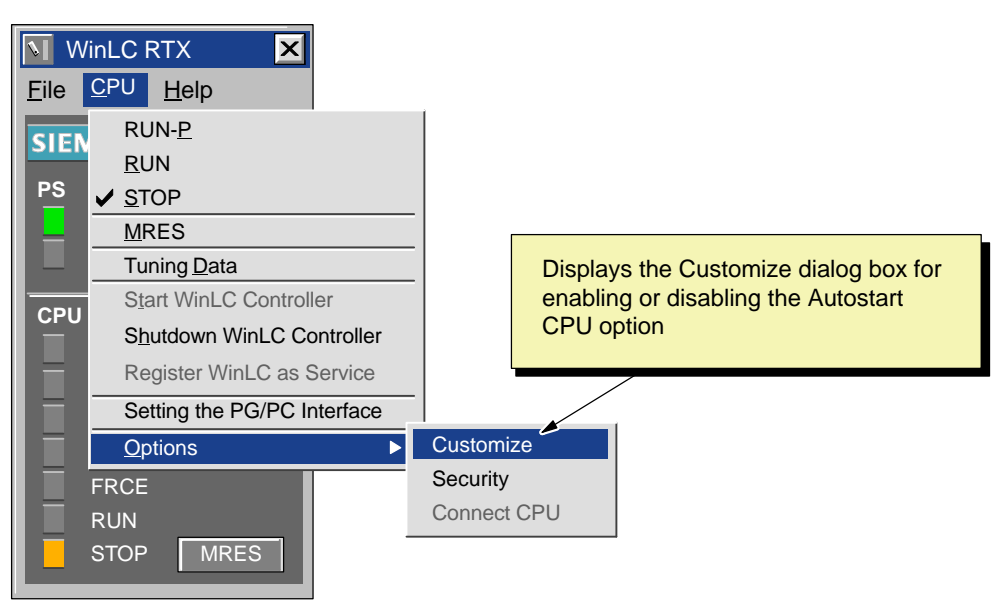

Figure 4-15 Accessing the "Customize" Dialog Box

- 2. In the Customize dialog box, select the General tab and select the "Autostart CPU" option. See Figure 4-16.
- 3. Click Apply to enable the Autostart feature.
- 4. Click OK to close the Customize dialog box.

| V Customize                   |                   |
|-------------------------------|-------------------|
| General Language Station Type |                   |
| Display Options Always On Top |                   |
| Select the "Autos             | tart CPU" option. |
| Autostart CPU                 |                   |
|                               |                   |
| OK <u>A</u> pply Cancel Help  |                   |

Figure 4-16 Selecting the Autostart Feature

## 4.8 Selecting the Language for WinAC

WinAC provides three languages for the software and help: German, English, and French. The menus and help for the WinLC RTX are displayed in the language selected. You can change the language from the control panel of WinLC RTX.

Use the following procedure to change the language for WinAC:

- Select the CPU > Options > Customize menu command to display the Customize dialog box.
- 2. In the Customize dialog box, select the "Language" tab.
- 3. Select the language for WinAC applications (German, English, or French). See Figure 4-17.
- 4. Click Apply to change the language.
- 5. Click OK to close the Customize dialog box.

#### Note

The change in language for WinLC RTX does not become effective until you restart the WinAC applications.

| V Customize        |                      | ×                                   |                  |
|--------------------|----------------------|-------------------------------------|------------------|
| General            | Language             | Station Type                        |                  |
| Language Setting - |                      | Select the language                 | ge for the menus |
| english            |                      | and help files of the applications. | e WinAC          |
| deutsch            |                      | L                                   |                  |
| english <          |                      |                                     |                  |
| francais           |                      |                                     |                  |
| ,                  |                      |                                     |                  |
|                    |                      |                                     |                  |
|                    |                      |                                     |                  |
| ОК                 | <u>A</u> pply Cancel | Help                                |                  |

Figure 4-17 Selecting the Language for the WinLC Control Panel and Help Files

## 4.9 Creating Levels of Security for Access to WinLC RTX

You use the WinLC control panel to create levels of security and limit access to WinLC RTX:

- Select the security level: You can set WinLC RTX to request confirmation or enable password-protection before allowing any changes.
- Configure the password to be valid for a specific amount of time: You can set a specific length of "password free" time in which the user is not required to enter another password when making changes. This length of time can be up to 23 hours and 59 minutes after the user has initially entered the password.
- Change the password: You can easily change the password with the Change Password dialog box.

To access the Security dialog box, select the **CPU > Options > Security** menu command from the WinLC control panel. See Figure 4-18.

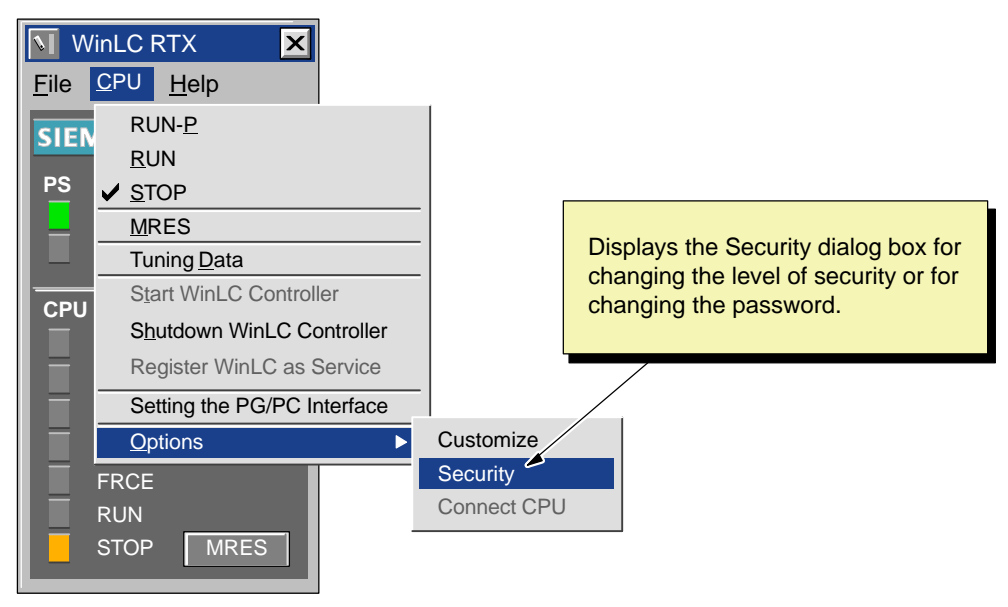

Figure 4-18 Accessing the "Security" Dialog Box

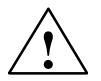

## Warning

Running the WinLC RTX controller without confirmation or password protection increases the risk that the operating mode could be changed inadvertently. This could cause erratic behavior of the process or machinery being controlled, which could cause damage to equipment or death or serious injury to personnel.

Exercise caution to ensure that you do not inadvertently change the operating mode of the controller, or permit unauthorized persons to access the machine or process controlled by WinLC RTX. Always install a physical emergency stop circuit for your machine or process.

## Changing the Security Level for WinLC RTX

You can create levels of security and limit access to the controller. WinLC RTX provides the following levels:

- None: No confirmation or password is required to access WinLC RTX.
- Confirmation: Any change made with the control panel (such as changing operating mode or tuning the operations) requires confirmation by acknowledging a message box.
- Password: Any change made with the control panel (such as changing operating mode or tuning the operations) requires that the user enter a password.

Use the following procedure to change the security level for WinLC RTX:

- 1. Select the CPU > Options > Security menu command.
- 2. In the Access verification dialog box, enter the password for WinLC RTX and click OK. See Figure 4-19. (If the security level is set to "None" or no password has been configured, simply click OK.)

| Access Verification |        | ×    | <b>]</b> |                                  |
|---------------------|--------|------|----------|----------------------------------|
| Enter Password:     |        |      |          | Enter the password and click OK. |
|                     | J      |      | ľ        |                                  |
| ОК                  | Cancel | Help |          |                                  |

Figure 4-19 Entering the Password for WinLC RTX

- 3. In the Security dialog box (Figure 4-20), click on the option for password (security level).
- 4. Click OK to enter the changes and close the Security dialog box.

| Security                                 |                           |                            |
|------------------------------------------|---------------------------|----------------------------|
| Password —                               | Password P                | Select the security level. |
| ● Password ●                             | Hours: 0 *                |                            |
| C <u>C</u> onfirmation<br>C <u>N</u> one | <u>M</u> inutes: 0 ≛<br>▼ | _                          |
| Change Password                          |                           |                            |
| ОК                                       | Cancel Help               |                            |

Figure 4-20 Setting the Security Level for WinLC RTX

## Creating or Changing the Password for WinLC RTX

The Security dialog box allows you to create or to change the password for WinLC RTX. Use the following procedure for creating or changing a password:

- 1. Select the CPU > Options > Security menu command.
- 2. In the Access verification dialog box, enter the password for WinLC RTX and click OK. (If the security level is set to "None" or no password has been configured, simply click OK.)
- 3. In the Security dialog box, click the Change Password button. See Figure 4-21.

| Security                                       |              | ×             |                        |
|------------------------------------------------|--------------|---------------|------------------------|
| Password<br>Password<br>C Confirmation<br>None | Password Pro | OPPT Interval | hange Password button. |
| Change Password                                |              |               |                        |
| ОК                                             | Cancel       | Help          |                        |

Figure 4-21 Accessing the "Change Password" Dialog Box

- 4. As shown in Figure 4-22, enter the following information in the Change Password dialog box:
  - In the "Old Password" field, enter the text string for the previous password.
  - In the "New Password" field, enter the new text string for the password.
  - In the "Confirm New Password" field, enter the text string for the new password.

| Change Password       |                                              |
|-----------------------|----------------------------------------------|
| Old Password:         | Enter the old password and the new password. |
| New Password:         | Confirm the new password and click OK.       |
| Confirm New Password: |                                              |
| OK Cancel Help        |                                              |

Figure 4-22 Changing a Password for WinLC RTX

- 5. Click OK to change the password and return to the Security dialog box.
- 6. Make certain that the security level of WinLC RTX is set to the Password option and click OK to accept the changes and close the Security dialog box.

#### Note

If you create a password, but set the security level to "None" (disabling the password), you will still need to enter the configured password before you can access the Security dialog box again.

## Making the Password Valid for a Specific Length of Time

By configuring the "validity" of the password, you set a specific length of "password-free" time during which the user is not required to enter another password when making changes. This length of time can be up to 23 hours and 59 minutes after the user has initially entered the password.

Use the following procedure to configure the validity for the password:

- 1. Select the CPU > Options > Security menu command.
- 2. In the Access Verification dialog box, enter the password for WinLC RTX and click OK. (If the security level is set to "None" or no password has been configured, simply click OK.)
- 3. In the Security dialog box, enter the length of time for the password to be valid. See Figure 4-23.
  - Enter up to 23 hours in the "Hours" field.
  - Enter up to 59 minutes in the "Minutes" field.
- 4. Click OK to enter the length of validity for the password.
- 5. Make certain that the security level of WinLC RTX is set to the Password option, and click OK to accept the changes and close the Security dialog box.

| Security                                 | ×                                                      |                                                                                        |
|------------------------------------------|--------------------------------------------------------|----------------------------------------------------------------------------------------|
| Password<br>• Password<br>• Confirmation | Password Prompt Interval<br>Hours: 0 +<br>Minutes: 0 + | Enter the length of<br>"password-free" time (in<br>hours and minutes) and<br>click OK. |
| Ch <u>a</u> nge Password                 | Cancel Help                                            |                                                                                        |

Figure 4-23 Configuring the Password Validity

## 4.10 Saving and Restoring Your User Program

You can save the Load memory (user program) to an archive file. You can use this archive file like a memory cartridge: you can easily restore the user program from the archive file.

If you load your user program by restoring an archive file, the archive file is not automatically restored again after a memory reset (MRES) operation (unlike the behavior of an EPROM in a hardware PLC). You can use the **File > Restore** menu command to perform this operation manually.

## **Creating an Archive File**

As shown in Figure 4-24, you create an archive file by selecting the **File > Archive** menu command from the control panel. A dialog box allows you to save the archive file under a specific name. This allows you to store different archive files.

The archive file contains the user program and the hardware configuration (SDBs).

## **Restoring the Archive File**

When you restore the archived file, you reload the user program and the hardware configuration (SDBs). To reload a user program from an archive file, follow these steps:

- 1. Click on the STOP button to place the controller in STOP mode.
- 2. Click on the MRES button to perform a memory reset.
- 3. Select the **File > Restore** menu command from the control panel (as shown in Figure 4-24).
- 4. Select the specific archive file to reload.

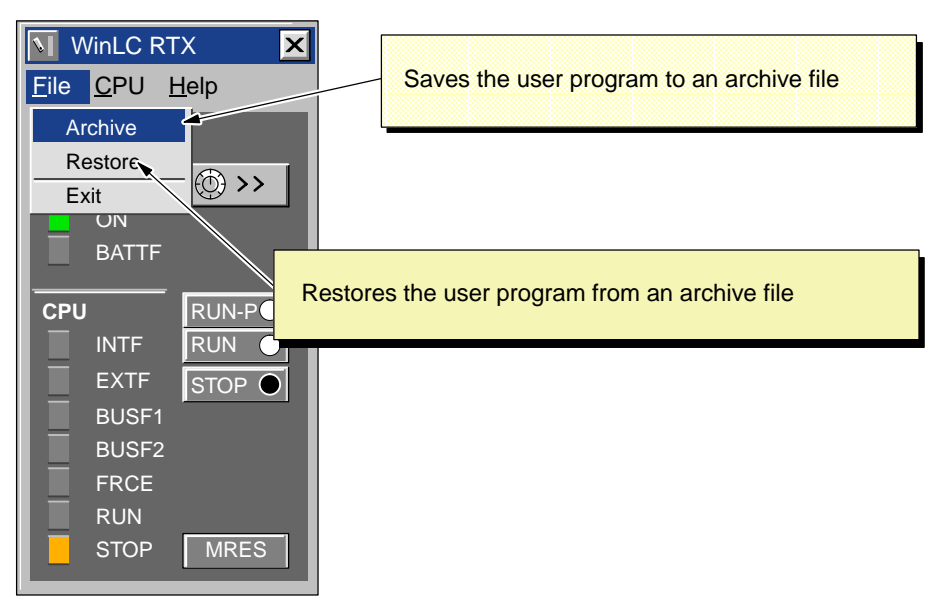

Figure 4-24 WinLC RTX Archive and Restore Commands

# 5

## **Operations of WinLC RTX**

## **Chapter Overview**

WinLC RTX is a programmable logic controller (PLC) that runs on your computer. It communicates with the distributed (remote) I/O over a PROFIBUS-DP network. For more information about using PROFIBUS-DP, see Chapter 6 and the *SIMATIC NET PROFIBUS User Manual*.

This chapter describes the basic operation of WinLC RTX and includes the following information:

- Elements of the WinLC RTX interface. For additional information, see Chapter 4 and the online help of the WinLC RTX software.
- Memory reset function (MRES) of the PLC memory
- Real-time clock. For more information, see the System Software for S7-300 and S7-400 System and Standard Functions Reference Manual.
- Configuration of the WinLC RTX parameter blocks. For more information, see the *STEP 7 User Manual* and the online help of the STEP 7 software.

| Section | Description                                                        | Page |
|---------|--------------------------------------------------------------------|------|
| 5.1     | Mode Selector and Status Indicators of the WinLC RTX Control Panel | 5-2  |
| 5.2     | Resetting the WinLC RTX Memory                                     | 5-5  |
| 5.3     | Using the Diagnostic Information Stored in WinLC RTX               | 5-7  |
| 5.4     | Understanding How WinLC RTX Operates if Windows NT Crashes         | 5-9  |
| 5.5     | Configuring the Operational Parameters of WinLC RTX                | 5-10 |
| 5.6     | System Clock Supported by WinLC RTX                                | 5-17 |

## 5.1 Mode Selector and Status Indicators of the WinLC RTX Control Panel

The WinLC RTX control panel corresponds to the faceplate of the S7 controllers. As shown in Figure 5-1, the control panel contains buttons for changing the operating mode of the WinLC RTX controller, a button for resetting the memory areas, and status indicators. For detailed information about resetting the WinLC RTX memory, see Section 5.2.

## Note

Indicators that are not applicable for WinLC RTX are "grayed-out."

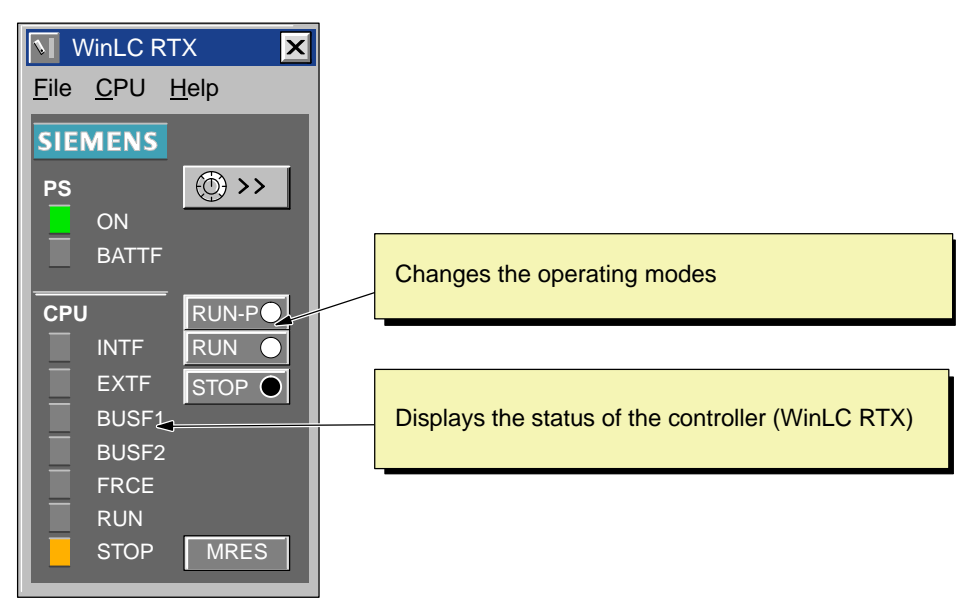

Figure 5-1 Mode Selector Buttons and Status Indicators of the WinLC Control Panel

## Selecting the Operating Mode

The RUN, RUN-P, and STOP buttons on the control panel correspond to the different operating modes of the controller. Table 5-1 describes the operating modes. Clicking on one of these buttons places WinLC RTX into the selected operating mode.

To allow an external source, such as the STEP 7 programming software, to change the operating mode of WinLC RTX, select RUN-P mode. If the operating mode is changed by the external software, the selected button on the control panel does not change, but the status indicators reflect the actual operating mode of WinLC RTX.

| Mode  | Description                                                                                                    |
|-------|----------------------------------------------------------------------------------------------------|
| RUN-P | WinLC RTX executes the user program. When WinLC RTX is in RUN-P mode (RUN-PROGRAM mode), you can:                                                                                                    |
|       | Upload a program from WinLC RTX to your computer or programming device                                                                                                    |
|       | Download a program to WinLC RTX                                                                                                    |
|       | Download individual blocks to WinLC RTX                                                                                                    |
|       | • Use external software (such as STEP 7) to change the operating mode of WinLC RTX                                                                                                    |
| RUN   | WinLC RTX executes the user program. When WinLC RTX is in RUN mode, you can upload a program from WinLC RTX to your computer or programming device; however, you cannot download a program to WinLC RTX. |
| STOP  | WinLC RTX does not execute the user program. When the controller is in STOP mode, you can:                                                                                                    |
|       | Upload a program from WinLC RTX to your computer or programming device                                                                                                    |
|       | Download a program to WinLC RTX                                                                                                    |

## **Running WinLC RTX without Valid Authorization**

If you lose the authorization for the software, WinLC RTX will continue to run, although with less functionality. You will still be permitted to change from RUN mode to STOP mode or from STOP mode to RUN mode, but you cannot change WinLC RTX to RUN-P mode. WinLC RTX continues to execute the user program, but you cannot modify the user program, and you cannot download a new program or new blocks to WinLC RTX.

## **Using the Status Indicators**

The status indicators on the control panel show basic information about WinLC RTX, such as the current operating mode or the presence of an error condition. Table 5-2 describes the different status indicators for the control panel. You cannot change the status of WinLC RTX by clicking on the status indicators.

If the user program reaches a break point set by the STEP 7 Program Editor, both the RUN and STOP indicators turn on while the break point is active: the RUN indicator flashes, and the STOP indicator is on.

During a restart, both the RUN and STOP indicators are turned on: the RUN indicator flashes, and the STOP indicator is on during the restart; when the STOP indicator turns off, the outputs are enabled.

| Indicator                                | Description                                                                                                    |
|------------------------------------------|----------------------------------------------------------------------------------------------------|
| ON                                       | Power supply. Always on for WinLC RTX.                                                                                                    |
| BATTF                                    | Battery fault. Always off for WinLC RTX.                                                                                                    |
| INTF                                     | This indicator lights up (solid) to show error conditions within the controller, such as programming errors, firmware errors, arithmetic errors and timer errors.                                                       |
| EXTF                                     | This indicator lights up (solid) to show error conditions that exist outside of the controller, such as hardware faults, parameter assignment errors, communication errors, and I/O fault errors.                       |
| BUSF1<br>BUSF2                           | These indicators light up (either solid or flashing) to identify fault conditions in the communication with the distributed I/O. See Table 6-5.                                                                         |
|                                          | Since WinLC RTX supports only one PROFIBUS-DP network, BUSF1 is the only active indicator; BUSF2 is not applicable for WinLC RTX.                                                                                       |
| FRCE                                     | This indicator lights up (solid) to show that a force request is active.<br>Not applicable for WinLC RTX.                                                                                                    |
| RUN                                      | Lights up (solid) to show the operating mode (RUN or STOP)                                                                                                    |
|                                          | When RUN is flashing and STOP is lighted (solid):                                                                                                    |
| STOP                                     | • The controller is executing a restart. (Run light blinks with 2 Hz.)                                                                                                    |
|                                          | • The user program has reached a break point. (Run light blinks with 0.5 Hz.)                                                                                                    |
| All status<br>indicators are<br>flashing | When all of the status indicators are flashing, WinLC RTX has encountered an error condition that cannot be fixed by resetting the memory (MRES). To recover from this condition, you must perform the following tasks: |
|                                          | 1. Shut down the WinLC RTX controller.                                                                                                    |
|                                          | 2. Restart the WinLC RTX controller.                                                                                                    |
|                                          | 3. Reset the memory (MRES).                                                                                                    |
|                                          | If WinLC RTX is running as a service, you must use the Windows NT control panel to shut down and restart the WinLC RTX controller.                                                                                      |

#### Table 5-2 Status Indicators

## 5.2 Resetting the WinLC RTX Memory

The WinLC RTX control panel provides a MRES button for resetting the memory areas to the default values and deleting the user program from the Load memory and work memory areas.

You can also use STEP 7 to reset the WinLC RTX memory; however, WinLC RTX must already be in STOP mode.

You normally reset the memory areas before downloading a new program to WinLC RTX or restoring an archive file. You also reset the memory if the STOP indicator on the control panel is flashing to alert you to the following conditions:

- Errors were detected in the work memory area.
- The size of the user program exceeded the work memory area.

## Using the MRES Button to Reset the Memory Areas

The MRES button performs a memory reset on the memory areas. See Figure 5-2. Clicking the MRES button places WinLC RTX into STOP mode and performs the following tasks:

- WinLC RTX deletes the entire user program from both the work memory area and the load memory area. This includes the data blocks (DBs).
- WinLC RTX deletes the backup memory and resets the memory areas (I, Q, M, T, and C) to 0.

After the memory has been reset, the diagnostics buffer remains intact, as does the MPI address.

#### Note

To reset the memory without using the mouse, press the ALT+C+M keys.

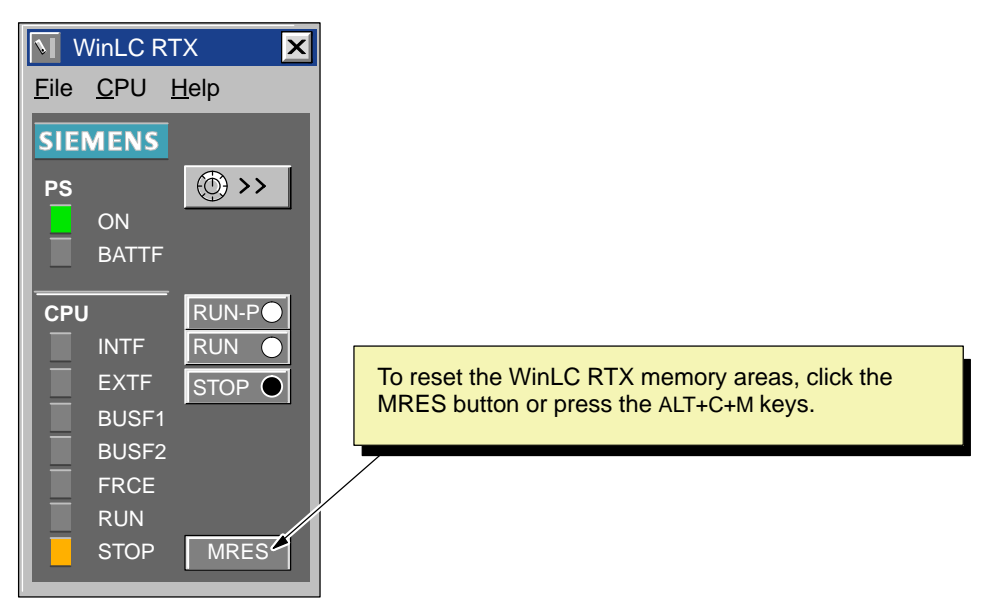

Figure 5-2 Resetting the WinLC RTX Memory with the WinLC Control Panel

## 5.3 Using the Diagnostic Information Stored in WinLC RTX

As described in Section 5.1, the control panel provides indicators that display information about the status of WinLC RTX. In addition to the status information, you can use the STEP 7 programming software to read diagnostic and operational information.

STEP 7 also provides additional tools for testing and monitoring a program running on WinLC RTX.

## Monitoring the Diagnostic Information

When WinLC RTX encounters an error condition while in RUN mode (executing the user program), WinLC RTX turns on the SF (system fault) indicator and writes one or more entries to the diagnostics buffer. Based on the type of error and the organization blocks (OBs) that were downloaded with the program, WinLC RTX then either goes to STOP mode or executes the appropriate OB, which allows your program to react to the error condition. For more information about the OBs which are available for WinLC RTX, see Section B.2.

WinLC RTX stores diagnostic information in different registers and stacks. (You can access this information from the **Accessible Nodes** menu command.) Table 5-3 lists the types of information which can be viewed by using the tools provided by STEP 7. For more information about viewing and using the diagnostic information, see the online help for STEP 7 or the *STEP 7 User Manual*.

| Information       | Description                                                                                                    |
|-------------------|----------------------------------------------------------------------------------------------------|
| Communication     | Displays information about the transmission rates, communication connections, communication load, and the maximum frame size for messages on the communication bus.                                                                    |
| Cycle time        | Displays the durations for the longest, shortest, and last scan cycle.                                                                                                    |
| Diagnostic buffer | Displays the contents of the diagnostics buffer, including a description of the event and the time and date that the event occurred.                                                                                                   |
| General           | Displays general information about WinLC RTX, such as the project path, the version number, and the order number                                                                                                    |
| Memory            | Displays the current utilization of the Work memory and the Load memory of WinLC RTX.                                                                                                    |
| Performance data  | Displays the memory configuration and the valid addresses for the controller.<br>Clicking on the "Blocks" button displays all of the blocks (OBs, SFBs, SFCs, FBs, FCs, and DBs) which are available (including all priority classes). |
| Scan cycle time   | Displays information about the cycle time of the user program, including the longest cycle time, the shortest cycle time, the minimum cycle time, and the last cycle time.                                                             |
| Stacks            | Displays the contents of the B Stack (block stack), the I Stack (interrupt stack), and the L Stack (local data stack)                                                                                                    |
| Time system       | Displays information about the current time, the operating hours, and the synchronization of the system clock.                                                                                                    |

Table 5-3 Diagnostic Information Provided by WinLC RTX

## Monitoring and Modifying the Variables in the User Program

STEP 7 provides tools for monitoring the status of a user program running on WinLC RTX. You can also use STEP 7 to modify the value of the process variables used by your program. For more information about monitoring and modifying the process variables in a program, see the online help for the STEP 7 programming software or the *STEP 7 User Manual*.

WinLC RTX allows you to use the STEP 7 tools to perform the following tasks:

- Monitoring variables: You can monitor the status of the different process variables used in your program. You can view the status of your program either with a status chart or by turning on the status option in the Program Editor.
- Modifying variables: You can modify a process variable by entering a specific value. By changing the values of the process variables, you can monitor the behavior of your program. You can modify variables with a status chart.

## **Viewing a Status Block**

You can monitor a block with regard to the program sequence for support in startup and troubleshooting. The status block allows you to monitor the contents of registers, such as the address register, the status register, and the DB registers, while WinLC RTX is executing the user program.

## 5.4 Understanding How WinLC RTX Operates if Windows NT Crashes

WinLC RTX supports OB84 (CPU Hardware Fault), which allows you to initiate the shutdown of your process in case Windows NT detects an unrecoverable fault or STOP error while WinLC RTX is running. If WinLC RTX is still able to run after Windows NT has initiated the system shutdown procedure, one of the following occurs:

- If WinLC RTX is in RUN mode and the user program includes OB84, WinLC RTX starts OB84 and continues in RUN mode until the user program calls SFC46 (STP) to place the controller in STOP mode. After WinLC RTX transitions to STOP mode, Windows NT completes its system shutdown.
- If WinLC RTX is in RUN mode and the user program does not include OB84, WinLC RTX transitions to STOP mode and Windows NT completes its system shutdown.
- If WinLC is in STOP mode or if the user program does not include OB84, Windows NT completes its system shutdown.
- If NT is configured to automatically reboot after a STOP error occurs, WinLC automatically restarts if it is configured to run as a service. (To configure automatic reboot, open the System Properties dialog box, select the Startup/Shutdown tab, then check the "automatically reboot" checkbox.)

#### Note

When WinLC is restarted, it will use the program as it was last downloaded and will execute OB100 if it is present. Event 1382 is used to start OB100.The current/last startup type is shown in the diagnostic buffer as "automatic warm reboot after non-backup power on with system memory reset". If you want to check for this condition in OB100, see the *System Software for S7-300/400 System and Standard Functions Reference Manual.* 

OB100 is always executed after an NT failure, even if OB102 "Cold start" is configured in the STEP 7 Hardware Configuration.

The following restrictions apply:

- The WinLC control panel is unavailable.
- Communication with external systems (such as HMI devices or programming devices) may be unavailable.
- Some system functions may be disabled.
- Cycling the power to the computer initializes all of the program variables to their default values.

## 5.5 Configuring the Operational Parameters of WinLC RTX

STEP 7 provides the tool for configuring the characteristics and behavior of WinLC RTX. You use the Hardware Configuration tool to display a dialog that configures the operational characteristics for WinLC RTX. This configuration is then stored in SDB0. Table 5-4 lists the different parameters that can be configured. For more information about configuring the operational parameters, see the *STEP 7 User Manual*.

After you download SDB0, the controller uses the configured parameters for the following events:

- Whenever you start up the controller
- On the transition to RUN mode (if you modified the hardware configuration online while WinLC RTX was in STOP mode)

| Parameters             | Description                                                                                                    |
|------------------------|----------------------------------------------------------------------------------------------------|
| General                | Provides information about WinLC RTX                                                                                                    |
| Startup                | Defines the operational characteristics of WinLC RTX for powering on or going to RUN mode                                                                     |
| Cycle/Clock Memory     | Cycle: defines any constraints on the scan cycle (such as the minimum scan cycle time and the size of the process image)                                      |
|                        | Clock Memory: defines a memory byte to function as a "clock memory"—each bit of this byte toggles on and off at a different frequency                         |
| Interrupts             | Configures the operation of the time-of-day interrupts (OB10)                                                                                                 |
| Time-Of-Day Interrupts | Defines the priority for the hardware interrupts (OB40), the time-delay interrupts (OB20), and the asynchronous error interrupts (OB82, OB83, OB85, and OB86) |
| Retentive Memory       | Defines the memory areas (M, T, and C) as well as the DBs to be retained following a power failure or a transition from STOP mode to RUN mode                 |
| Cyclic Interrupt       | Defines the operation of the cyclic interrupts (OB35, OB36)                                                                                                   |
| Diagnostics/Clock      | Defines the reporting of diagnostic errors and the synchronization and the correction factor for the WinLC RTX clock                                          |
| Memory                 | Defines the amount of local data (L memory) for each priority class                                                                                           |

Table 5-4 WinLC RTX Configuration Parameters Provided by STEP 7

## **Configuring the Startup Characteristics**

Using the Startup tab of the STEP 7 Hardware Configuration, you can configure WinLC RTX to perform certain tasks before going to RUN mode. Table 5-5 lists the parameters for configuring the startup characteristics.

Table 5-5 Parameters for the Startup Characteristics

| Parameter                                                                 | Description                                                                 | Range                        | Default      |
|---------------------------------------------------------------------------|-----------------------------------------------------------------------------|------------------------------|--------------|
| Startup on setpoint<br>configuration not equal to actual<br>configuration | Reserved for future use.                                                    | Not applicable               | Yes          |
| Startup after Power On                                                    | WinLC RTX provides a cold restart<br>(OB102) and a warm restart<br>(OB100). | Warm restart<br>Cold restart | Warm restart |

## **Configuring the Clock Memory**

Using the Cycle/Clock Memory tab of the STEP 7 Hardware Configuration, you can configure a byte of the bit memory (M) area to function as a "clock memory." Table 5-6 lists the parameters and ranges for configuring a clock memory.

 Table 5-6
 Parameters for Configuring a Byte as Clock Memory

| Parameter       | Description                                                                 | Range                        | Default  |
|-----------------|-----------------------------------------------------------------------------|------------------------------|----------|
| Clock<br>Memory | Enables the clock memory (if enabled, you must enter a memory byte address) | Yes or No                    | No       |
| Memory Byte     | Defines a memory byte (MB) to function as a clock memory                    | 0 to maximum<br>for M memory | Disabled |

When this byte has been configured as clock memory, the bits turn on and off (with a duty cycle of 1:1) at fixed frequencies. (The eight bits in the byte yield eight different, fixed frequencies.) Figure 5-3 shows the frequencies of the different bits for the byte used as clock memory.

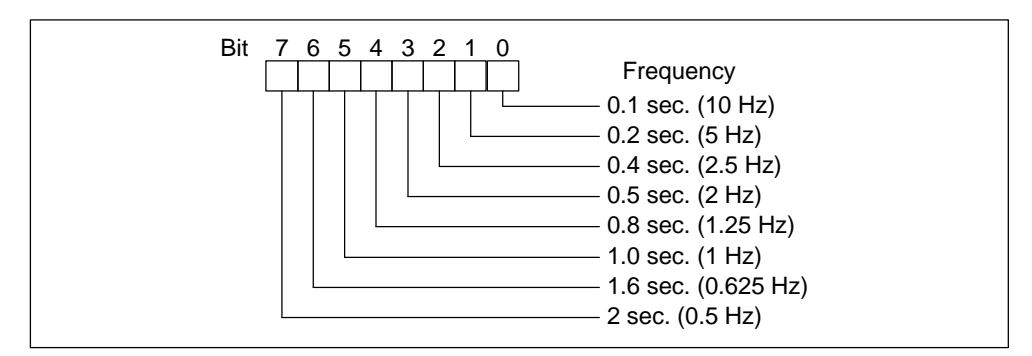

Figure 5-3 Clock Frequencies for the Memory Byte Configured as Clock Memory

## Configuring the Scan Cycle

Using the Cycle/Clock Memory tab of the STEP 7 Hardware Configuration, you can configure WinLC RTX to control certain aspects of the scan cycle. Table 5-7 lists the parameters for configuring the scan cycle. For more information about the scan cycle, see Section 4.6.

#### Note

The minimum cycle time of WinLC RTX encompasses both the time required for executing the user program and the sleep time (which allows your computer to perform other tasks).

WinLC RTX monitors the execution time of the scan cycle. If the scan cycle (program execution time plus the sleep time) exceeds the scan cycle monitoring time (watchdog), WinLC RTX starts an error OB. The scan cycle monitoring time must be greater than the maximum execution time for the scan cycle plus the configured sleep time.

| Parameter                        | Description                                                                                                    | Range           | Default |
|----------------------------------|----------------------------------------------------------------------------------------------------|-----------------|---------|
| Scan cycle<br>monitoring<br>time | Enters the maximum time for the scan cycle plus the sleep time<br>for the controller. This value must be larger than the value for<br>the minimum scan cycle time.                                                                                                    | 1 to<br>6000 ms | 6000    |
|                                  | The following list gives a few examples of events that could cause the controller to exceed the limit on maximum cycle time:                                                                                                    |                 |         |
|                                  | Starting other PC applications                                                                                                    |                 |         |
|                                  | <ul> <li>An increasing number of interrupts in the program</li> </ul>                                                                                                    |                 |         |
|                                  | <ul> <li>Processing an error in the user program</li> </ul>                                                                                                    |                 |         |
| Minimum<br>scan cycle<br>time    | Enters the minimum time for the scan cycle. This value includes<br>both the execution time of the user program and the sleep time<br>of WinLC RTX. For more information about the scan cycle, see<br>Section 4.6.                                                                                                    | 0 to<br>6000 ms | 0       |
|                                  | The minimum scan time allows you to determine the percentage<br>of processing time of your computer to dedicate to the<br>controller. For example: if you entered a minimum scan time<br>that is twice as long as the actual execution time of the user<br>program, 50% of the processing time would be dedicated to<br>WinLC RTX and 50% could be used by another application<br>(based on process priority). |                 |         |

| Table 5-7 Parameters for Controlling the Scan Cycl | Table 5-7 | Parameters for | Controlling | the Scan | Cycle |
|----------------------------------------------------|-----------|----------------|-------------|----------|-------|
|----------------------------------------------------|-----------|----------------|-------------|----------|-------|

## **Configuring the Retentive Areas of Memory**

Using the Retentive Memory tab of the STEP 7 Hardware Configuration, you can configure the following areas of memory to be retained in the event of loss of power or on a transition from STOP mode to RUN mode:

- Memory bytes: up to 256 bytes (from MB0 to MB255)
- S7 timers: up to 128 timers (from T 0 to T 127)
- S7 counters: up to 64 counters (from C 0 to C 63)

Table 5-8 lists the parameters for configuring the retentive memory areas.

In the event of a transition from STOP mode to RUN mode, WinLC RTX does not reset the values which are stored in the timers, counters, and memory bytes that are configured to be retentive. All DBs are retentive.

In the event of a power failure while the controller is running, the current values are lost. If you close the WinLC RTX software before the power failure, the values are retained according to the configured parameters shown in Table 5-8.

#### Note

DBs that were created by SFC22 (CREATE\_DB) are not retained following a cold restart.

| Parameter       | Description                                                          | Range    | Default |
|-----------------|----------------------------------------------------------------------|----------|---------|
| Memory<br>Bytes | Enters the number of memory bytes to be retained (starting from MB0) | 0 to 256 | 16      |
| S7 Timers       | Enters the number of S7 timers to be retained (starting from T 0)    | 0 to 128 | 0       |
| S7 Counters     | Enters the number of S7 counters to be retained (starting from C 0)  | 0 to 64  | 8       |

Table 5-8 Parameters for Configuring the Retentive Memory

## **Configuring the Time-of-Day Interrupt**

WinLC RTX supports one time-of-day interrupt (OB10). Using the Time-of-Day tab of the STEP 7 Hardware Configuration, you can configure OB10. Table 5-9 lists the parameters for the time-of-day interrupt.

| Parameter          | Description                                                                                                    | Range                                                                                                 | Default              |
|--------------------|----------------------------------------------------------------------------------------------------|----------------------------------------------------------------------------------------------------|----------------------|
| Active             | Determines whether OB10 is automatically activated following a warm restart                                                                                      | Yes/No                                                                                                | No                   |
| Execution          | Selects the frequency for executing OB10                                                                                                    | None<br>Once<br>Once per minute<br>Hourly<br>Daily<br>Weekly<br>Monthly<br>End of the month<br>Yearly | None                 |
| Start<br>Date/Time | <ul> <li>Determines the starting date and time for executing OB10</li> <li>Date: day.month.year</li> <li>Time: hours:minutes:seconds (24-hour format)</li> </ul> | Any valid date<br>and time                                                                            | 01.01.94<br>00:00:00 |

Table 5-9 Parameters for Configuring the Time-of-Day Interrupt

## **Configuring the Interrupts**

Using the Interrupts tab of the STEP 7 Hardware Configuration, you can configure the priority class for some of the interrupt OBs supported by WinLC RTX. Table 5-10 lists the parameters for the different interrupts.

WinLC RTX has the following restriction: you cannot change the priority class for OB20 (time-delay interrupt).

| Interrupt                          | Description                                                       | Range                                 | Default                         |
|------------------------------------|-------------------------------------------------------------------|---------------------------------------|---------------------------------|
| Time-Delay<br>OB20                 | You cannot change the priority class for the time-delay interrupt | 0, 2 to 24                            | 3                               |
| Asynchronous Error<br>OB80 to OB87 | Defines the priority class for the asynchronous error interrupts  | OB80: 26<br>OB81 to OB87:<br>24 to 26 | OB80: 26<br>OB81 to OB87:<br>26 |

Table 5-10 Parameters for Configuring the Priority Class of the Interrupts
### **Configuring the Cyclic Interrupt**

WinLC RTX supports one cyclic interrupt (OB35). Using the Cyclic Interrupts tab of the STEP 7 Hardware Configuration, you can configure time interval for executing OB35. Table 5-11 lists the parameters for the cyclic interrupt.

| Parameter    | Description                                                                                                    | Range      | Default               |
|--------------|----------------------------------------------------------------------------------------------------|------------|-----------------------|
| Priority     | Determines the priority class of the cyclic interrupts (OB35, OB36)                                                                      | 0, 2 to 24 | OB35: 12<br>OB36: 13  |
| Execution    | Determines the time interval (in milliseconds) for executing the cyclic interrupts                                                       | 0 to 60000 | OB35: 100<br>OB36: 50 |
| Phase Offset | Defines an amount of time that the start of a cyclic interrupt<br>can be delayed in order to allow another cyclic interrupt to<br>finish | 0 to 60000 | 0                     |

Table 5-11 Parameters for Configuring the Cyclic Interrupt

Based on the interval that was configured, WinLC RTX starts the execution of OB35 at the appropriate interval. For best results, choose an interval greater than 10 ms. Selecting an interval of less than 10 ms can cause OB35 not to be executed at the scheduled time. The causes for OB35 not being executed can include:

- The program in OB35 takes longer to execute than the interval allows.
- Programs in other priority classes frequently interrupt or take longer to execute, which causes the controller not to execute OB35 at the scheduled time.
- A programming device performs some task or function that causes the controller not to execute OB35 at the scheduled time.

The sleep time of the WinLC RTX scan cycle (see Section 4.6 and Figure 4-10) does not affect the execution of OB35: WinLC RTX executes OB35 at the appropriate interval regardless of the amount of sleep time that you configure for the scan. (See Section 4.6.) Having OB35 run too frequently or require too much of the time allotted for the total scan could cause the watchdog timer to time out (calling OB80 or going to STOP mode).

### Assigning the Parameters for Diagnostics

Using the Diagnostics/Clock tab of the STEP 7 Hardware Configuration, you can configure how WinLC RTX responds to the various events that are recognized and evaluated during the execution of the user program. Table 5-12 lists the parameters for configuring the handling of diagnostic events.

WinLC RTX can recognize certain diagnostic events, such as an error in the user program, a failed module, or an open circuit on the connector of a module. Events that are not transmitted to WinLC RTX (such as a defective motor) must be handled by the user program by some error detection program for the process.

| Parameter                 | Description                                                                                                    | Range              | Default |
|---------------------------|----------------------------------------------------------------------------------------------------|--------------------|---------|
| Display Cause of<br>STOP  | Determines whether to send the last message (the most recent) in the diagnostic buffer to the registered display unit                                                                                                    |                    | Yes     |
| Synchronization<br>on MPI | Determines whether to use the WinLC RTX clock to synchronize the clocks of other controllers:       Image: Clock of the controllers:         • None: no synchronization       Image: Clock is synchronized from another clock |                    | None    |
| Correction Factor<br>(ms) | Compensates for a loss or gain in the clock time within a 24-hour period. Value is entered in milliseconds (1 second = 1000).                                                                                                 | -99999<br>to 99999 | 0       |

| Table 5 12 Talameters for Configuring the Diagnostic Activities | Table 5-12 | Parameters for | Configuring th | he Diagnostic | Activities |
|-----------------------------------------------------------------|------------|----------------|----------------|---------------|------------|
|-----------------------------------------------------------------|------------|----------------|----------------|---------------|------------|

### 5.6 System Clock Supported by WinLC RTX

WinLC RTX supports a real-time clock. The user program being executed by the controller can access this information by using different SFCs. The real-time clock is based on the hardware clock of the computer that is running WinLC RTX.

You can use the STEP 7 programming software to set the system clock of the controller to a time that is different from that of the hardware clock of your computer. If you close the WinLC RTX application, this difference from the hardware clock is maintained: when you open the WinLC RTX application again, the system clock of the controller reflects the passage of time while the WinLC RTX application was closed.

### Using the Real-Time clock

The default setting for the system clock is the default date and time for the hardware clock of your computer.

You can also use SFC0 (SET\_CLK) and SFC1 (READ\_CLK) to set and read the system clock. For more information about using these SFCs, see the *System Software for S7-300 and S7-400 System and Standard Functions Reference Manual.* 

# 6

## Configuring the PROFIBUS-DP Network

### **Chapter Overview**

The WinLC RTX controller uses a PROFIBUS-DP network to communicate with the distributed I/O. The controller is the DP master station, and the I/O modules (for example, ET 200B or ET 200L) are the DP slave stations. An S7 CPU (such as the CPU 315-2 DP) can also function as an intelligent slave device.

You use the hardware configuration tools of the STEP 7 programming software to assign the addresses and other parameters for WinLC RTX (DP master) and the I/O (DP slaves). For more information, see the online help for STEP 7 programming software and the *STEP 7 User Manual*.

For more information about DP communications and setting up PROFIBUS networks, refer to the *SIMATIC NET PROFIBUS User Manual*.

| Section | Description                                        | Page |
|---------|----------------------------------------------------|------|
| 6.1     | Guidelines for Configuring the PROFIBUS-DP Network | 6-2  |
| 6.2     | Determining the Physical Layout of the Network     | 6-6  |
| 6.3     | Assigning the Addresses for the Distributed I/O    | 6-8  |
| 6.4     | Starting the PROFIBUS-DP Network                   | 6-13 |

### 6.1 Guidelines for Configuring the PROFIBUS-DP Network

PROFIBUS-DP (Process Field Bus - Distributed Peripherals) is an industry standard for process communications with distributed peripherals. WinLC RTX uses PROFIBUS-DP to connect to its distributed I/O. Digital, analog, and intelligent I/O (including field devices such as drives and valve terminals) can be installed as distributed I/O on the PROFIBUS-DP network.

The PROFIBUS-DP network connects the controller with the distributed I/O modules. The controller and the I/O modules are called "nodes" or "stations": WinLC RTX must be the master node (DP master) and the distributed I/O are the slave nodes (DP slaves). You can connect up to 125 DP slaves for WinLC RTX. A network consists of one or more segments. Each segment can have up to 32 nodes (including repeaters on either end of the segment).

### Note

Both WinLC RTX and the communications processor CP 5613 support a total of 125 DP slaves.

### **Device Types**

Devices connected to a PROFIBUS-DP network are referred to as "nodes" or "stations": A node may be a DP master (controlling) or a DP slave (controlled) node. For DP networks used by WinLC RTX, WinLC RTX is the master node and the distributed I/O devices are slave nodes.

Each node on a DP network must have a unique node address. Node addresses can be assigned in the range 0..125. You can connect up to 126 nodes on a DP network. Since WinLC RTX counts as one of these nodes, this means that WinLC RTX can control up to 125 DP slaves.

A DP slave can consist of one or more modules. The modules may be integrated into the node (ET200B) or they may be separately installable (ET200M).

### Cabling

From a cabling view point, a DP network consists of one or more segments, where segment is the bus line between two terminating resistors. The nodes are connected in series to a network segment. The first and last nodes of a segment must have a powered termination circuit switched to the "On" position whenever the network is operational. All other nodes of the segment must have their termination circuits switched to the "Off" position.

Network segments are connected using repeaters. A DP network can have many segments as long as the following guidelines are observed:

- A maximum of ten segments can be connected in series. In other words, the signal path from any node on the network to any other node on the network must not pass through more than nine repeaters.
- No segment can have more than 32 nodes. The repeaters connected to a segment count in the node count for the segment.
- No segment can exceed the maximum cable length allowed for the baud rate used by the network.

Figure 6-1 shows a sample network consisting of a single segment with three nodes.

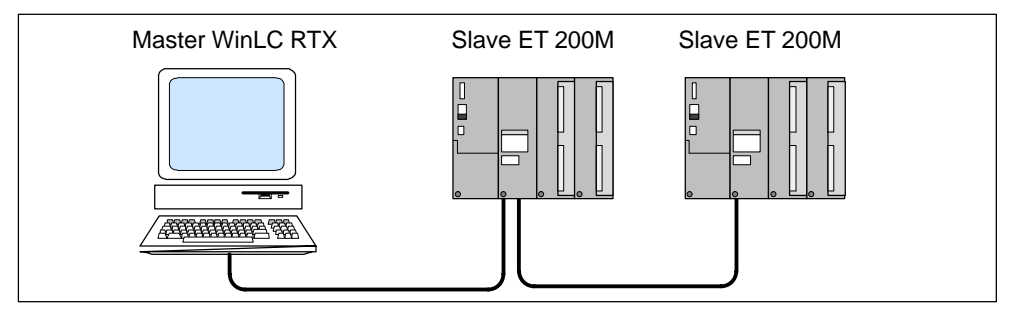

Figure 6-1 Sample PROFIBUS-DP network

### Assigning the Node Addresses

You must assign a node address for each node on the network (from 0 to 125). Each address must be unique. You do not assign a node address to a repeater.

The default address for the DP master (WinLC RTX) is 2. Typically, you would reserve address 0 for a programming device that is to be connected temporarily for maintenance or commissioning. Figure 6-2 shows a sample PROFIBUS-DP network with typical addresses for the nodes.

Depending on the type of device, a node address may be assigned using physical switches on the device or using a configuration tool. Consult your device documentation for the procedure required for your specific PROFIBUS-DP device.

### Note

You are not required to assign consecutive addresses; however, performance is improved when the addresses are consecutive.

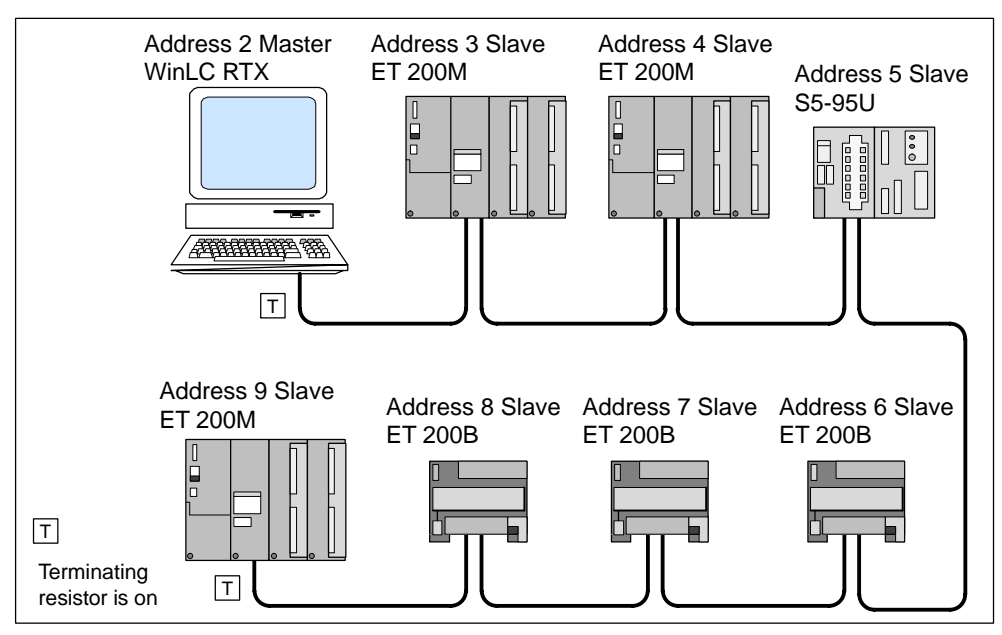

Figure 6-2 Typical Addresses for a PROFIBUS-DP Network

### **Installation Guidelines**

Use the following guidelines for configuring and installing your DP network:

- Before connecting a node to the network, insure that its node address has been correctly set. Depending on the device, you may need to use the STEP 7 programming software to assign both the PROFIBUS node address or you may need to set the address using switches on the device. (You do not assign a node address to repeater.) Clearly label each node with its node address.
- Reserve node address 0 for a programming device that will be connected to the network on a temporary basis (such as to provide maintenance or commissioning).
- Turn on the terminating resistor for the nodes on either end of a network segment. For all other nodes, ensure that the terminating resistor is turned off.
- To connect more than 32 nodes on the network, use repeaters to create additional segments for the network.

You can connect multiple segments to create a network; however, the signal path between any two nodes of the network must not cross more than ten segments. While each segment can consist of up to 32 nodes, the total network cannot exceed 126 nodes.

• When adding a new node to the network, turn off the power to the node before connecting it to the network.

- Use spur lines to connect any programming device or operator panel that will be used for startup or maintenance. If your network communicates at 3 Mbaud or more, use a special high-speed cable.
- All of the nodes in a segment must be connected in a linear construction (in a row from one node to the next). If your network communicates at 3 Mbaud or more, use special high-speed bus connectors.

### **Guidelines for Using Repeaters**

Use the following guidelines for networks that utilize repeaters:

- Use repeater modules to connect segments of the network or to extend the cable length between nodes, or to connect non-grounded bus segments with grounded bus segments.
- You do not assign a node address to the repeater.
- Each repeater on the network segment counts as a node (against the maximum number of 32 nodes for the segment) and reduces the number of available nodes that you can connect to the segment.

Even though the repeater counts as one of the 32 nodes (maximum) that can be physically connected on a segment, the repeater is not included as one of the 126 addressable nodes (maximum) for the PROFIBUS network.

### 6.2 Determining the Physical Layout of the Network

The requirements of the distributed I/O determine the physical layout of the network. These factors include the distance between stations, the number of nodes, and the different types of nodes being used.

### Determining the Maximum Length of a Segment

Each segment of the PROFIBUS-DP network is limited to a maximum distance (or cable length). As shown in Figure 6-3, the maximum length of cable for a segment is measured between the nodes that have terminating resistors.

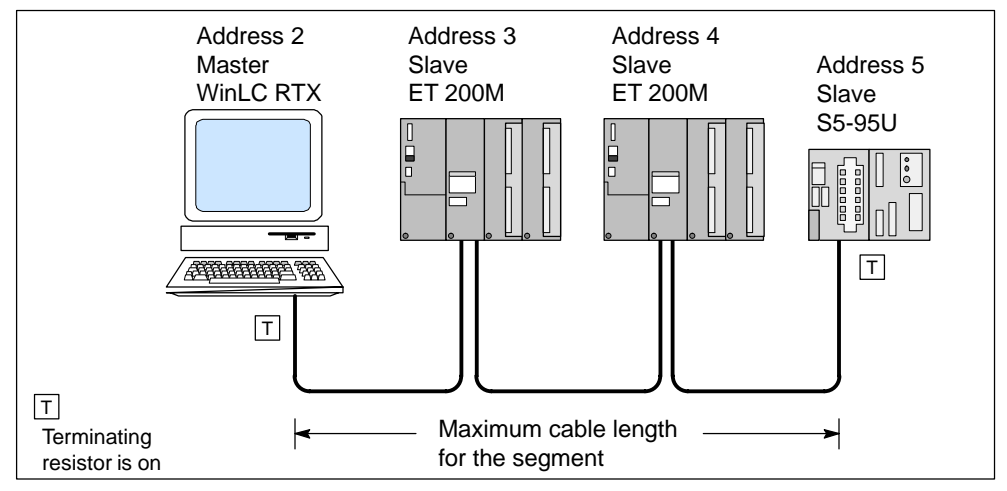

Figure 6-3 Maximum Cable Length for a Segment

The maximum distance for a segment is determined by the baud rate of the communication. Table 6-1 lists the maximum length of a segment for the baud rates which are supported by PROFIBUS-DP. For example, if the segment shown in Figure 6-3 uses 187.5 Kbaud, the maximum cable length is 1000 m (3280 ft.).

| Table 6-1 | Baud Rate and Maximum Cable Length |
|-----------|------------------------------------|
|           |                                    |

| Baud Rate               |             | Maximum Cable Length                         |  |  |
|-------------------------|-------------|----------------------------------------------|--|--|
| 9.6 Kbaud<br>19.2 Kbaud | 93.75 Kbaud | 1200 m (3936 ft.) with an isolated interface |  |  |
| 187.5 Kbaud             |             | 1000 m (3280 ft.) with an isolated interface |  |  |
| 500 Kbaud               |             | 400 m (1312 ft.)                             |  |  |
| 1.5 Mbaud               |             | 200 m (656 ft.)                              |  |  |
| 3 Mbaud<br>6 Mbaud      | 12 Mbaud    | 100 m (328 ft.)                              |  |  |

### Using Repeaters to Extend the Maximum Length

To communicate over distances which are greater than the maximum cable length allowed in Table 6-1, you must use a repeater with the network. In the example shown in Figure 6-4, two repeaters connect two nodes at a distance of 1100 m (3608 ft.), which is longer than the 1000 m (3280 ft.) maximum.

The maximum distance between two repeaters corresponds to the maximum cable lengths of a segment (see Table 6-1). You can connect up to nine repeaters in series.

The repeater counts as a node, but is not assigned a PROFIBUS address.

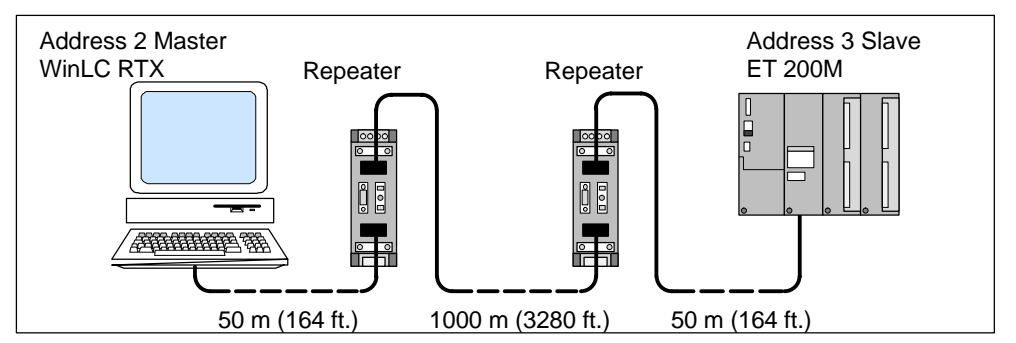

Figure 6-4 Using Repeaters to Increase the PROFIBUS Cable Length

### **Using Spur Lines**

You can use a spur line to connect a node to a terminal block or other connector, instead of connecting the node directly to the PROFIBUS-DP cable. Table 6-2 lists the maximum lengths for spur lines. For networks that communicate at 3 Mbaud or greater, use a special, high-speed cable (order number 6ES7 901-4BD00-0XA0). This cable also allows you to connect more than one programming device.

Table 6-2 Length of Spur Line per Segment

| Baud Rate                   | Maximum Length                                                                             | Number of Nodes for Spur Line Length of: |               |  |
|-----------------------------|--------------------------------------------------------------------------------------------|------------------------------------------|---------------|--|
|                             | per Segment                                                                                | 1.5 m (4.9 ft.)                          | 3 m (9.8 ft.) |  |
| 9.6 Kbaud to<br>93.75 Kbaud | 96 m (314.8 ft.)                                                                           | 32                                       | 32            |  |
| 187.5 Kbaud                 | 75 m (246.0 ft.)                                                                           | 32                                       | 25            |  |
| 500 Kbaud                   | 30 m (98.4 ft.)                                                                            | 20 10                                    |               |  |
| 1.5 Mbaud                   | 10 m (32.8 ft.) 6 3                                                                        |                                          |               |  |
| 3 Mbaud to<br>12 Mbaud      | Use the high-speed cable (order number 6ES7 901-4BD00-0XA0). (Spur lines are not allowed.) |                                          |               |  |

### 6.3 Assigning the Addresses for the Distributed I/O

You specify the PROFIBUS-DP configuration using the hardware configuration tool of the STEP 7 programming software. This includes specifying the node and diagnostic addresses for each node of the network as well as the logical addresses for the I/O data presented to WinLC RTX by the modules for each node. The PROFIBUS-DP configuration must be downloaded to WinLC RTX before you attempt to operate the PROFIBUS network.

As stated previously, each node of the DP network has a unique node address. This address is used by the DP Master to communicate with its DP slaves; however, the user program generally does not use the node address to reference a data. Instead, as part of the configuration process, the user assigns a "diagnostic" address to the node and a "logical" address range to the Input and Output data areas of the node's modules. This is accomplished using the hardware configuration tool of the STEP 7 programming software. Table 6-3 provides an overview of the addresses which may be assigned to the distributed I/O for WinLC RTX.

| Address Areas                                                                     |                                          | Size                                                |
|-----------------------------------------------------------------------------------|------------------------------------------|-----------------------------------------------------|
| Process image areas                                                               | 512 bytes:                               | IB0 to IB511<br>QB0 to QB511                        |
|                                                                                   | 1024 bytes:                              | IB0 to IB1023<br>QB0 to QUAY1023                    |
| Total amount for the distributed I/O (accessed by Load and Transfer instructions) | 16 Kbytes:                               | PIB0 to PIB16383<br>PQB0 to PQB16383                |
| Total amount for consistent data (accessed by SFC14 and SFC15)                    | Up to 16 Kby<br>inputs and 16<br>outputs | tes (16384 bytes) for<br>5 Kbytes (16384 bytes) for |
| Maximum size per SFC14 or SFC15                                                   | 240 bytes                                |                                                     |
| Maximum Input/Output data for one node                                            | Up to122 byt                             | es                                                  |

### **Specifying the Node Addresses**

When you place a DP device into the WinLC RTX configuration using the hardware configuration function of STEP 7, you are prompted to enter the node address for the device. This address identifies the node to the DP master system. The default node address for WinLC RTX is 2. As slaves (I/O modules/racks) are placed on the DP "wire," STEP 7 displays a default node address. You can change this address as required.

### Specifying the Logical I/O Address

During the configuration of WinLC RTX, the I/O data of each module of the PROFIBUS-DP network is allocated a logical address in the input and/or output area. You use these addresses to access the input or output data for the module. Additionally, a base (lowest logical) address for the module is used by WinLC RTX to report module events to the user program.

Table 6-4 lists the methods for accessing the distributed I/O:

- To access data as bytes, words, or double words (that is, as 1 byte, 2 bytes, or 4 bytes), use the Load (L) and Transfer (T) instructions (for statement list) or the Assign Value (MOVE) instruction (for ladder logic) to read and write the distributed inputs and outputs. See Figure 6-5. I/O data may be accessed from the process image (I) area or from the peripheral image (PI) area.
- To access data that has consistency of 3 bytes or more than 4 bytes (up to 240 bytes), use SFC14 (DPRD\_DAT) and SFC15 (DPWR\_DAT). SFC14 and SFC15 always access the module's peripheral image.

| Type of Access                                     | Method                                                                                                    |  |  |
|----------------------------------------------------|----------------------------------------------------------------------------------------------------|--|--|
| Accessing data in byte, word (2-byte), or          | Use the the following instructions:                                                                        |  |  |
| double-word (4-byte) units                         | • The Load instruction reads 1,2, or 4 bytes of                                                            |  |  |
| Data integrity is 2 bytes for accessing            | inputs from the I or PI area.                                                                              |  |  |
| words, and 4 bytes for accessing double words.     | <ul> <li>The Transfer instruction writes 1,2, or<br/>4 bytes of outputs to the Q or PQ area.</li> </ul>    |  |  |
| Accessing consistent data in units other           | Use the following SFCs:                                                                                    |  |  |
| than 1 byte, 2 bytes and 4 bytes (up to 240 bytes) | <ul> <li>SFC14 copies up to 240 bytes from a<br/>module's inputs to the I, Q, M, D or L area.</li> </ul>   |  |  |
|                                                    | <ul> <li>SFC15 writes up to 240 bytes from the I, Q,<br/>M, D, or L area to a module's outputs.</li> </ul> |  |  |

Table 6-4 Accessing the Distributed I/O

As shown in Figure 6-5, the user program can access up to 16384 bytes (each) of inputs and outputs by using the Load (L) and Transfer (T) instructions (for statement list) or the Assign Value (MOVE) instruction (for ladder logic).

### Note

You may access any byte of the Process Image (I,Q) area, whether the byte is assigned to physical I/O or not; however, you may only access addresses actually assigned to physical I/O when accessing the Peripheral Image (PI, PQ) or when using SFC14 or SFC15.

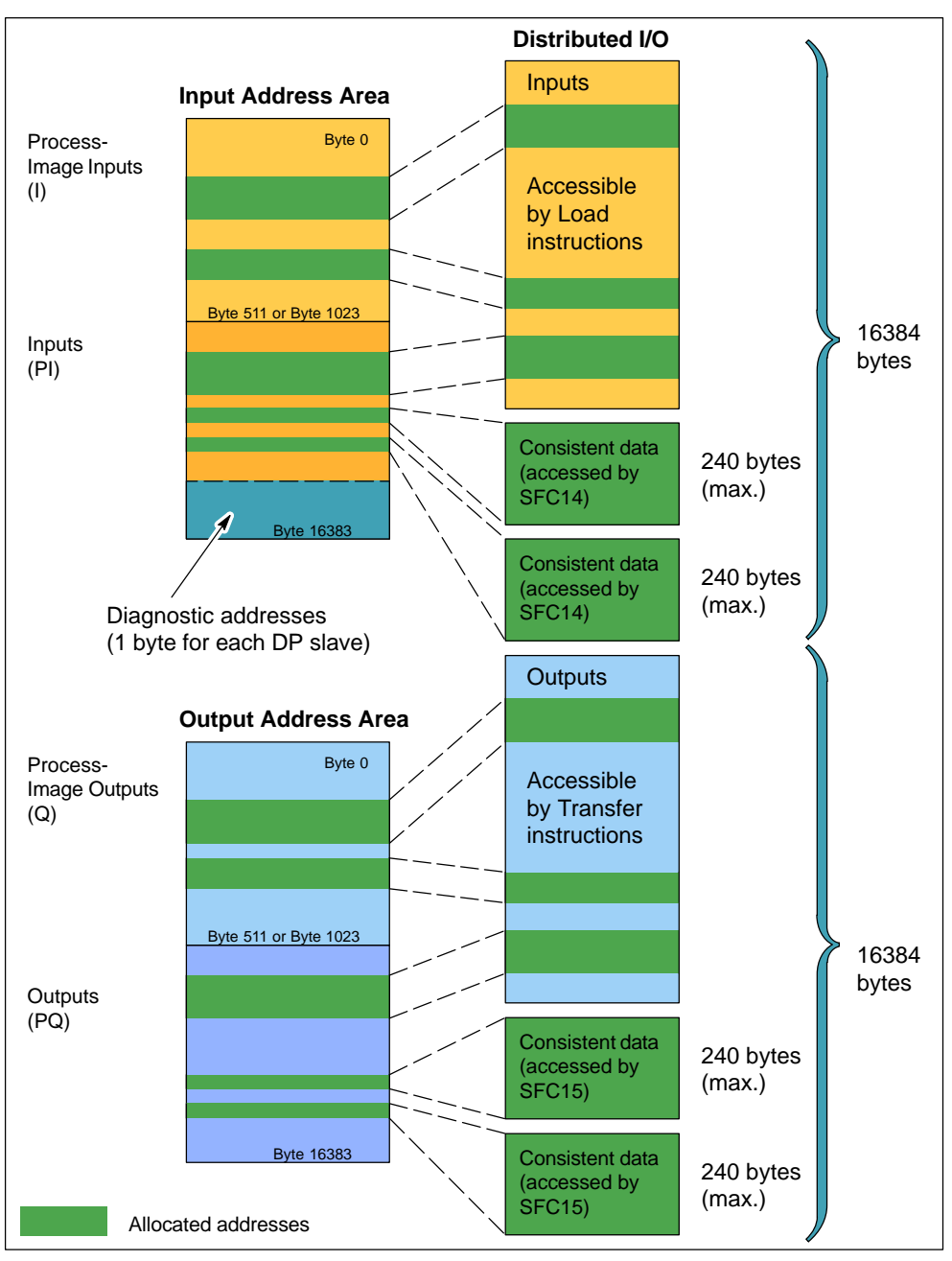

Figure 6-5 Accessing the Distributed I/O

SFC14 and SFC15 can access blocks of data up to 240 bytes:

- SFC14 copies the complete block of data from the module's inputs to any of the specified memory areas.
- SFC15 writes the complete block of data from any of the specified memory areas to the module's outputs.

For information about the Load (L) and Transfer (T) instructions, see the online help for the STEP 7 programming software and the *Statement List (STL) for S7-300 and S7-400 Programming Manual.* If you are programming in ladder logic, see the Assign Value instruction (MOVE) in the *Ladder Logic (LAD) for S7-300 and S7-400 Programming Manual.* 

For information about SFC14 (DPRD\_DAT) and SFC15 (DPWR\_DAT), see the *System Software for S7-300 and S7-400 System and Standard Functions Reference Manual.* 

### Specifying the Diagnostic Addresses

During the configuration of WinLC RTX, each node of the DP Network is allocated a diagnostic address in the peripheral input (PI) area. You use the diagnostic address in parameters for the SFCs that access the node's diagnostic data (for example, the LADDR parameter of SFC13). This address is also used by WinLC RTX to report node state changes (in OB86) to the user program.

### Note

STEP 7 documentation sometimes refers to the diagnostic address for the node as the "logical base address" of the slave or station, as opposed to a logical base address for the module.

As you use the STEP 7 hardware configuration tools to configure WinLC RTX and the PROFIBUS-DP network, these diagnostic addresses are assigned above the process-image input (I) memory area. See Figure 6-6. If you do not enter a specific address, STEP 7 allocates IB16383 for the first DP slave, PIB16382 for the second, and so forth.

For more information about configuring the DP diagnostic addresses, see the online help for the STEP 7 programming software, the *STEP 7 User Manual*, and the *SIMATIC NET PROFIBUS User Manual*.

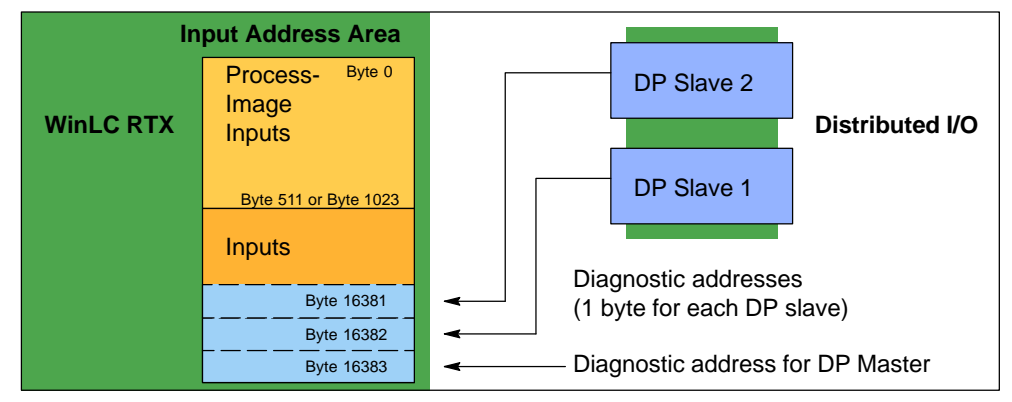

Figure 6-6 Diagnostic Addresses for the Distributed I/O

### **Troubleshooting for Network Problems**

WinLC RTX provides powerful features to help you diagnose DP network problems:

- The WinLC control panel provides two status indicators (EXT1 and BUSF1) that can be used to diagnose problems with the PROFIBUS-DP network. Table 6-5 describes the activity of the EXTF and BUSF1 indicators to help you determine the type of problem and a possible solution.
- In addition to these visual indicators, you can use the Diagnose Hardware feature of the STEP 7 programming software to determine which nodes are experiencing problems and to determine the nature of the problem.

| EXTF | BUSF1    | Description                                               | Action                                                                                                    |
|------|----------|-----------------------------------------------------------|----------------------------------------------------------------------------------------------------|
| Off  | Off      | No configuration                                          | Ensure that the DP configuration has<br>been entered into your STEP 7<br>project. Download the project's<br>System Data container to WinLC<br>RTX.                                                       |
| Off  | Off      | Normal operation                                          | The configured DP slaves are responding. No action is required.                                                                                                    |
| On   | Flashing | Station failure                                           | Check to see that the bus cable is<br>connected to WinLC RTX (the CP<br>card) and that all segments are<br>correctly terminated at powered<br>nodes.<br>Check to see that the bus is not<br>interrupted. |
|      |          | At least one of the<br>DP slaves could not be<br>accessed | Wait for WinLC RTX to complete the<br>power-on cycle. If the indicator<br>continues to flash, check the<br>DP slaves or evaluate the diagnostic<br>data for the DP slaves.                               |
| On   | Off      | Diagnostic error                                          | Indicates that a fault condition has not<br>been cleared or that a DP module<br>with diagnostic capability has initiated<br>OB82.                                                                        |

Table 6-5 Using the EXTF and BUSF1 Indicator

### 6.4 Starting the PROFIBUS-DP Network

There are two elements of the hardware configuration in the STEP 7 programming software that affect the PROFIBUS-DP network:

- The Startup tab of the STEP 7 Hardware Configuration configures the startup parameters for the WinLC RTX controller. These parameters are stored in the System Data container, which is downloaded with the user program from STEP 7 to the controller.
- The STEP 7 Hardware Configuration also maintains the PROFIBUS-DP network configuration. This information is stored in the System Data container, which is downloaded with the user program from STEP 7 to the controller.

For more information about configuring the PROFIBUS-DP and the startup parameters for the controller, see Section 5.5 (and Table 5-5), the online help for the STEP 7 programming software and the *STEP 7 User Manual*.

### **Turning On the Network**

After configuring the PROFIBUS-DP network, use the following procedure to turn on the network:

- 1. With the controller in STOP mode, download the configuration of the PROFIBUS-DP network. You can download just the System Data (hardware configuration) or you can download all of the blocks of the user program.
- 2. Turn on all of the DP slaves on the PROFIBUS-DP network.
- 3. Wait until the EXTF and BUSF1 LEDs are both off.
- 4. Switch the operating mode of the controller from STOP to RUN.

### **Responding to Diagnostic Events**

If an error is detected by the controller, the error condition is logged in the diagnostics buffer as a diagnostic event. The diagnostic events that are typically associated with distributed I/O can cause the controller to execute the following OBs:

- OB40 responds to hardware interrupts (process alarms) generated by an I/O module with configured interrupt capability.
- OB82 responds to diagnostic interrupts generated by an I/O module with configured diagnostic interrupt capability.
- OB83 responds to module removal/insertion at a DP Slave, (for example, ET200M), which has been configured for module pull/plug support.
- OB85 responds to a priority class error. There are multiple causes for OB85 relating to the DP I/O system. If the controller attempts to copy a module's inputs to (or outputs from) the process image during the I/O cycle, and the module is not operational, then an OB85 is executed.
- OB86 responds to a station failure or some other interruption of the physical network (such as a short circuit).
- OB122 responds to an I/O access error by the user program. If OB122 is not programmed, the controller goes to STOP mode.

You can use SFC39 to SFC42 to disable, to delay, or to re-enable any of these OBs. If an OB is requested and the OB has not been downloaded to WinLC RTX, the controller goes to STOP mode.

The local variables for these OBs contain startup information indicating the cause for executing the OB. The program for the OB can use this information for responding to the event. For information about using these OBs, refer to the *System Software for S7-300 and S7-400 System and Standard Functions Reference Manual.* 

You can also use SFC13 (DPNRM\_DG) to read the diagnostic information from a DP slave. For information about SFC13, refer to the *System Software for S7-300* and *S7-400 System and Standard Functions Reference Manual*.

## System Status List (SZL)

The information in the system status list (SZL) is stored as a set of sublists. Each sublist has a two-word header that provides the following information about the sublist:

- The first word defines the length (size in bytes) of a record for the sublist.
- The second word defines the number of records contained in the sublist.

SFC51 (RDSYSST) accesses the entries in the system status list. For more information about the system status list, see the *System Software for S7-300 and S7-400 System and Standard Functions Reference Manual.* 

Table A-1 provides an overview of the SZL sublists, sorted according to the SZL-ID. You use the SZL-ID and index (as hexadecimal numbers: 16#) to access the records stored in the sublist.

| SZL-ID<br>(hexadecimal) | Sublist                     | Index<br>(hexadecimal)                                                                                                    | Record Contents                                    |
|-------------------------|-----------------------------|----------------------------------------------------------------------------------------------------|----------------------------------------------------|
|                         | SZL-ID                      |                                                                                                    | Information on all available SZL-IDs               |
| 0000                    | All available SZL-IDs       | 0131                                                                                                    | Indices for SZL-ID 0131                            |
| 0300                    | Lists the available indices | 0132<br>0222                                                                                                    | Indices for SZL-ID 0132<br>Indices for SZL-ID 0222 |
|                         | CPU identification          |                                                                                                    | WinLC type and version number                      |
| 0011                    | All records of the sublist  | 0001                                                                                                    | Identification of the module                       |
| 0111                    | One record of the sublist   | 0007                                                                                                    | Identification of the firmware                     |
| 0F11                    | Header information only     |                                                                                                    |                                                    |
|                         | CPU features                |                                                                                                    |                                                    |
| 0112                    | Only those records of a     | 0100                                                                                                    | Time system in WinLC                               |
|                         | group of features           | 0200                                                                                                    | System response                                    |
| 0F12                    | Header information only     |                                                                                                    |                                                    |
| 0013                    | User memory areas           | Work memory, integrated Load memory, plugged-in Load memory, maximum number of plug-in Load memories, and size of backup memory                                                               |                                                    |
| 0014                    | Operating system areas      | Process-image input area (bytes), process-image output<br>area (bytes), bit memory (bytes), timers, counters, size of<br>the I/O address area, and total local data area for WinLC<br>(bytes) |                                                    |

Table A-1 Sublists of the System Status List (SZL) for the WinLC

| SZL-ID<br>(hexadecimal) | Sublist                                                                                                    | Index<br>(hexadecimal)                                       | Record Contents                                                                                                    |
|-------------------------|----------------------------------------------------------------------------------------------------|--------------------------------------------------------------|----------------------------------------------------------------------------------------------------|
|                         | Block types                                                                                                    |                                                              |                                                                                                    |
| 0015                    | All records of the sublist                                                                                          |                                                              | OBs (number and size)<br>DBs (number and size)<br>SDBs (number and size)<br>FCs (number and size)<br>FBs (number and size) |
| 0115                    | One record, depending on the index:                                                                                 | 0A00<br>0B00<br>0C00<br>0E00                                 | OBs (number and size)                                                                                                    |
| F15                     | Only SZL partial list header information                                                                            | 0800                                                         |                                                                                                    |
|                         | State of the module LEDs                                                                                            |                                                              |                                                                                                    |
| 0019                    | Status of all LEDs                                                                                                  |                                                              |                                                                                                    |
| 0119                    | Status of each LED                                                                                                  | 0002<br>0003<br>0004<br>0005<br>0006<br>0007<br>0008<br>000B | INTFInternal failureEXTFExternal failureRUNRunSTOPStopFRCEForceCRSTComplete restartBAFBattery failureBUSF1Bus fault        |
| 0F19                    | Header information only                                                                                             |                                                              |                                                                                                    |
| 0021<br>0F21            | Interrupt/error assignment<br>(via number of assigned<br>OBs)<br>All possible interrupts<br>Header information only |                                                              |                                                                                                    |
|                         | Interrupt status                                                                                                    |                                                              |                                                                                                    |
| 0222                    | Record for specified interrupt                                                                                      | 0001<br>0050                                                 | Event that started OB1<br>Event that started OB80                                                                          |
|                         | Priority class                                                                                                    |                                                              |                                                                                                    |
| 0023                    | Records for all priority<br>classes                                                                                 | 0000                                                         | Priority of possible OBs                                                                                                   |
| 0123                    | Records for a specific priority class                                                                               |                                                              |                                                                                                    |
| 0223                    | Records for all configured priority classes                                                                         |                                                              |                                                                                                    |
| 0F23                    | Header information only                                                                                             |                                                              |                                                                                                    |

Table A-1 Sublists of the System Status List (SZL) for the WinLC, continued

| SZL-ID<br>(hexadecimal) | Sublist                                                                | Index<br>(hexadecimal)               | Record Contents                                                                       |
|-------------------------|------------------------------------------------------------------------|--------------------------------------|---------------------------------------------------------------------------------------|
|                         | Operating status of the<br>CPU                                         |                                      |                                                                                       |
| 0124                    | Last executed operating status transition                              |                                      |                                                                                       |
| 0424<br>0524            | Current operating status<br>Specified operating status                 | 4520<br>5000<br>5010<br>5020<br>5030 | Defective status<br>STOP status<br>Startup status<br>RUN status<br>HOLD status        |
| 0131                    | Communications                                                         | 0001                                 | Number of connections and baud rates                                                  |
|                         | performance parameters of                                              | 0002                                 | Test and startup parameters                                                           |
|                         | specified                                                              | 0003                                 | Operator interface parameters                                                         |
|                         |                                                                        | 0004                                 | Object management system (operating system function)                                  |
|                         |                                                                        | 0005                                 | Diagnostics functions and diagnostics<br>entries                                      |
|                         |                                                                        | 0006                                 | PBK: connections; number of<br>send/receive parameters                                |
|                         |                                                                        | 0009                                 | Number of run-time meters                                                             |
| 0132                    | Communications status                                                  | 0001                                 | Number and type of connections                                                        |
|                         | information of the                                                     | 0002                                 | Number of test jobs set up                                                            |
|                         | specified                                                              | 0003                                 | Operator interface: number of current<br>cyclic read jobs                             |
|                         |                                                                        | 0004                                 | Protection levels of the WinLC                                                        |
|                         |                                                                        | 0008                                 | Time system, correction factor, run-time meter, date and time of day                  |
|                         |                                                                        | 0009                                 | Baud rate (set by means of the MPI)                                                   |
|                         |                                                                        | 000A                                 | Baud rate (set by means of the S7-300 backplane bus)                                  |
|                         |                                                                        | 0x10                                 | PMC S7 scan: Number of configured messages and time stamp of SDBs for each scan cycle |
| 0033                    | Diagnostic Station List<br>All entries                                 |                                      |                                                                                       |
|                         | Start-up events                                                        |                                      |                                                                                       |
| 0782                    | Start-up events of all OBs of<br>a priority class before<br>processing | Priority class                       | Event ID, priority class, and OB number                                               |

| Table A-1 | Sublists of the St | vetam Status List /  | (SZL) for the Winl C  | continued |
|-----------|--------------------|----------------------|-----------------------|-----------|
| Table A-T |                    | ysieni Sialus Lisi j | (SZL) IOI the WillLO, | continueu |

| SZL-ID<br>(hexadecimal) | Sublist                                                                                               | Index<br>(hexadecimal) | Record Contents                                                                      |
|-------------------------|----------------------------------------------------------------------------------------------------|------------------------|--------------------------------------------------------------------------------------|
|                         | Module status information                                                                             |                        |                                                                                      |
| 0A91                    | Status information of all DP subsystems and DP masters                                                |                        |                                                                                      |
| 0C91                    | Status information of a module                                                                        | Start address          | Features and parameters of the module<br>All the modules of station <i>yy</i> in the |
| 0D91                    | Status information for the specified station                                                          |                        | PROFIBUS-DP network xx                                                               |
| 0F91                    | Header information only                                                                               |                        |                                                                                      |
|                         | Status information of the nodes in a DP network                                                       |                        | Status information for the nodes connected to a PROFIBUS-DP network                  |
| 0092                    | Target status of nodes in a<br>subnetwork                                                             | 0000                   |                                                                                      |
| 0292                    | Actual status of the nodes in a subnetwork                                                            | Subnetwork<br>ID       |                                                                                      |
| 0692                    | DP slaves indicating failure<br>of one or more modules                                                |                        |                                                                                      |
| 0F92                    | Header information only                                                                               |                        |                                                                                      |
|                         | Diagnostics buffer                                                                                    | Event informat         | ion (dependent on the event)                                                         |
| 00A0                    | All entries (event information)                                                                       |                        |                                                                                      |
| 01A0                    | Specified number of entries                                                                           |                        |                                                                                      |
| 0FA0                    | Header information only                                                                               |                        |                                                                                      |
|                         | Module diagnostics                                                                                    |                        | Module-dependent diagnostics information                                             |
| 00B1                    | Data record 0 of the module diagnostics information                                                   | Start address          | Starting address for the specific module                                             |
| 00B3                    | Data record 0 of the module<br>diagnostics information<br>(Complete module-<br>dependent diagnostics) | Rack and slot number   | Rack and slot number of the specific module                                          |
| 00B4                    | DP-norm diagnostics of a DP slave                                                                     |                        |                                                                                      |

Table A-1 Sublists of the System Status List (SZL) for the WinLC, continued

## B

## **Instruction List**

Like the other S7 PLCs, WinLC RTX provides several types of logic blocks for processing the user program: organization blocks (OBs), system functions (SFCs), and system function blocks (SFBs). These blocks are an integral part of WinLC RTX. In addition to these system blocks, you can use the other S7 blocks to create the user program:

- Function (FC): WinLC RTX supports up to 65,536 FCs (FC0 to FC65535). Each FC can contain up to 65,570 bytes.
- Function block (FB): WinLC RTX supports up to 65,536 FBs (FB0 to FB65535). Each FB can contain up to 65,570 bytes.
- Data block (DB): WinLC RTX supports up to 65,535 DBs (DB1 to DB65535). (DB0 is reserved.) Each DB can contain up to 65,534 bytes.

An OB can also contain 65,570 bytes.

The total number of blocks in the user program that you can download to WinLC RTX is 2500 blocks.

For more information about OBs, SFCs, and SFBs, see the *System Software for S7-300 and S7-400 System and Standard Functions Reference Manual.* 

| Chapter | Description                             | Page |
|---------|-----------------------------------------|------|
| B.1     | Technical Data                          | B-2  |
| B.2     | Organization Blocks Supported           | B-4  |
| B.3     | System Functions (SFCs) Supported       | B-7  |
| B.4     | Execution Times of the DP Instructions  | B-10 |
| B.5     | System Function Blocks (SFBs) Supported | B-11 |
| B.6     | Execution Times of Instructions         | B-11 |

### B.1 Technical Data

### **Order Number**

WinLC RTX is a component of the WinAC RTX package: 6ES7 671-0RC01-0YX0

### Features

WinLC RTX provides the following features:

- Accumulators: 4 (ACCU 1 to ACCU 4)
- Communications: PROFIBUS-DP master device
- Work memory and Load memory: limited by the amount of non-paging memory supported by the computer (PC) and the operating system, which is less than the physical memory (RAM) in the computer
- Distributed I/O only, no local I/O:
  - You can configure the size of the process-image I/O areas (I and Q memory areas) to be either 512 bytes or 1024 bytes. These memory areas can be accessed directly by the instructions in the user program.
  - Using Load (L) and Transfer (T) instructions (for statement list) or the Assign Value (MOVE) instruction (for ladder logic) to the peripheral I/O (PI and PQ memory areas), you can access up to 16384 bytes of inputs and 16384 bytes of outputs.

WinLC RTX communicates with the distributed I/O as a PROFIBUS-DP master device. As a master device, WinLC RTX can communicate with up to 125 slave devices (either S7-DP slaves or other DP slaves).

### **Technical Specifications**

| Table B-1 | Technical Specifications of WinLC RTX |
|-----------|---------------------------------------|
|-----------|---------------------------------------|

| WinLC RTX                        | Description                                                                                              |
|----------------------------------|----------------------------------------------------------------------------------------------------|
| Work memory<br>Load memory (RAM) | Limited by the amount of non-paging memory of the<br>computer. The following factors affect this amount: |
|                                  | <ul> <li>Amount of physical memory (RAM) installed in the<br/>computer</li> </ul>                        |
|                                  | <ul> <li>Other programs being executed at the same time as<br/>WinLC RTX</li> </ul>                      |
| Accumulators                     | 4 (ACCU 1 to ACCU 4)                                                                                     |
| Local data                       | 16 Kbytes per priority class                                                                             |
| Clock                            | Real-time system clock, based on the hardware clock of the computer                                      |

| WinLC RTX                                                                                                    | Description                                                                                                    |  |  |  |
|----------------------------------------------------------------------------------------------------|----------------------------------------------------------------------------------------------------|--|--|--|
| Digital I/O (digital and analog)                                                                                       | 16384 bytes (inputs) and 16384 bytes (outputs)                                                                                                    |  |  |  |
| Process image I/O<br>(user configurable)<br>• Inputs                                                                   | <ul> <li>512 bytes (inputs) and 512 bytes (outputs) or</li> <li>1024 bytes (inputs) and 1024 bytes (outputs)</li> <li>I 0.0 to I 511.7 or I 0.0 to I 1023.7</li> </ul> |  |  |  |
| Outputs                                                                                                    | • Q0.0 to Q511.7 or Q0.0 to Q1023.7                                                                                                    |  |  |  |
| <ul><li>Memory bits</li><li>Retentive range (configurable)</li><li>Preset as retentive</li></ul>                       | <ul> <li>2 Kbytes</li> <li>MB0 to MB255</li> <li>16 bytes (MB0 to MB15)</li> </ul>                                                                                     |  |  |  |
| Counters <ul> <li>Retentive range (configurable)</li> <li>Preset as retentive</li> </ul>                               | 512<br>• C0 to C63<br>• 8 (C0 to C7)                                                                                                    |  |  |  |
| Timers (only updated in OB1) <ul> <li>Retentive range (configurable)</li> <li>Preset as retentive</li> </ul>           | 512<br>• T0 to T127<br>• None                                                                                                    |  |  |  |
| Clock memory<br>Bits of the clock memory byte toggle at<br>specific times and are accessible from<br>the user program. | 8 bits of clock memory (1 byte)<br>8 frequencies within 1 byte of M memory: address is<br>configurable                                                                 |  |  |  |
| Number of blocks supported                                                                                             |                                                                                                    |  |  |  |
| • OB                                                                                                    | 16 (see Table B-2)                                                                                                    |  |  |  |
| • SFB                                                                                                    | 7 (see Table B-8)                                                                                                    |  |  |  |
| • SFC                                                                                                    | 52 (see Table B-6)                                                                                                    |  |  |  |
| <ul> <li>Maximum number of asynchronous<br/>SFCs</li> </ul>                                                            | 20                                                                                                    |  |  |  |
| Address ranges for logic blocks:                                                                                       |                                                                                                    |  |  |  |
| – FB                                                                                                    | FB0 to FB65535                                                                                                    |  |  |  |
| - FC                                                                                                    |                                                                                                    |  |  |  |
| – DB                                                                                                    | DB1 to DB65535 (DB0 IS reserved)                                                                                                    |  |  |  |
| <ul> <li>Total number of blocks that can be<br/>downloaded to WinLC</li> </ul>                                         | 2,500                                                                                                    |  |  |  |
| Nesting depth                                                                                                    | 24 per OB. Each OB, including the two synchronous OBs (OB121 and OB122), has a nesting depth of 24.                                                                    |  |  |  |
| PROFIBUS-DP interface                                                                                                  |                                                                                                    |  |  |  |
| DP address area                                                                                                    | <ul> <li>16384 bytes (inputs) and 16384 bytes (outputs)</li> </ul>                                                                                                    |  |  |  |
| Number of DP slaves supported                                                                                          | • 125                                                                                                    |  |  |  |
| Baud rate                                                                                                    | <ul> <li>Up to 12 Mbaud</li> <li>(9.6 KBPS, 19.2 KBPS, 45.45 (31.25) KBaud,<br/>93.75 KBPS, 187.5 KBPS, 500 KBPS, 1.5 MBPS,<br/>3 MBPS, 6 MBPS, 12 MBPS)</li> </ul>    |  |  |  |
| • Baud rate search (as a DP slave)                                                                                     | Not applicable                                                                                                    |  |  |  |
| • Transfer memory (as a DP slave)                                                                                      | Not applicable                                                                                                    |  |  |  |
| Maximum distance                                                                                                    | <ul> <li>Dependent on the baud rate (see Table 6-1)</li> </ul>                                                                                                    |  |  |  |

 Table B-1
 Technical Specifications of WinLC RTX, continued

### B.2 Organization Blocks (OBs) Supported

OBs are the interface between the operating system of WinLC RTX and the user program. Table B-2 lists the OBs which are supported. WinLC RTX executes OBs according to the priority class.

| ОВ         | Description                    | Priority Class                 |
|------------|--------------------------------|--------------------------------|
| OB1        | Main program cycle             | 1 (lowest)                     |
| OB10       | Time-of-day interrupt          | 2                              |
| OB20       | Time-delay interrupt           | 3 to 6                         |
| OB35, OB36 | Cyclic interrupt               | 7 to 15                        |
| OB40       | Hardware interrupt             | 16 to 23                       |
| OB80       | Time error                     | 26                             |
| OB82       | Diagnostic interrupt           | 24 to 26 (or 28) <sup>1</sup>  |
| OB83       | Module remove/insert interrupt | 24 to 26 (or 28) <sup>1</sup>  |
| OB84       | CPU hardware fault             | 26 (or 28) <sup>1</sup>        |
| OB85       | Priority class error           | 24 to 26 (or 28) <sup>1</sup>  |
| OB86       | Rack failure                   | 24 to 26 (or 28) <sup>1</sup>  |
| OB100      | Warm restart                   | 27                             |
| OB102      | Cold restart                   | 27                             |
| OB121      | Programming error              | Priority class of the OB where |
| OB122      | I/O access error               | the error occurred             |

Table B-2 Organization Blocks (OBs) Supported

Priority class 28 during STARTUP mode of WinLC, user-configurable priority class (from 24 to 26) in RUN mode.

### OBs for the Main Program Cycle, Cold Restart, and Warm Restart

Table B-3 shows OBs for the main program cycle and cold and warm restarts. WinLC RTX provides OB1 (main program cycle) for continuously executing the user program. On the transition from STOP mode to RUN mode (or RUN-P mode), WinLC RTX executes OB100 (warm restart) or OB102 (cold restart), based either on the hardware configuration for WinLC RTX or which restart option was selected from a dialog box displayed by the WinLC control panel. After OB100 (or OB102) has been successfully executed, WinLC RTX executes OB1.

| Table B-3 | OBs for the Main Pro | gram Cycle, C | Cold Restart, a | and Warm Restart |
|-----------|----------------------|---------------|-----------------|------------------|
|-----------|----------------------|---------------|-----------------|------------------|

| Organization Block (OB) |       | Start Event                                               | Priority |
|-------------------------|-------|-----------------------------------------------------------|----------|
| Main program cycle      | OB1   | 1101 <sub>H</sub> , 1103 <sub>H</sub> , 1104 <sub>H</sub> | 1        |
| Warm restart            | OB100 | 1381 <sub>H</sub> , 1382 <sub>H</sub>                     | 27       |
| Cold restart            | OB102 | 1385 <sub>H</sub> , 1386 <sub>H</sub>                     | 27       |

### Interrupt OBs

WinLC RTX provides a variety of OBs that interrupt the execution of OB1. Table B-4 lists the different interrupt OBs which are supported by WinLC. These interrupts occur according to the type and configuration of the OB.

The priority class determines whether the controller suspends the execution of the user program (or other OB) and executes the interrupting OB. You can change the priority class for the interrupt OBs (see Table B-2).

| Interrupts                                                                                               |      | Start Event                   | Default Pric | ority |
|----------------------------------------------------------------------------------------------------|------|-------------------------------|--------------|-------|
| Time-of-Day Interrupt                                                                                    | OB10 | 1111 <sub>H</sub> (OB10)      | 2            | Low   |
| Time-Delay Interrupt<br>Range: 1 ms to 60000 ms                                                          | OB20 | 1121 <sub>H</sub> (OB20)      | 3            |       |
| Cyclic Interrupt                                                                                         | OB35 | 1136 <sub>H</sub>             | 12           |       |
| Range: 1 ms to 60000 ms                                                                                  | OB36 | 1137 <sub>H</sub>             | 13           |       |
| The practical minimum time is based on the performance of the computer and the size of the user program. |      |                               |              | ł     |
| Hardware interrupt                                                                                       | OB40 | 1141 <sub>H</sub> (channel 1) | 16           | High  |

Table B-4 Interrupt OBs

If WinLC RTX has been configured to execute a particular interrupt OB, but that OB has not been downloaded, WinLC RTX reacts in the following manner:

- If OB10, OB20, or OB40 is missing and OB85 has not been downloaded, WinLC RTX changes operating mode (from RUN to STOP).
- WinLC RTX remains in RUN mode if OB35 or OB36 is missing or cannot be executed at the specified time.

### Note

If you schedule OB35 or OB36 to be executed at a specific interval, make certain that the program can be executed within the time frame and also that your WinLC RTX application can process the OB within the allotted time.

### Error OBs

As shown in Table B-5, WinLC RTX provides a variety of error OBs. Some of these error OBs have the configured (the user-assigned) priority class, while others (OB121 and OB122) inherit the priority class of the block where the error occurred.

The local variables for OB121 and OB122 contain the following information that can be used by the program to respond to the error:

- The type of block (byte 4) and the number (bytes 8 and 9) where the error occurred
- The address within the block (bytes 10 and 11) where the error occurred

If the start event occurs for a particular error OB that has not been downloaded, WinLC RTX changes operating mode from RUN to STOP.

| Error or Fault                                                                                                    | Start Event | Default Priority                                                                                                    |                                                                 |
|----------------------------------------------------------------------------------------------------|-------------|----------------------------------------------------------------------------------------------------|-----------------------------------------------------------------|
| Time-out error                                                                                                    | OB80        | 3501 <sub>H</sub> , 3502 <sub>H</sub> ,<br>3505 <sub>H</sub> , 3507 <sub>H</sub>                                                                                                    | 26                                                              |
| Diagnostic Interrupt                                                                                                    | OB82        | 3842 <sub>H</sub> , 3942 <sub>H</sub>                                                                                                    | 26                                                              |
| Insert/remove module interrupt                                                                                                    | OB83        | 3861 <sub>H</sub> , 3863 <sub>H</sub> ,<br>3864 <sub>H</sub> , 3961 <sub>H</sub> ,<br>3865 <sub>H</sub>                                                                                                    | 26                                                              |
| CPU hardware fault                                                                                                    | OB84        | 3985 <sub>H</sub> ,                                                                                                    | 26 (or 28)                                                      |
| <ul> <li>Priority class error:</li> <li>Start event occurs for an OB that has not been downloaded.</li> <li>During the I/O cycle, WinLC RTX attempts to access a module or DP slave that is defective or not plugged in .</li> <li>WinLC RTX attempts to access a block (such as a DB) that has not been downloaded or has been deleted.</li> </ul> | OB85        | 35A1 <sub>H</sub> ,<br>35A3 <sub>H</sub> ,<br>39B1 <sub>H</sub> , 39B2 <sub>H,</sub>                                                                                                    | 26                                                              |
| Distributed I/O failure: a node in the PROFIBUS-DP subnetwork has failed or been restored.                                                                                                    | OB86        | 38C4 <sub>H</sub> , 39C4 <sub>H</sub> ,<br>38C5 <sub>H</sub> , 39C5 <sub>H</sub> ,<br>38C7 <sub>H</sub> ,<br>38C8 <sub>H</sub> ,                                                                                                    | 26 (or 28)                                                      |
| Programming error<br>(For example: the user program attempts to<br>address a timer that does not exist.)                                                                                                    | OB121       | 2521 <sub>H</sub> , 2522 <sub>H</sub> ,<br>2523 <sub>H</sub> , 2524 <sub>H</sub> ,<br>2525 <sub>H</sub> , 2526 <sub>H</sub> ,<br>2527 <sub>H</sub> , 2528 <sub>H</sub> ,<br>2529 <sub>H</sub> , 2530 <sub>H</sub> ,<br>2531 <sub>H</sub> , 2532 <sub>H</sub> ,<br>2533 <sub>H</sub> , 2534 <sub>H</sub> ,<br>2535 <sub>H</sub> , 253A <sub>H</sub> ;<br>253C <sub>H</sub> , 253E <sub>H</sub> | Same priority class<br>as the OB in which<br>the error occurred |
| I/O access error<br>(For example: the user program attempts to<br>access a module that is defective or is not<br>plugged in.)                                                                                                    | OB122       | 2942 <sub>H</sub> , 2943 <sub>H</sub>                                                                                                    | 1                                                               |

Table B-5 Error OBs

### B.3 System Functions (SFCs) Supported

WinLC RTX provides SFCs, which are logic blocks that perform basic tasks. The user program calls the SFC and passes the required parameters; the SFC performs its task and returns the result.

### Asynchronous SFCs Supported

WinLC RTX allows a maximum of 20 asynchronous SFCs to be running. The following asynchronous SFCs are supported: SFC11, SFC13, SFC51 (index B1, B3), SFC55, SFC56, SFC57, SFC58, and SFC59.

### Note

An asynchronous SFC is an SFC that has a "Busy" output parameter.

### SFCs That Can Cause the Scan Cycle to Vary

The following SFCs can cause the scan cycle to vary ("jitter"):

- SFC22 (CREAT\_DB)
- SFC23 (DEL\_DB)
- SFC52 (WR\_USMG)

### Execution Times for the SFCs Supported by WinLC RTX

Table B-6 lists the SFCs which are supported.

Table B-6 System Functions (SFCs) Supported

| SFC   | Name      | Description                                                                                                    | Execution Time <sup>1</sup> |
|-------|-----------|----------------------------------------------------------------------------------------------------|-----------------------------|
| SFC0  | SET_CLK   | Sets the system clock                                                                                                    | 25.55 μs                    |
| SFC1  | READ_CLK  | Reads the system clock                                                                                                    | 7.79 μs                     |
| SFC2  | SET_RTM   | Sets the run-time meter                                                                                                    | 5.18 μs                     |
| SFC3  | CTRL_RTM  | Starts or stops the run-time meter                                                                                                    | 5.50 μs                     |
| SFC4  | READ_RTM  | Reads the run-time meter                                                                                                    | 3.88 μs                     |
| SFC5  | GADR_LGC  | Queries the logical address of a channel                                                                                                    | 8.43 μs                     |
| SFC6  | RD_SINFO  | Reads the start information of an OB                                                                                                    | 8.76 μs                     |
| SFC11 | DPSYNC_FR | Synchronize groups of DP slaves                                                                                                    | 5.20µs                      |
| SFC13 | DPNRM_DG  | Reads the diagnostic data of a DP slave<br>DP configuration tested: one ET 200M slave with one 8-input/8-output<br>module and one 16-output module | 29.63 μs                    |
| SFC14 | DPRD_DAT  | Reads the consistent data from a DP slave                                                                                                    | 14.45 μs                    |

| SFC   | Name     | Description                                                                                                    | Execution Time <sup>1</sup>      |
|-------|----------|----------------------------------------------------------------------------------------------------|----------------------------------|
| SFC15 | DPWR_DAT | Writes the consistent data to a DP slave                                                                                                    | 14.32 μs                         |
| SFC17 | ALARM_SQ | Generates an acknowledgeable block-related message                                                                                               | 25.18 μs                         |
| SFC18 | ALARM_S  | Generates an unacknowledgeable block-related message                                                                                             | 27.31 μs                         |
| SFC19 | ALARM_SC | Queries the status for the last message (SFC17 or SFC18)                                                                                         | 6.04 μs                          |
| SFC20 | BLKMOVB  | Copies variables                                                                                                    | 18.85 μs                         |
| SFC21 | FILL     | Initializes a memory area 1 word<br>50 words<br>100 words                                                                                        | 19.03 μs<br>31.02 μs<br>42.51 μs |
| SFC22 | CREAT_DB | Creates a data block                                                                                                    | 35.02 μs                         |
| SFC23 | DEL_DB   | Deletes a data block                                                                                                    | 11.67 μs                         |
| SFC24 | TEST_DB  | Provides information about a data block                                                                                                    | 5.60 μs                          |
| SFC26 | UPDAT_PI | Updates the process-image input table<br>DP configuration tested: one ET 200M slave with one 8-input/8-output<br>module and one 16-output module | 1282.40 μs                       |
| SFC27 | UPDAT_PO | Updates the process-image output table                                                                                                    | 1286.20 μs                       |
| SFC28 | SET_TINT | Sets the time-of-day interrupt (OB10)                                                                                                    | 10.16 μs                         |
| SFC29 | CAN_TINT | Cancels the time-of-day interrupt (OB10)                                                                                                    | 5.26 μs                          |
| SFC30 | ACT_TINT | Activates the time-of-day interrupt (OB10)                                                                                                    | 4.94 μs                          |
| SFC31 | QRY_TINT | Queries the time-of-day interrupt (OB10)                                                                                                    | 5.56 μs                          |
| SFC32 | SRT_DINT | Starts the time-delay interrupt (OB20)                                                                                                    | 14.29 μs                         |
| SFC33 | CAN_DINT | Cancels the time-delay interrupt (OB20)                                                                                                    | 5.87 μs                          |
| SFC34 | QRY_DINT | Queries the time-delay interrupt (OB20)                                                                                                    | 5.53 μs                          |
| SFC36 | MSK_FLT  | Mask synchronous errors                                                                                                    | 5.50 μs                          |
| SFC37 | DMSK_FLT | Unmask synchronous errors                                                                                                    | 4.92 μs                          |
| SFC38 | READ_ERR | Read the error register                                                                                                    | <b>4.86</b> μs                   |
| SFC39 | DIS_IRT  | Disables the processing of all new interrupts                                                                                                    | 5.17 μs                          |
| SFC40 | EN_IRT   | Enables the processing of new interrupts                                                                                                    | 4.93 μs                          |
| SFC41 | DIS_AIRT | Disables the processing of new interrupts with higher priority than the current OB                                                               | 3.58 μs                          |
| SFC42 | EN_AIRT  | Enables the processing of new interrupts with higher priority than the current OB                                                                | 7.77 μs                          |
| SFC43 | RE_TRIGR | Retriggers the watchdog timer (monitoring the cycle time)                                                                                        | 2407.46 μs                       |
| SFC44 | REPL_VAL | Transfers a value to ACCU1 (accumulator 1)                                                                                                    | 10.75 μs                         |
| SFC46 | STP      | Changes the operating mode to STOP                                                                                                    | Not applicable                   |
| SFC47 | WAIT     | Delays the execution of the user program                                                                                                    | 1951.41 μs                       |
| SFC49 | LGC_GADR | Queries the module slot belonging to a logical address                                                                                           | 6.99 μs                          |
| SFC50 | RD_LGADR | Queries all of the logical addresses of a module                                                                                                 | 22.06 μs                         |
| SFC51 | RDSYSST  | Reads all or part of a system status list                                                                                                    | 22.42 μs                         |
| SFC52 | WR_UMSG  | Writes a user element to the diagnostics buffer                                                                                                  | 29.23 μs                         |
| SFC54 | RD_PARM  | Read the defined parameter                                                                                                    | 14.17 μs                         |

Table B-6 System Functions (SFCs) Supported, continued

| SFC   | Name     | Description                          | Execution Time <sup>1</sup> |
|-------|----------|--------------------------------------|-----------------------------|
| SFC55 | WR_PARM  | Write the defined parameter          | 24.03 μs                    |
| SFC56 | WR_DPARM | Write the default parameter          | 13.63 μs                    |
| SFC57 | PARM_MOD | Assign the parameters to a module    | 13.58 μs                    |
| SFC58 | WR_REC   | Write a data record                  | 24.01 μs                    |
| SFC59 | RD_REC   | Read a data record                   | 23.37 μs                    |
| SFC64 | TIME_TCK | Reads the time from the system clock | 4.21 μs                     |
| SFC79 | SET      | Set a range of outputs               | 5.83 μs                     |
| SFC80 | RESET    | Reset a range of outputs             | 5.83 μs                     |

Table B-6 System Functions (SFCs) Supported, continued

### B.4 Execution Times of the DP Instructions

Table B-7 lists the execution times for the SFCs used with the distributed I/O.

| Table B-7 | Execution | Times of the | DP | Instructions |
|-----------|-----------|--------------|----|--------------|
|           |           |              |    |              |

| SFC   | Name      | Description                                                                                                    | CP5613 <sup>1</sup> |
|-------|-----------|----------------------------------------------------------------------------------------------------|---------------------|
| SFC11 | DPSYNC_FR | Synchronize groups of DP slaves                                                                                                    | 10.045 μs           |
| SFC13 | DPNRM_DG  | Reads the diagnostic data of a DP slave<br>DP configuration tested: one ET 200M slave with one<br>8-input/8-output module and one 16-output module | 28.03333 μs         |
| SFC14 | DPRD_DAT  | Reads the consistent data from a DP slave                                                                                                    | 28.34567 μs         |
| SFC15 | DPWR_DAT  | Writes the consistent data to a DP slave                                                                                                    | 27.896 μs           |
| SFC26 | UPDAT_PI  | Updates the process-image input table<br>DP configuration tested: one ET 200M slave with one<br>8-input/8-output module and one 16-output module   | 125.2333 μs         |
| SFC27 | UPDAT_PO  | Updates the process-image output table                                                                                                    | 92.46667 μs         |

### B.5 System Function Blocks (SFBs) Supported

WinLC RTX provides SFBs, which are logic blocks similar to SFCs. Table B-8 lists the SFBs which are supported. When the user program calls an SFB, a data block (DB) must also be assigned.

| SFB   | Name | Description                      | Execution Time <sup>1</sup> |
|-------|------|----------------------------------|-----------------------------|
| SFB0  | CTU  | Provides a "count up" timer      | 9.08 μs                     |
| SFB1  | CTD  | Provides a "count down" timer    | 9.11 μs                     |
| SFB2  | CTUD | Provides a "count up/down" timer | 11.04 μs                    |
| SFB3  | TP   | Generates a pulse                | 9.41 μs                     |
| SFB4  | TON  | Generates an on-delay timer      | 9.41 μs                     |
| SFB5  | TOF  | Generates an off-delay timer     | 9.54 μs                     |
| SFB32 | DRUM | Implements a sequencer           | 29.96 µs                    |

Table B-8 System Function Blocks (SFBs) Supported

1 The execution times were measured at 0 sleep time and 0 minimum cycle time on a Dell Dual 600 computer with 256 Kbytes of RAM running NT at 600 MHz. Actual execution times may vary, depending on your system.

### B.6 Execution Times of Instructions

The execution times listed in Table B-9 (execution times for math operations) and Table B-10 (execution times for instructions) reflect the average execution times for STEP 7 programs running on WinLC. Actual execution times may vary, depending on your system.

Table B-9 Execution Times of Math Operations (µs)

| Math Operation     | Integer <sup>1</sup> | Real <sup>1</sup> | Double Word <sup>1</sup> |
|--------------------|----------------------|-------------------|--------------------------|
| Addition (+)       | 0.06 μs              | 0.10 μs           | 0.08 μs                  |
| Subtraction (-)    | 0.08 μs              | 0.09 μs           | 0.08 μs                  |
| Multiplication (*) | 0.06 μs              | 0.10 μs           | 0.14 μs                  |
| Division (/)       | 0.21 μs              | 0.17 μs           | 0.13 μs                  |

| Instructions                      |                          | Execution Time <sup>1</sup> |                                    |          |
|-----------------------------------|--------------------------|-----------------------------|------------------------------------|----------|
|                                   |                          |                             | Direct addressing Indirect address |          |
| Boolean operations:               | Memory areas:            | I                           | 0.17 μs                            | 0.24 μs  |
| A, AN O, ON, X, XN                |                          | М                           | 0.16 μs                            | 0.24 μs  |
|                                   |                          | L                           | 0.20 μs                            | 0.24 μs  |
|                                   |                          | DB                          | 0.19 μs                            | 0.27 μs  |
|                                   |                          | Т                           | 1.88 μs                            | 2.01 μs  |
|                                   |                          | С                           | 0.15 μs                            | 0.26 μs  |
| Boolean operations (on the ac     | cumulator):              |                             | 0.12 ш                             | <u> </u> |
| ==l, <>l, >l, <l,>=l, &lt;=l</l,> |                          |                             | 0.12 μ                             |          |
| Operations on the bits of the s   | status word:             |                             | 0.15 μ                             | 8        |
| A==0, A<>0, A>0, A<0, A>=0,       | , A<=0                   |                             |                                    |          |
| Transitional contacts:            | Edge Positive            | FP                          | 0.24 μ                             | 8        |
|                                   | Edge Negative            | FN                          | 0.24 μ                             | S        |
| Set/Reset operations              | Set                      | S                           | 0.20 μs                            | 0.31 μs  |
| (bit operands)                    | Reset                    | R                           | 0.20 μs                            | 0.31 μs  |
| RLO Operations                    | Negate RLO               | NOT                         | 0.11 μs                            | 3        |
|                                   | Set RLO                  | SET                         | 0.11 μs                            | 8        |
|                                   | Clear RLO                | CLR                         | 0.09 μ:                            | 6        |
|                                   | Save RLO                 | SAVE                        | 0.11 μs                            | 3        |
| Operations on Timers              | Pulse timer              | SP                          | 1.94 μs                            | 2.04 μs  |
|                                   | Reset (timer)            | R                           | 0.11 μs                            | 0.21 μs  |
|                                   | Extended pulse timer     | SE                          | 1.93 μs                            | 2.04 μs  |
|                                   | On-delay timer           | SD                          | 2.00 μs                            | 2.10 μs  |
|                                   | Retentive on-delay timer | SS                          | 2.00 μs                            | 2.10 μs  |
|                                   | Off-delay timer          | SF                          | 2.07 μs                            | 2.16 μs  |
| Miscellaneous:                    | Open DB                  | OPN                         | 1.22 μ                             | S        |
|                                   | Load                     | L                           | 0.16 μ                             | 8        |
|                                   | Transfer                 | Т                           | 0.17 μ                             | 8        |

### Table B-10 Execution Times ( $\mu$ s) per Instruction

# С

### **Panel Control**

### **Chapter Overview**

The WinLC control panel is also available as an ActiveX component for use in SIMATIC Computing. The Panel control permits access from the SoftContainer provided by SIMATIC Computing or from any other ActiveX container.

The Panel control provides access to the operating modes of either WinLC (WinAC RTX) or a slot PLC (WinAC Pro). You can change the operating mode from STOP to RUN or RUN-P, or you can use the MRES button to reset the memory areas of the controller.

| Section | Description                                        | Page |
|---------|----------------------------------------------------|------|
| C.1     | Accessing the Controller with the Panel Control    | C-2  |
| C.2     | Selecting the Control Engine for the Panel Control | C-6  |
| C.3     | Sample Programs Using the Panel Control            | C-7  |
| C.4     | Evaluating the LEDs of the Panel Control           | C-11 |
| C.5     | Properties and Methods of the Panel Control        | C-12 |
| C.6     | Events of the Panel Control                        | C-25 |

### C.1 Accessing the Controller with the Panel Control

The Panel control corresponds to the faceplate of the S7 CPU modules. As shown in Figure C-1, the control contains buttons for changing the operating mode of the controller, a button for resetting the memory area, and status indicators.

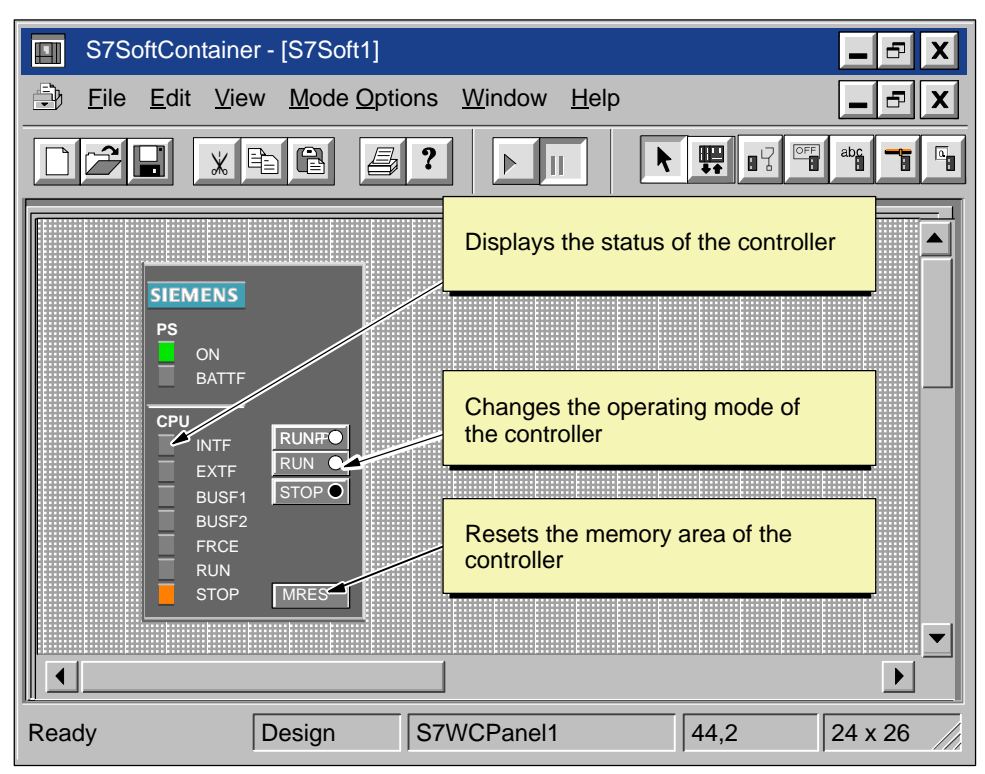

Figure C-1 Buttons and Indicators on the Panel Control

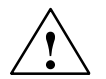

### Warning

When you change the operating mode selection of the Panel control, you are changing the operating mode of the controller in your actual process. If you select the MRES button, a memory reset is issued to the controller.

Resetting or changing the mode of the controller interrupts process operation. If equipment is not in a safe state, interrupting the process could result in death or serious injury to personnel, and/or damage to equipment.

Do not allow anyone to change the mode of the controller or issue a reset unless you have ensured that your equipment is in a safe state. Always install a physical emergency stop circuit for your machine or process.
#### Selecting the Operating Mode

The RUN, RUNP, and STOP buttons on the Panel control correspond to the different operating modes of the controller, and are shown in Table C-1:

- In STOP mode, the controller is not executing the user program. To download a program that includes SDBs, you must place the controller in STOP mode. On the transition to STOP mode, the outputs go to a safe state.
- In RUN mode, the controller executes the user program. You cannot download any new user program or logic blocks when the controller is in RUN mode.
- In RUN-P mode, the controller executes the user program. You can download new programs or logic blocks.

Clicking on the button places the controller into the selected operating mode. The status indicators on the Panel control show whether the controller is in RUN (or RUN-P) mode or in STOP mode.

To allow an external source, such as the STEP 7 programming software, to change the operating mode of the controller, select either RUN or RUN-P mode. If the operating mode is changed by the external software, the selected button on the Panel control does not change, but the status indicators reflect the actual operating mode of the controller.

| Mode | Description                                                                                                    |  |
|------|----------------------------------------------------------------------------------------------------|--|
| RUNP | The controller executes the user program. When the controller is in RUN-P mode (RUN-PROGRAM mode), you can:                                                                         |  |
|      | <ul> <li>Upload a program from the controller to your computer or programming device</li> </ul>                                                                                     |  |
|      | Download a program to the controller                                                                                                    |  |
|      | <ul> <li>Download individual blocks to the controller</li> </ul>                                                                                                    |  |
| RUN  | The controller executes the user program. You can upload a program from the controller to your computer or programming device, but you cannot download a program to the controller. |  |
| STOP | The controller does not execute the user program. When the controller is in STOP mode, you can:                                                                                     |  |
|      | <ul> <li>Upload a program from the controller to your computer or programming device</li> </ul>                                                                                     |  |
|      | Download a program to the controller                                                                                                    |  |

Table C-1 Buttons for Changing the Operating Modes of the Controller

### **Using the Status Indicators**

The status indicators (BUSF1, BUSF2, INTF, EXTF, PS, BATTF, FRCE, RUN, and STOP) show basic information about the controller, such as the current operating mode or the presence of an error condition. Table C-2 describes the different status indicators for the CPU panel of the controller. You cannot change the status of the controller by clicking on the status indicators.

If there is a break point in the user program, both the RUN and STOP indicators turn on while the break point is active: the RUN indicator flashes, and the STOP indicator is on.

During a restart, both the RUN and STOP indicators are turned on: the RUN indicator flashes, and the STOP indicator is on during the restart; when the STOP indicator turns off, the outputs are enabled.

If all of the status indicators are flashing, the controller is defective.

| Indicator                                | Description                                                                                                    |
|------------------------------------------|----------------------------------------------------------------------------------------------------|
| ON                                       | Power supply. Always on for WinLC.                                                                                                    |
| BATTF                                    | Battery fault. Always off for WinLC.                                                                                                    |
| INTF                                     | This indicator lights up (solid) to show error conditions within the controller, such as programming errors, firmware errors, arithmetic errors and timer errors.                                                   |
| EXTF                                     | This indicator lights up (solid) to show error conditions that exist outside of the controller, such as hardware faults, parameter assignment errors, communication errors, and I/O fault errors.                   |
| BUSF1<br>BUSF2                           | These indicators light up (either solid or flashing) to identify fault conditions in the communication with the distributed I/O. See Table 6-5.                                                                     |
|                                          | Since WinLC supports only 1 PROFIBUS-DP network, BUSF1 is the only active indicator; BUSF2 is not applicable for WinLC.                                                                                             |
| FRCE                                     | This indicator lights up (solid) to show that a force request is active.<br>Not applicable for WinLC.                                                                                                    |
| RUN                                      | Lights up (solid) to show the operating mode (RUN or STOP)                                                                                                    |
|                                          | When RUN is flashing and STOP is lighted (solid):                                                                                                    |
| STOP                                     | • The controller is executing a restart.                                                                                                    |
|                                          | <ul> <li>The user program has reached a break point.</li> </ul>                                                                                                    |
| All status<br>indicators are<br>flashing | When all of the status indicators are flashing, WinLC has encountered an error condition that cannot be fixed by resetting the memory (MRES). To recover from this condition, you must perform the following tasks: |
|                                          | 1. Shut down the WinLC controller.                                                                                                    |
|                                          | 2. Restart the WinLC controller.                                                                                                    |
|                                          | 3. Reset the memory (MRES).                                                                                                    |
|                                          | If WinLC is running as a service, you must use the Windows NT control panel to shut down and restart the WinLC controller.                                                                                          |

Table C-2 Status Indicators

### Using the MRES Button to Reset the Memory Areas

The Panel control provides a MRES button for resetting the memory areas to the default values and deleting the user program. Clicking the MRES button places the controller into STOP mode and performs the following tasks:

- 1. The controller deletes the entire user program, including the data blocks (DBs).
- 2. The controller resets the memory areas (I, Q, M, T, and C).

After the memory has been reset, the diagnostics buffer remains intact, as does the MPI address.

# C.2 Selecting the Control Engine for the Panel Control

When using the ActiveX Panel Control, you must specify the Control Engine to which to connect. The Panel does not connect to hardware PLCs or across networks. Figure C-2 shows the Properties dialog box for the Panel control. You enter the name of the controller in the "Control Engine" property field:

- For WinAC RTX:
  - WinLC (for WinLC)
  - WinlCRTX (for WinLC RTX)
- For WinAC Pro:
  - CPU 412-2 PCI (for the PCI version of the S7 CPU 412)
  - CPU 416-2 PCI (for the PCI version of the S7 CPU 416)
  - CPU 416-2 DP ISA (for the ISA version of the S7 CPU 416)

| s | iemens Panel Control Properties | X |
|---|---------------------------------|---|
|   | General Name                    |   |
|   | Control Engine WinLCRTX         |   |
|   | OK Cancel Appl                  | y |

Figure C-2 Panel Control Properties (General Tab)

#### Note

If you are using a third-party container that allows you to view the other properties for the Panel control, do not modify these properties or the values assigned to them.

# C.3 Sample Programs Using the Panel Control

You can write programs to initiate actions based the status of the Panel control. The following sample programs provide examples of how you can write programs that use the Panel control.

#### Changing the Operating Mode of the Controller

Your program can change the operating mode (RUN, RUN-P, STOP) of the controller. Table C-3 provides sample subroutines that performs these tasks when you click on a command button in the VB form.

- If the subroutine ConnectToCPU is called, the Panel control connects to a specific controller
- If the subroutine SetToRun is called, the operating mode of the controller changes to RUN mode.
- If the subroutine SetToRunP is called, the operating mode of the controller changes to RUN-P mode.
- If the subroutine SetToStop is called, the operating mode of the controller changes to STOP mode.

Table C-3 Connecting to a Controller and Changing the Operating States

| Visual Basic Code                                                          |                                          |
|----------------------------------------------------------------------------|------------------------------------------|
| Private Sub ConnectToCPU<br>S7Panel1.ConnectCPU = True 'Connect<br>End Sub | the Panel to the Selected Control Engine |
| Private Sub SetToRun<br>S7Panel1.ModeCtrl = RUN_Switch<br>End Sub          | 'Place WinLC in Run Mode                 |
| Private Sub SetToRunP<br>S7Panel1.ModeCtrl = RUNP_Switch<br>End Sub        | 'Place WinLC in Run-P Mode               |
| Private Sub SetToStop<br>S7Panel1.ModeCtrl = STOP_Switch<br>End Sub        | 'Place WinLC in Stop Mode                |

### Configuring the Security State of the Panel Control

You can design a custom application that uses a Panel control, but allows the security for the application to determine whether a user can operate the Panel control. Since your application will have its own password or other security checking, you do not require any additional security checking to be performed by the Panel control.

The sample subroutines listed in Table C-4 provide sample code for accomplishing the following tasks:

• To bypass the security provided by the Panel control, you set the SecurityState property of the Panel control to App\_Does\_Security. The Panel control now relies on the application to determine whether the user has permission to make changes in the controller.

In this example, the SecurityState property is set to this value when the form for the application loads.

• To ensure that a user must have permission from the application before allowing any changes to be made with the Panel control, you set the SwitchOK property of the Panel control to False. The button on the Panel control will now respond to user requests only if the application changes the state of the SwitchOK property.

In this example, the SwitchOK property is set to False when the form for the application loads.

• To enable the user to make changes to the controller with the Panel control, your application sets the SwitchOK property of the Panel control to True.

When the PerformSecurityCheck subroutine determines that the user has permission to make changes with the Panel control, the subroutine sets the SwitchOK property of the Panel control to True. Until the SwitchOK property is set to True, the Panel control does not make the change requested by the user.

Using this sample code, any time that a user requests that the Panel control perform some task, the Panel control determines whether the user has been given permission by the application to make the requested change. For example, when a user clicks on the "RUN" button of the Panel control to change the controller from STOP mode to Run mode, the Panel control checks the state of the SwitchOK property before changing the operating mode of the controller.

Table C-4 Configuring the Security State for the Panel Control

Visual Basic Code

'This sample application uses a Boolean parameter (AppPasswordValid) 'to allow changes to be made with the Panel control

Dim AppPasswordValid As Boolean 'User is (or is not) allowed to make changes

Private Sub Form\_Load() 'This section connects the Panel control to the controller (WinLC) and initializes 'the properties of the Panel control

```
'Set the Control Engine String for the controller
S7Panel.ControlEngine = WinLC
```

'Connect the Panel control to WinLC S7Panel.ConnectCPU = True

'Initialize the SwitchOK property to False. This prevents any changes to be made 'until the application performs the security check S7Panel.SwitchOK = False

'Set the security state to have the application perform the security check S7Panel.SecurityState = App\_Does\_Security

End Sub

```
Private Sub PerformSecurityCheck()
    'This subroutine provides the security checking for the application.
    '
    'The code that checks the security for the application goes here...
    'If the user has permission to make changes, AppPasswordValid is set to True
    'Otherwise, AppPasswordValid is set to False
    (State of AppPasswordValid determines which make bench entropy and a termines
    (State of AppPasswordValid determines which make bench entropy and a termines
    (State of AppPasswordValid determines which make bench entropy
    (State of AppPasswordValid determines which make bench entropy
    (State of AppPasswordValid determines which apply
    (State of AppPasswordValid determines which apply
    (State of AppPasswordValid determines which apply
    (State of AppPasswordValid determines which apply
    (State of AppPasswordValid determines
    (State of AppPasswordValid determines
    (State of AppPasswordValid determines
    (State of AppPasswordValid determines
    (State of AppPasswordValid determines
    (State of AppPasswordValid determines
    (State of AppPasswordValid determines
    (State of AppPasswordValid determines
    (State of AppPasswordValid determines
    (State of AppPasswordValid determines
    (State of AppPasswordValid determines
    (State of AppPasswordValid determines
    (State of AppPasswordValid determines
    (State of AppPasswordValid determines
    (State of AppPasswordValid determines
    (State of AppPasswordValid determines
    (State of AppPasswordValid determines
    (State of AppPasswordValid determines
    (State of AppPasswordValid determines
    (State of AppPasswordValid determines
    (State of AppPasswordValid determines
    (State of AppPasswordValid determines
    (State of AppPasswordValid determines
    (State of AppPasswordValid determines
    (State of AppPasswordValid determines
    (State of AppPasswordValid determines
    (State of AppPasswordValid determines
    (State of AppPasswordValid determines
    (State of AppPasswordValid dete
```

'State of AppPasswordValid determines whether the Panel control responds to user S7Panel.SwitchOK = AppPasswordValid

End Sub

### Responding to Changes in the State of the LEDs on the Panel Control

Table C-5 provides a sample subroutine that reads the state of the LED for RUN mode and determines the color of the LED and if the LED is turned on or is flashing. The constants which are declared for the subroutine are the masks for the values in the LED properties: CpuBusf1, CpuBusf2, CpuExtF, CpuFrce, CpuIntF, CpuRun, and CpuStop.

Table C-5 Responding to Changes in the LEDs of the Panel Control

```
Visual Basic Code
Private Sub S7Panel_UpdateState()
      'These constants are the masks for the LED properties:
   Const LED_GREEN = &H2
  Const LED_3SEC = &H100
   Const LED_ON = &H200
   Const LED_05HZ = &H300
   Const LED_20HZ = &H400
      'For this example, RunLedColorTxt and RunLedStateTxt are text fields:
      'RunLedColorTxt displays a message about the color of the RUN mode LED
      'RunLedStateTxt displays a message about the state (on or flashing)
      ' of the RUN mode LED
   If S7Panel.CpuRun = 0 Then
     RunLedColorTxt.Caption = "Color of the RUN mode LED is gray"
     RunLedStateTxt.Caption = "RunLED is Off"
   End If
   If ((S7Panel.CpuRun And LED_GREEN) = LED_GREEN) Then
     RunLedColorTxt.Caption = "Color of the RUN mode LED is green"
   End If
   If ((S7Panel.CpuRun And LED_ON) = LED_ON) Then
     RunLedColorTxt.Caption = "RUN mode LED is turned on (and is not flashing)"
   End If
   If ((S7Panel.CpuRun And LED_3SEC) = LED_3SEC) Then
     RunLedColorTxt.Caption = "RUN Mode LED flashes for 3 seconds"
   End If
   If ((S7Panel.CpuRun And LED_05SEC) = LED_05HZ) Then
     RunLedColorTxt.Caption = "RUN Mode LED flashes at 5 Hz intervals"
  End If
   If ((S7Panel.CpuRun And LED_20SEC) = LED_20HZ) Then
     RunLedColorTxt.Caption = "RUN Mode LED flashes at 20 Hz intervals"
   End If
```

End Sub

# C.4 Evaluating the LEDs of the Panel Control

The Panel control has the following LED properties:

- CpuBusf1
- CpuBusf2
- CpuExtF
- CpuFrce
- CpuIntF
- CpuRun
- CpuStop

You use the constants (hexadecimal values) listed in Table C-6 to evaluate the states of the LEDs on the Panel control. These masks determine the status of the individual LED property.

| Mask (Hexadecimal Value) | Description                         |
|--------------------------|-------------------------------------|
| 1                        | LED color = orange                  |
| 2                        | LED color = green                   |
| 3                        | LED color = red                     |
| 100                      | LED flashes for 3 seconds           |
| 200                      | LED is on (solid, not flashing)     |
| 300                      | LED flashes at a frequency of 5 Hz  |
| 400                      | LED flashes at a frequency of 20 Hz |

Table C-6 Masks for the LEDs of the Panel Control

# C.5 Properties and Methods of the Panel Control

### ActiveFilePath Property

Applies to: Panel

This read-only property provides the pathname to the control engine (controller).

Syntax:

[value =] object.ActiveFilePath

The ActiveFilePath property has these parts:

| Part   | Description                                                              |
|--------|--------------------------------------------------------------------------|
| object | An object expression that evaluates to an object in the Applies To list. |
| value  | A String expression that evaluates to the name of the controller.        |

### AutoStart Property

Applies to: Panel

This property allows you to select the "autostart" feature for WinLC. This property is valid only for WinLC. For information about the autostart feature, refer to the WinLC documentation.

Syntax:

object.AutoStart [= value]

The AutoStart property has these parts:

| Part   | Description                                                                                      |
|--------|--------------------------------------------------------------------------------------------------|
| object | An object expression that evaluates to an object in the Applies To list.                         |
| value  | A Boolean expression that specifies whether the autostart feature is enabled for <i>object</i> . |

The settings for value are:

| Setting | Description                                               |
|---------|-----------------------------------------------------------|
| True    | The autostart feature of WinLC is enabled.                |
| False   | (default) The autostart feature of the WinLC is disabled. |

### **CheckPW Property**

#### Applies to: Panel

This property determines whether the password entered was correct. If the password entered matches the password stored in the control engine, the control executes the requested action.

Syntax:

object.CheckPW [= value]

The CheckPW property has these parts:

| Part   | Description                                                                    |
|--------|--------------------------------------------------------------------------------|
| object | An object expression that evaluates to an object in the Applies To list.       |
| value  | A integer that determines whether <i>object</i> performs the requested action. |

The settings for value are:

| Setting        | Description                                                       |
|----------------|-------------------------------------------------------------------|
| 0 - Check_Wait | (default) The control engine is verifying the password.           |
| 1 - Check_Good | The password entered was correct and the action is allowed.       |
| 2 - Check_Bad  | The password entered was incorrect and the action is not allowed. |

### ConnectCPU Property

Applies to: Panel

This property establishes a connection to or disconnects from the S7 controller (WinLC or any of the slot PLCs listed in section C.2).

Syntax:

object.ConnectCPU [= value]

The ConnectCPU method has these parts:

| Part   | Description                                                                                                  |
|--------|----------------------------------------------------------------------------------------------------|
| object | An object expression that evaluates to an object in the Applies To list.                                     |
| value  | A Boolean expression that specifies whether <i>object</i> establishes a connection to the S7 control engine. |

| Setting | Description                                          |
|---------|------------------------------------------------------|
| True    | Object connects to the S7 controller.                |
| False   | (default) Object disconnects from the S7 controller. |

### **ControlEngine Property**

Applies to: Panel

The settings for *value* are:

This property stores the pathname or identification of the control engine connected to the control.

Syntax:

object.ControlEngine [= value]

The ControlEngine property has these parts:

| Part   | Description                                                                                                    |
|--------|----------------------------------------------------------------------------------------------------|
| object | An object expression that evaluates to an object in the Applies To list.                                       |
| value  | A String that specifies the pathname or identification of the control engine to be accessed by <i>object</i> . |

### CpuBusf1, CpuBusf2 Properties

Applies to: Panel

This read-only property determines the state of the communication indicators (BUSF1 and BUSF2) on the control. BUSF1 shows the status of the distributed (remote) I/O for the control engine; if a second network is supported by the control engine, BUSF2 shows the status of the second network.

Syntax:

[value =] object.CpuBusf1
[value =] object.CpuBusf2

The CpuBusf1 and CpuBusf2 properties have these parts:

| Part   | Description                                                                                          |
|--------|----------------------------------------------------------------------------------------------------|
| object | An object expression that evaluates to an object in the Applies To list.                             |
| value  | An integer expression that specifies the status of the bus fault (BUSF1 or BUSF2) on <i>object</i> . |

Settings for value are shown in Table C-6.

#### **CpuExtF Property**

Applies to: Panel

This read-only property determines the state of the External Fault indicator on the control. External faults are errors that are detected outside the CPU module of the control engine, such as broken wiring for the local I/O.

Syntax:

[value =] object.CpuExtF

The CpuExtF property has these parts:

| Part   | Description                                                                              |
|--------|------------------------------------------------------------------------------------------|
| object | An object expression that evaluates to an object in the Applies To list.                 |
| value  | An integer expression that specifies the status of the EXTF indicator on <i>object</i> . |

The settings for value are shown in Table C-6:

#### **CpuFrce Property**

Applies to: Panel

This read-only property determines the state of the FRCE indicator on the control. The FRCE indicator lights to signal that a user-generated Force request is in effect. (Using programming software such as STEP 7, the user can stipulate that the control engine set or force an input or output to a specific value.)

Syntax:

[value =] object.CpuFrce

The CpuFrce property has these parts:

| Part   | Description                                                                              |
|--------|------------------------------------------------------------------------------------------|
| object | An object expression that evaluates to an object in the Applies To list.                 |
| value  | An integer expression that specifies the status of the FRCE indicator on <i>object</i> . |

The settings for *value* are shown in Table C-6.

#### **CpuIntF Property**

Applies to: Panel

This read-only property determines the state of the Internal Fault indicator on the control. Internal faults are errors that are detected within the CPU module of the control engine, such as programming errors that cause the control engine to go to STOP mode.

Syntax:

[value =] object.CpuIntF

The CpuIntF property has these parts:

| Part   | Description                                                                              |
|--------|------------------------------------------------------------------------------------------|
| object | An object expression that evaluates to an object in the Applies To list.                 |
| value  | An integer expression that specifies the status of the INTF indicator on <i>object</i> . |

The settings for value are shown in Table C-6:

### **CpuRun Property**

Applies to: Panel

This read-only property determines the state of the RUN mode indicator on the control.

Syntax:

[value =] object.CpuRun

The CpuRun property has these parts:

| Part   | Description                                                              |
|--------|--------------------------------------------------------------------------|
| object | An object expression that evaluates to an object in the Applies To list. |
| value  | An integer expression that specifies the state of the RUN indicator.     |

The settings for value are shown in Table C-6:

#### **CPURunning Property**

Applies to: Panel

This read-only property indicates that the control engine is still running or in operation. The control queries the control engine, and if the control engine responds, the property is set to True.

Syntax:

[value =] object.CpuRunning

The CpuRunning property has these parts:

| Part   | Description                                                                                                   |
|--------|----------------------------------------------------------------------------------------------------|
| object | An object expression that evaluates to an object in the Applies To list.                                      |
| value  | A Boolean expression that specifies whether the control engine is running and able to respond to the control. |

The settings for value are:

| Setting | Description                                                                 |
|---------|-----------------------------------------------------------------------------|
| True    | The control engine is running and has responded to the query by the control |
| False   | (default) The control engine is not running or not responding.              |

### **CpuStop Property**

Applies to: Panel

This read-only property determines the state of the STOP mode indicator on the control.

Syntax:

[value =] object.CpuStop

The CpuStop property has these parts:

| Part   | Description                                                              |
|--------|--------------------------------------------------------------------------|
| object | An object expression that evaluates to an object in the Applies To list. |
| value  | An integer expression that specifies the state of the STOP indicator.    |

The settings for value are shown in Table C-6:

#### **FirmwareVersion Property**

Applies to: Panel

This read-only property stores the revision level of the firmware in the control engine.

Syntax:

[value =] object.FirmwareVersion

The FirmwareVersion property has these parts:

| Part   | Description                                                                              |
|--------|------------------------------------------------------------------------------------------|
| object | An object expression that evaluates to an object in the Applies To list.                 |
| value  | A String value that describes the revision level of the firmware for the control engine. |

### **FmrSwitch Property**

Applies to: Panel

This property restarts the backup battery of the slot PLC.

Syntax:

object.FmrSwitch [= value]

The FmrSwitch property has these parts:

| Part   | Description                                                                        |
|--------|------------------------------------------------------------------------------------|
| object | An object expression that evaluates to an object in the Applies To list.           |
| value  | A Boolean expression that causes the control engine to restart the backup battery. |

The settings for *value* are:

| Setting | Description                                          |
|---------|------------------------------------------------------|
| True    | The control engine performs a battery restart (FMR). |
| False   | (default) No action is required.                     |

### HardwareVersion Property

Applies to: Panel

This read-only property stores the version (revision level) of the control engine hardware.

Syntax:

[value =] object.HardwareVersion

The HardwareVersion property has these parts:

| Part   | Description                                                                |
|--------|----------------------------------------------------------------------------|
| object | An object expression that evaluates to an object in the Applies To list.   |
| value  | A String value that describes the hardware version for the control engine. |

#### mlfb Property

Applies to: Panel

This read-only property stores the order number for the slot PLC.

Syntax:

[value =] object.mlfb

The mlfb property has these parts:

| Part   | Description                                                              |
|--------|--------------------------------------------------------------------------|
| object | An object expression that evaluates to an object in the Applies To list. |
| value  | A String value that specifies the order number for the control engine.   |

#### **ModeCtrl Property**

Applies to: Panel

This property changes the operating mode of the control engine.

Syntax:

object.ModeCtrl [= value]

The ModeCtrl property has these parts:

| Part   | Description                                                               |
|--------|---------------------------------------------------------------------------|
| object | An object expression that evaluates to an object in the Applies To list.  |
| value  | An integer that determines the new operating mode for the control engine. |

The settings for value are:

| Setting | Description           |
|---------|-----------------------|
| 0       | MRES (memory restart) |
| 1       | STOP mode             |
| 2       | RUN mode              |
| 3       | RUN-P mode            |

### **OnStateChanged Method**

Applies to: Panel

This method is used internally by the control and must not be modified.

#### **PSBattF Property**

Applies to: Panel

This read-only property determines the state of the Battery Fault indicator on the control. This property is valid for the control engine. The BATTF indicator lights to alert the user to a battery fault condition.

Syntax:

[value =] object.PSBattF

The PSBattF property has these parts:

| Part   | Description                                                                               |
|--------|-------------------------------------------------------------------------------------------|
| object | An object expression that evaluates to an object in the Applies To list.                  |
| value  | An integer expression that specifies the status of the BATTF indicator on <i>object</i> . |

The settings for value are shown in Table C-6:

#### **PSOn Property**

Applies to: Panel

This read-only property determines the state of the power supply (ON) indicator on the control. The ON indicator shows the status of the power supply for the control engine.

Syntax:

[value =] object.psOn

| Part   | Description                                                                            |
|--------|----------------------------------------------------------------------------------------|
| object | An object expression that evaluates to an object in the Applies To list.               |
| value  | An integer expression that specifies the status of the PS indicator on <i>object</i> . |

The settings for value are shown in Table C-6:

### **PwrSwitch Property**

Applies to: Panel

This property indicates the on/off status of the control engine.

Syntax:

object.PwrSwitch [= value]

The PwrSwitch property has these parts:

| Part   | Description                                                                  |
|--------|------------------------------------------------------------------------------|
| object | An object expression that evaluates to an object in the Applies To list.     |
| value  | A Boolean expression that specifies whether the control engine is on or off. |

The settings for value are:

| Setting | Description                |
|---------|----------------------------|
| True    | The control engine is on.  |
| False   | The control engine is off. |

#### **ResourceFile Property**

Applies to: Panel

This read-only property determines the name of the DLL for the language-specific Strings displayed by the control.

Syntax:

object.ResourceFile [= value]

The ResourceFile property has these parts:

| Part   | Description                                                              |
|--------|--------------------------------------------------------------------------|
| object | An object expression that evaluates to an object in the Applies To list. |
| value  | A String that determines the name for the language-specific DLL.         |

#### **ResourcePath Property**

Applies to: Panel

This read-only property contains the pathname of the language-specific DLL selected for the control.

Syntax:

object.ResourcePath [= value]

The ResourcePath property has these parts:

| Part   | Description                                                              |
|--------|--------------------------------------------------------------------------|
| object | An object expression that evaluates to an object in the Applies To list. |
| value  | A String that determines the pathname for the language-specific DLL.     |

### SecurityState Property

Applies to: Panel

This property determines the level of security in effect for the control:

- Panel control handles security checking.
- Disables the security checking by the control. Your application performs all of the security. (See also the SwitchOK property.)

Syntax:

object.securityState [= value]

The SecurityState property has these parts:

| Part   | Description                                                              |
|--------|--------------------------------------------------------------------------|
| object | An object expression that evaluates to an object in the Applies To list. |
| value  | An integer that determines the level of security for object.             |

The settings for *value* are:

| Setting | Description                                                                                                    |
|---------|----------------------------------------------------------------------------------------------------|
| 0       | Panel control provides security checks.                                                                                                    |
| 1       | The security checking performed by the control is disabled. Your application performs all management of security. (See also the SwitchOK property.) |

### **SetPassword Property**

Applies to: Panel

If set to True, this property executes the "Set Password" function for changing the password in the control engine.

Syntax:

object.SetPassword [= value]

The SetPassword property has these parts:

| Part   | Description                                                                       |
|--------|-----------------------------------------------------------------------------------|
| object | An object expression that evaluates to an object in the Applies To list.          |
| value  | A Boolean expression that determines whether to call the "Set Password" function. |

The settings for value are:

| Setting | Description                                                                                    |
|---------|------------------------------------------------------------------------------------------------|
| True    | The control calls the "Set Password" function for changing the password in the control engine. |
| False   | (default) No action.                                                                           |

#### **ShowErrorBoxes Property**

Applies to: Panel

This property specifies whether to display the default error boxes when there is a user-generated error. Every time an error occurs, an Error event will be generated. If the ShowErrorBoxes property is enabled (selected), a default error message box will be displayed.

All errors on connections are reported by the Connection Error event.

Syntax:

object.ShowErrorBoxes [= value]

The ShowErrorBoxes property has these parts:

| Part   | Description                                                                                                    |
|--------|----------------------------------------------------------------------------------------------------|
| object | An object expression (identifier for the specific SIMATIC control) that evaluates to an object in the Applies To list. |
| value  | A Boolean expression that specifies whether the control displays error boxes.                                          |

The settings for *value* are:

| Setting | Description                                          |
|---------|------------------------------------------------------|
| True    | (default) The control shows the default error boxes. |
| False   | The error boxes are hidden.                          |

### SwitchOK Property

Applies to: Panel

If your application is handling the security (by disabling the security checking normally performed by the control), this property allows a requested action to be performed. When the SecurityState property is set to 3, the control waits until the SwitchOK property is set to True before performing any action requested by a user. If the SecurityState property is set to 4, this property must be set to "True" in order for any action to take place.

Syntax:

object.SwitchOK [= value]

The SwitchOK property has these parts:

| Part   | Description                                                              |
|--------|--------------------------------------------------------------------------|
| object | An object expression that evaluates to an object in the Applies To list. |
| value  | A Boolean expression that allows or disallows an action to be performed. |

The settings for value are:

| Setting | Description                                                                                                |
|---------|----------------------------------------------------------------------------------------------------|
| True    | The user has permission to affect the requested action.<br>The control then performs the requested action. |
| False   | (default) The control does not perform the requested action.                                               |

# C.6 Events of the Panel Control

#### **AlarmCondition Event**

Applies to: Panel

This event occurs when the Panel control detects that the control engine has an error condition or has gone to STOP mode.

Syntax: AlarmCondition()

#### **ConnectionError Event**

Applies to: Panel

This event occurs when an error on a connection occurs. The ConnectionError event provides no parameters.

Syntax:

ConnectionError()

#### **MouseDown Event**

Applies to: Panel

This event occurs when a mouse button is pressed while the mouse cursor is over the control.

Syntax:

MouseDown(short Button, short Shift, OLE\_XPOS\_PIXELS x, \_ OLE\_YPOS\_PIXELS y) The MouseDown event has these parts:

| Part   | Description                                                                                                    |
|--------|----------------------------------------------------------------------------------------------------|
| Button | An integer that identifies the button that was pressed to cause the event                                                                                                    |
|        | The button argument is a bit field with bits corresponding<br>to the left button (bit 0), right button (bit 1), and middle<br>button (bit 2). These bits correspond to the values 1, 2,<br>and 4, respectively. Only one of the bits is set, indicating<br>the button that caused the event.                                                                                                    |
| Shift  | An integer that corresponds to the state of the SHIFT,<br>CTRL, and ALT keys when the button specified in the<br>button argument is pressed or released                                                                                                    |
|        | A bit is set if the key is down. The shift argument is a bit<br>field with the least-significant bits corresponding to the<br>SHIFT key (bit 0), the CTRL key (bit 1), and the ALT key (bit<br>2). These bits correspond to the values 1, 2, and 4,<br>respectively. The shift argument indicates the state of<br>these keys. Some, all, or none of the bits can be set,<br>indicating that some, all, or none of the keys are pressed.<br>For example, if both CTRL and ALT were pressed, the<br>value of shift would be 6. |
| х,у    | returns a number that specifies the current location of the mouse pointer                                                                                                    |

#### MouseMove Event

Applies to: Panel

This event occurs when the mouse cursor moves over the control.

Syntax:

MouseMove(short Button, short Shift, OLE\_XPOS\_PIXELS x, \_ OLE\_YPOS\_PIXELS y) The MouseMove event has these parts:

| Part   | Description                                                                                                    |
|--------|----------------------------------------------------------------------------------------------------|
| Button | An integer that identifies the button that was pressed to cause the event                                                                                                    |
|        | The button argument is a bit field with bits corresponding<br>to the left button (bit 0), right button (bit 1), and middle<br>button (bit 2). These bits correspond to the values 1, 2,<br>and 4, respectively. Only one of the bits is set, indicating<br>the button that caused the event.                                                                                                    |
| Shift  | An integer that corresponds to the state of the SHIFT,<br>CTRL, and ALT keys when the button specified in the<br>button argument is pressed or released                                                                                                    |
|        | A bit is set if the key is down. The shift argument is a bit<br>field with the least-significant bits corresponding to the<br>SHIFT key (bit 0), the CTRL key (bit 1), and the ALT key (bit<br>2). These bits correspond to the values 1, 2, and 4,<br>respectively. The shift argument indicates the state of<br>these keys. Some, all, or none of the bits can be set,<br>indicating that some, all, or none of the keys are pressed.<br>For example, if both CTRL and ALT were pressed, the<br>value of shift would be 6. |
| Х,У    | returns a number that specifies the current location of the mouse pointer                                                                                                    |

### MouseUp Event

Applies to: Panel

This event occurs when a mouse button is released while the mouse cursor is over the control.

Syntax:

MouseUp(short Button, short Shift, OLE\_XPOS\_PIXELS X, \_ OLE\_YPOS\_PIXELS y) The MouseUp event has these parts:

| Part   | Description                                                                                                    |
|--------|----------------------------------------------------------------------------------------------------|
| Button | An integer that identifies the button that was pressed to cause the event                                                                                                    |
|        | The button argument is a bit field with bits corresponding<br>to the left button (bit 0), right button (bit 1), and middle<br>button (bit 2). These bits correspond to the values 1, 2,<br>and 4, respectively. Only one of the bits is set, indicating<br>the button that caused the event.                                                                                                    |
| Shift  | An integer that corresponds to the state of the SHIFT,<br>CTRL, and ALT keys when the button specified in the<br>button argument is pressed or released                                                                                                    |
|        | A bit is set if the key is down. The shift argument is a bit<br>field with the least-significant bits corresponding to the<br>SHIFT key (bit 0), the CTRL key (bit 1), and the ALT key (bit<br>2). These bits correspond to the values 1, 2, and 4,<br>respectively. The shift argument indicates the state of<br>these keys. Some, all, or none of the bits can be set,<br>indicating that some, all, or none of the keys are pressed.<br>For example, if both CTRL and ALT were pressed, the<br>value of shift would be 6. |
| х,у    | returns a number that specifies the current location of the mouse pointer                                                                                                    |

#### MResBttnSelected Event

Applies to: Panel

This event occurs when a user selects (clicks on) the memory reset (MRES) button on the Panel control. You can use this event for implementing external security for your process.

Syntax: MResBttnSelected()

#### **RunBttnSelected Event**

Applies to: Panel

This event occurs when a user selects (clicks on) the RUN mode button on the Panel control. You can use this event for implementing external security for your process.

Syntax: RunBttnSelected()

### RunPBttnSelected Event

Applies to: Panel

This event occurs when a user selects (clicks on) the RUN-P mode button on the Panel control. You can use this event for implementing external security for your process.

Syntax: RunPBttnSelected()

#### StopBttnSelected Event

Applies to: Panel

This event occurs when a user selects (clicks on) the STOP mode button on the Panel control. You can use this event for implementing external security for your process.

Syntax: StopBttnSelected()

#### UpdateState Event

Applies to: Panel

This event occurs when the Panel control detects a change in the status of the control engine.

Syntax: UpdateState()

# Index

# A

Accessing consistent data, 6-10, B-2 Accessing WinLC from STEP 7, 4-8 Accumulators addresses, B-1 number of (WinLC), 1-2 WinLC specifications, B-2-B-4 ActiveFilePath property, C-12 ActiveX controls, properties, Panel control, C-6-C-7 Address ranges, 6-9-6-12 DB. B-1 diagnostic addresses for the distributed I/O, 6-11 FB, B-1, B-4 FC, B-1 Addressing the distributed I/O, 6-9-6-12 diagnostic addresses, 6-11 Adjust scan time, 4-14-4-16 AlarmCondition event, C-25 Amplifying the network signal, 6-7 Analog I/O, B-1 WinLC specifications, B-2, B-3 Archive file creating, 4-25 restoring, 4-25 Authorizing the WinLC software, 2-7-2-9 installing and removing the software, 2 - 3 - 2 - 5procedure, 2-8 See also README.TXT on the authorization disk guidelines, 2-8 removing the authorization, 2-8 running without authorization, 2-8 transferring the authorization, 2-8 AUTHORS.EXE removing the WinLC authorization, 2-8 transferring the WinLC authorization, 2-8 WinLC authorization, 2-7–2-9 installation procedure, 2-3-2-5 Autostart, 4-18-4-20 AutoStart property, C-12

# В

Backup, archive file, 4-25 Baud rate, 6-6, B-1 cable length, 6-6 repeaters, 6-7 spur lines, 6-7 WinLC specifications, B-2, B-3 Bit memory (M) area, B-1 clock memory, 5-11 memory reset, 5-5, C-4 retentive, 5-13-5-15 WinLC specifications, B-2, B-3 Blocks supported by WinLC, B-1-B-4 addresses DBs, B-1 FBs. B-1 FCs. B-1 OBs, B-1 SFBs, B-11 SFCs, B-7-B-9 total number, B-2 Blue screen (unrecoverable fault in Windows NT), 5-9

# С

Cable length, 6-6 baud rate, 6-6 repeaters, 6-7 spur lines, 6-7 Central I/O. *See* Local I/O Changing the language, 4-20 Changing the operating mode, 4-10, 5-2, C-3 effect on status indicators, 4-10, 5-2, C-3 from STEP 7 or WinCC, 4-10, 5-2, C-3 CheckPW property, C-13 Clock, 5-17 Clock memory, B-1 configuration, 5-11 WinLC specifications, B-2, B-3 Cold restart, 4-10–4-12 Communication address guidelines, 6-3, 6-4 amplifying the network signals, 6-7 assigning addresses for distributed I/O, 6-8-6-11 baud rate, 6-6 cable length, 6-6 capabilities of WinLC, B-2-B-4 consistent data, 6-10, B-2 diagnostic address for distributed I/O, 6-11 distributed I/O, addresses, 6-9-6-12 DP slaves, B-2-B-4 guidelines, 6-2-6-5 summary, 6-3, 6-4 loading and transferring distributed I/O, B-2 mapping I/O into the process image area, B-2 monitoring time for READY, 5-11 MPI address, default address (WinLC), 4-8 MPI address for WinLC, 6-3 nodes. 6-3 number of segments allowed, 6-4 process image, B-2 **PROFIBUS-DP** status indicator (WinLC), 6-12 WinLC specifications, B-2–B-4 range of addresses, 6-3 repeaters, 6-7 amplifying the network signals, 6-7 quidelines, 6-5 spur lines, 6-7 not allowed for some baud rates, 6-7 stations, 6-3 troubleshooting, status indicator (WinLC), 6-12 using an RS 485 repeater, 6-5 Complete restart resetting the memory areas, 5-5, C-4 startup characteristics, 5-11 status indicators, 5-3, C-4, C-5 Components of WinAC, 1-1-1-4 communications processor (CP), 2-2 WinLC, 2-2 Components of WinLC, 1-2 Computer requirements, 1-3

Computing Panel control, properties, C-6-C-7 properties, Panel, C-6-C-7 Configuring WinLC, STEP 7 hardware configuration, 4-4-4-6 Confirmation level (security), 4-22 ConnectCPU property, C-13 ConnectionError event, C-25 Considerations, PROFIBUS-DP network, 6-2-6-5 Consistent data, mapping the memory addresses, 6-8-6-11 Control engine selecting for Panel control, C-6 SIMATIC controls, Panel, C-1 Control panel register WinLC as NT service, 4-16 WinLC as NT service, 2-5 ControlEngine property, C-14 Copy-protection, 2-7-2-9 installing and removing the WinLC software, 2 - 3 - 2 - 5removing the authorization, 2-8 transferring the authorization, 2-8 Counters, B-1 memory reset, 5-5, C-4 retentive, 5-13-5-15 WinLC specifications, B-2, B-3 CP 5412 addressing the distributed I/O, 6-9-6-12 baud rate, 6-6 cable length, 6-6 diagnostic addresses for distributed I/O, 6-11 guidelines for configuring the network, 6-2-6-5 repeaters, 6-7 spur lines, 6-7 not allowed for some baud rates, 6-7 troubleshooting, status indicator (WinLC), 6-12 WinLC specification, B-2-B-4 CP 5613 card, installation notes, 2-9-2-10 CPU (processor), system requirements, 1-3

CPU panel, 4-2-4-3, 4-9-4-12, 5-2-5-4 autostart. 4-18-4-20 complete restart, status indicators, 5-3 MRES button, 5-5 operating modes, 4-10, 5-2 effect of autostart, 4-18 resetting the memory areas, 5-5 restart (cold or warm), 4-10 RUN mode autostart, 4-18-4-20 status indicator, 5-3 status indicators, 4-9-4-12, 5-3 complete restart, 5-3 PROFIBUS-DP, 6-12 STOP mode autostart, 4-18-4-20 status indicator, 5-3 system fault (SF) indicator, 5-3 tuning panel, 4-14-4-16 **CPU** Panel control MRES button, C-4 resetting the memory areas, C-4 RUN mode, status indicator, C-4, C-5 status indicators, complete restart, C-4 STOP mode, status indicator, C-4 system fault (SF) indicator, C-4, C-5 CpuBusf1, CpuBusf2 properties, C-14 CpuExtF property, C-15 CpuFrce property, C-15 CpulntF property, C-15 CpuRun property, C-16 CpuRunning property, C-16 CpuStop property, C-17 Crash operations (OB84), 5-9 Customize autostart feature, 4-18-4-20 changing the language, 4-20 Cycle time configuration, 5-12-5-14 description, 4-12-4-15 execution time, 4-12 expanding the execution time, 4-13 minimum scan cycle time, 4-12 sleep time, 4-12, 5-12-5-14 Cyclic interrupt, configuring, 5-15

# D

Data, SIMATIC controls, Panel, C-6-C-7

Data block (DB) address ranges, B-1 number supported by WinLC, B-3 retentive, 5-13-5-15 size, B-1, B-4 Data integrity (consistent data), 6-11, B-2 Decentralized I/O. See Distributed I/O Diagnostics buffer, 5-7-5-9 following a memory reset, 5-5, C-4 system status list, A-1-A-5 Diagnostics/clock, assigning parameters, 5-15 Digital I/O, B-1 See also Distributed I/O WinLC specifications, B-2, B-3 Displaying the scan cycle times, 4-14-4-16 Distance cable length and baud rate, 6-6 PROFIBUS-DP, 6-2-6-7 using repeaters, 6-7 Distributed I/O consistent data, 6-8-6-11, B-2 DP address area of the WinLC, B-1 error OB, B-6 guidelines for configuring the network, 6-2-6-5 Load and Transfer instructions, B-2 process image area, B-2 scan cycle of the WinLC, 4-12-4-14 WinLC specifications, B-2, B-3 Distributed peripherals. See Distributed I/O: PROFIBUS Downloading, maximum program size, 4-8 Downloading a program to WinLC allowed in RUN-P mode or STOP mode, 4-10, 5-2, C-3 not allowed in RUN mode, 4-10, 5-2, C-3 using STEP 7, 4-8 DP (distributed peripherals). See distributed I/O; PROFIBUS DP address area of the WinLC, B-1 DP database. See PROFIBUS

**DP** Master See also PROFIBUS capabilities of the WinLC, B-2-B-4 diagnostic addresses for distributed I/O, 6-11 DP slaves, B-2-B-4 guidelines for configuring the network, 6-2-6-5 monitoring time for READY, 5-11 WinLC specifications, B-2-B-4 **DP Slave** See also PROFIBUS diagnostic addresses for distributed I/O, 6-11 guidelines for configuring the network, 6-2-6-5 monitoring time for READY, 5-11 number allowed, B-2 WinLC specifications, B-2, B-3 Drivers for CP 5613, 2-9-2-10

# Ε

English, changing to, 4-20 Error OBs, B-4, B-5–B-7 Events AlarmCondition, C-25 ConnectionError, C-25 MouseDown, C-25 MouseMove, C-26 MouseUp, C-27 MResBttnSelected, C-28 RunBttnSelected, C-28 RunPBttnSelected, C-29 StopBttnSelected, C-29 UpdateState, C-29 Example, Panel control programs, C-7 Execution time per instruction, B-11-B-13 scan cycle, 4-12-4-14 tuning panel, 4-14-4-16

# F

FirmwareVersion property, C-17 FmrSwitch property, C-18 French, changing to, 4-20 Function (FC) address ranges, B-1 number supported by WinLC, B-3 size, B-1, B-4 Function block (FB) address ranges, B-1, B-4 number supported by WinLC, B-3 size, B-1

# G

German, changing to, 4-20 Guidelines assigning network addresses (PROFIBUS), 6-3, 6-4 CP 5613 card, 2-9-2-10 installation overview, 2-2 instruction execution times, B-11–B-13 minimum sleep time for WinLC, 4-12 MRES (memory reset), C-2 PROFIBUS-DP network, 6-2-6-5 scan cycle and sleep time, 4-12-4-14 setting the minimum scan cycle, 4-12-4-14 using an RS 485 repeater, 6-5 using OB35, 4-12-4-14 WinLC authorization, 2-7 See also README.TXT on the authorization disk

# Η

Hardware configuration clock, 5-17 clock memory, 5-11 diagnostic addresses for distributed I/O, 6-11 retentive data, 5-13–5-15 scan cycle, 4-12–4-14, 5-12–5-14 startup characteristics, 5-11 using STEP 7, 4-4–4-6 WinLC specifications, B-2–B-4 HardwareVersion property, C-18 HMI (Human/Machine interface), 1-2

# I

I/O configuration STEP 7 hardware configuration, 4-4–4-6 WinLC specifications, B-2–B-4
Input register addressing the distributed I/O, 6-9–6-12 diagnostic address of distributed I/O, 6-11 scan cycle, 4-12–4-14 WinLC specifications, B-2–B-4 Inserting hardware components, 4-6 Installation authorization, 2-7-2-9 copy-protection, 2-7-2-9 removing the authorization, 2-8 transferring the authorization, 2-8 CP 5613 notes, 2-9-2-10 installing and removing the WinLC software, 2-3-2-5installing the WinLC authorization, 2-8 guidelines, 2-8 See also README.TXT on the authorization disk installing WinLC with the CP 5412, 2-2 operating with no valid authorization, 4-9 removing the authorization, 2-8 system requirements, 1-3 transferring the authorization, 2-8 Instruction execution times, B-11–B-13 Interrupt configuring priority class, 5-14 cyclic, 5-15 time-of-day, 5-14 Interrupt mode (CP 5613), 2-9-2-10 Interrupt OBs, B-4, B-5 Interrupt Request number (IRQ), 2-9–2-10

# L

Language selection, for WinAC, 4-20 Load memory, B-1 WinLC, B-2-B-4 Loading and transferring distributed I/O, B-2 Local data size, B-1 WinLC specifications, B-2, B-3 Local I/O (process image) addressing, B-2 addressing the distributed I/O, 6-9-6-12 Logic blocks address ranges DB, B-1 FB, B-1, B-4 FC, B-1 maximum size DB, B-1, B-4 FB, B-1 FC, B-1, B-4 number supported by WinLC, B-2

# Μ

Mapping I/O to the process image area, 6-8-6-11. B-2 Master capabilities of WinLC, B-2-B-4 diagnostic addresses for distributed I/O, 6-11 DP slaves, B-2-B-4 guidelines for configuring the network, 6-2-6-5 monitoring time for READY, 5-11 WinLC specifications, B-2 Maximum asynchronous SFCs, B-3, B-7 Maximum program size, 4-8 Maximum size DB, B-1 FB, B-1, B-4 FC, B-1, B-4 Megahertz (MHz), system requirements, 1-3 Memory areas assigning addresses for distributed I/O, 6-8-6-11 consistent data, 6-8, B-2 diagnostic address for distributed I/O, 6-11 memory reset, 5-5, C-4 range of addresses, 6-8-6-10 specifications, B-2-B-4 Memory bits, B-1 clock memory, 5-11 memory reset, 5-5, C-4 retentive, 5-13-5-15 WinLC specifications, B-2, B-3 Memory requirements, 1-3 Memory reset (MRES), 4-9-4-12, 5-2-5-4, C-2-C-4 resetting the memory areas, 5-5, C-4 Messages diagnostic addresses for DP slaves, 6-11 system status list (SZL), A-1-A-5 MHz, system requirements, 1-3 Minimum scan cycle time, 4-12-4-16 tuning panel, 4-14-4-16 Minimum scan time, 5-12-5-14 mlfb property, C-19 Mode selector, 5-2-5-4, C-2-C-4 ModeCtrl property, C-19 Modes (operating), 4-9-4-12 Monitoring and modifying data, 5-8 Monitoring the diagnostic information, 5-7-5-9

Monitoring the scan cycle, tuning panel, 4-14-4-16 Monitoring time (scan cycle), 4-12-4-16 Monitoring time for READY, 5-11 MouseDown event, C-25 MouseMove event, C-26 MouseUp event, C-27 MPI address following a memory reset, 5-5, C-4 default MPI address (WinLC), 4-8 WinLC address, 6-3 MRES, 4-9-4-12, 5-2-5-4 resetting the memory areas, 5-5 MRES (memory reset), C-2-C-4 resetting the memory areas, C-4 MResBttnSelected event, C-28 Multi-point interface (MPI). See MPI

# Ν

Nesting depth, WinLC specifications, B-3 Network addressing guidelines, 6-3, 6-4 addressing the distributed I/O, 6-9-6-12 diagnostic addresses, 6-11 baud rate, 6-6 cable length, 6-6 guidelines, 6-3, 6-4 monitoring time for READY, 5-11 number of segments allowed, 6-4 repeaters, 6-7 guidelines, 6-5 spur lines, 6-7 not allowed for some baud rates, 6-7 Nodes maximum allowed on a subnetwork, 6-4 number of addressable nodes, 6-5 PROFIBUS, 6-3 using a repeater, 6-5 NT service automatic or manual operation, 2-5 register and unregister, 4-16

Number of blocks supported, WinLC specifications, B-3 Number of blocks that can be downloaded, 4-8

# 0

OB. See Organization block (OB) OB1 effect on the scan cycle, 5-12 expanding the execution time, 4-13 increasing the scan cycle, 4-13 scan cycle, 4-12 start event, B-4 **OB10** configuring, 5-14 start event, B-5 OB100, start event, B-4 OB102, start event, B-4 OB121, start event, B-6-B-8 OB122, start event, B-6-B-8 **OB20** effect on the scan cycle, 4-12-4-14 increasing the scan cycle, 4-13 start event, B-5 **OB35** configuring, 5-15 effect on the scan cycle, 4-12-4-14, 5-12 increasing the scan cycle, 4-13 start event, B-5 OB36, start event, B-5 OB40, start event, B-5 OB80, start event, B-6-B-8 OB82, start event, B-5-B-8 OB83, start event, B-5-B-7 OB84, Operations when Windows NT crashes, 5-9 OB85, start event, B-5-B-7 OB86, start event, B-5-B-7 OnStateChanged method, C-20 Operating modes, 4-10, 5-2, B-6, C-2, C-3 effect on scan cycle, 4-13 loading the configuration parameters, 5-10

Operating system requirements, 1-3 Operational features of WinLC, 1-2 Order number, B-2 Organization block (OB) number supported by WinLC, B-3 OB1. B-4 effect on the scan cycle, 5-12 increasing the execution time, 4-13 increasing the scan cycle, 4-13 scan cycle, 4-12-4-14 OB10, B-5 OB100, B-4 OB102, B-4 OB121, B-6-B-8 OB122, B-6-B-8 OB20, B-5 increasing the execution time, 4-13 increasing the scan cycle, 4-13 scan cycle, 4-12-4-14 OB35, B-5 effect on the scan cycle, 5-12 increasing the execution time, 4-13 increasing the scan cycle, 4-13 scan cycle, 4-12-4-14 OB36, B-5 OB40, B-5 OB80, B-6-B-8 OB82, B-5-B-8 OB83, B-5-B-7 OB85, B-5-B-7 OB86, B-5-B-7 OBs supported by WinLC, B-4 Output register addressing the distributed I/O, 6-9-6-12 diagnostic address for distributed I/O, 6-11 scan cycle, 4-12-4-14 WinLC specifications, B-2-B-4

# Ρ

Panel control, C-1-C-12 complete restart, status indicators, C-5 events AlarmCondition, C-25 ConnectionError, C-25 MouseDown, C-25 MouseMove, C-26 MouseUp, C-27 MResBttnSelected, C-28 RunBttnSelected, C-28 RunPBttnSelected, C-29 StopBttnSelected, C-29 UpdateState, C-29 operating modes, C-3 properties, C-6-C-7 ActiveFilePath, C-12 AutoStart, C-12 CheckPW. C-13 ConnectCPU, C-13 ControlEngine, C-14 CPU operating modes, C-11 CpuBusf1, CpuBusf2, C-14 CpuExtF, C-15 CpuFrce, C-15 CpulntF, C-15 CpuRun, C-16 CpuRunning, C-16 CpuStop, C-17 FirmwareVersion, C-17 FmrSwitch, C-18 HardwareVersion, C-18 LEDs, C-11 mlfb, C-19 ModeCtrl, C-19 OnStateChanged method, C-20 PSBattF. C-20 PSOn, C-20 PwrSwitch, C-21 ResourceFile, C-21 ResourcePath, C-22 SecurityState, C-22 SetPassword, C-23 ShowErrorBoxes, C-23 SwitchOK, C-24 sample programs, C-7 selecting control engine, C-6 status indicators, C-5 complete restart, C-5 STOP mode, status indicator, C-5

Password change, 4-23 enable, 4-22 validity, 4-24 Pentium, system requirements, 1-3 Performance execution times (instructions), B-11-B-13 OBs supported, B-4-B-7 SFBs supported, B-11 SFCs supported, B-7-B-9 system requirements, 1-3 technical specifications, B-2-B-4 testing, instruction execution time, B-11-B-13 PLC, archive file, 4-25 Polled mode (CP 5613), 2-9-2-10 Procedures access the tuning panel, 4-14-4-16 accessing WinLC from STEP 7, 4-8 authorizing the WinLC software, 2-8 See also README.TXT on the authorization disk adding an authorization, 2-8 guidelines, 2-8 no valid authorization, 2-7, 4-9 removing an authorization, 2-8 change the operating mode, 4-10, C-3 create hardware configuration (STEP 7), 4-4-4-6 determine the sleep time, 4-12 downloading the user program, 4-8 installing the WinLC software, 2-3 monitor the scan cycle time, 4-14-4-16 password, 4-21-4-25 removing the authorization, 2-8 reset the memory areas, 4-11, C-5 selecting cold or warm restart, 4-10-4-12 set WinLC priority, 4-14-4-16 shut down the WinLC controller, 4-17 start the WinLC controller, 4-17 starting the WinLC software, 4-2 uninstalling WinLC, 2-6 Process data, SIMATIC controls, Panel, C-6-C-7 Process Field Bus. See PROFIBUS-DP

Process image, B-1 addressing the distributed I/O, 6-9–6-12, B-2 diagnostic addresses for distributed I/O, 6-11 WinLC specifications, B-2, B-3 Process-image input table, B-2 addressing the distributed I/O, 6-9–6-12 distributed I/O, diagnostic addresses, 6-11 Process-image output table, B-2 addressing the distributed I/O, 6-9–6-12 distributed I/O, diagnostic addresses, 6-11 Processor (CPU), system requirements, 1-3
PROFIBUS-DP addresses, repeaters, 6-7 amplifying the network signals, 6-7 baud rate, 6-6 cable length, 6-6 capabilities of WinLC, B-2-B-4 configuring the I/O, STEP 7, 4-4-4-6 consistent data, 6-9-6-11, B-2 distributed I/O addresses, 6-9-6-12 consistent data, 6-8-6-11 DP address area, B-2 consistent data, 6-8-6-11 DP slaves, B-2-B-4 error OB, B-6 guidelines, 6-2-6-5 accessing distributed I/O, 6-8-6-11 summary, 6-3, 6-4 using repeaters, 6-5 Load and Transfer instructions, 6-9-6-11, B-2 monitoring time for READY, 5-11 MPI address for WinLC, 6-3 nodes allowed, 6-3 number of segments allowed, 6-4 process image, B-2 process image area of WinLC, B-2 range of addresses, 6-3 repeaters, 6-7 amplifying the network signals, 6-7 spur lines, 6-7 not allowed for some baud rates, 6-7 status indicator, 6-12 system status list, A-1-A-5 troubleshooting problems status indicator, 6-12 system status list (SZL), A-1-A-3 WinLC specifications, B-2–B-4 Program, archive file, 4-25 Program size, 4-8

Properties ActiveFilePath, C-12 AutoStart, C-12 CheckPW, C-13 ConnectCPU, C-13 ControlEngine, C-14 CpuBusf1, CpuBusf2, C-14 CpuExtF, C-15 CpuFrce, C-15 CpuIntF, C-15 CpuRun, C-16 CpuRunning, C-16 CpuStop, C-17 FirmwareVersion, C-17 FmrSwitch, C-18 HardwareVersion, C-18 mlfb, C-19 ModeCtrl, C-19 OnStateChanged method, C-20 Panel control, C-6-C-7, C-11 PSBattF, C-20 PSOn, C-20 PwrSwitch, C-21 ResourceFile, C-21 ResourcePath, C-22 SecurityState, C-22 SetPassword, C-23 ShowErrorBoxes, C-23 SwitchOK, C-24 PSBattF property, C-20 PSOn property, C-20 PwrSwitch property, C-21

# R

RAM Load memory for WinLC, B-1 system requirements, 1-3 Ranges DB addresses, B-1 FB addresses, B-1, B-4 FC addresses, B-1 Reading consistent data, 6-10, B-2 Readme file, guidelines for WinLC authorization, 2-7 Real-time clock, 5-17, B-1 WinLC specifications, B-2, B-3 Register WinLC as NT service, 4-16 Remote I/O See also Distributed I/O accessing data, 6-8-6-11 consistent data, 6-8-6-11 diagnostic addresses of DP slaves, 6-11 scan cycle of the WinLC, 4-12-4-14 Removing the WinLC authorization, 2-7-2-9 quidelines, 2-7 See also README.TXT on the authorization disk requirements, 2-6 Repeater modules addressing, 6-5 extending the cable length, 6-7 quidelines, 6-5 spur lines, 6-7 Requirements, computer, 1-3 Resetting the memory areas, 5-5, C-4 ResourceFile property, C-21 ResourcePath property, C-22 Restart resetting the memory areas, 5-5, C-4 startup characteristics, 5-11 status indicators, 5-3, C-4, C-5 Restart (cold or warm), 4-10 Restoring the user program, 4-25 See also Archive file Retentive data bit memory (M) area, B-1, B-3 counters, B-1, B-3 data blocks (DBs), 5-13-5-15 resetting the memory areas, 5-5, C-4 timers, B-1, B-3 Retentive memory, WinLC specifications, B-2 Retentive memory areas, B-3 configuration, 5-13-5-15 RS 485 repeater, 6-7 addressing, 6-5 guidelines, 6-5 RUN mode, 4-10, 5-2 cold or warm restart, 4-10-4-12 status indicator, 5-3 upload and download prohibited, 4-10, 5-2 RUN mode (controller), C-3 status indicator, C-5 RunBttnSelected event, C-28 Running WinLC as an NT service automatic or manual operation, 2-5 register and unregister, 4-16

RUN-P mode, 4-10, 5-2 cold or warm restart, 4-10–4-12 upload and download allowed, 4-10, 5-2 RUN-P mode (controller), C-3 upload and download allowed, C-3 RunPBttnSelected event, C-29

# S

Saving the user program, 4-25 Scan cycle adjust with tuning panel, 4-14-4-16 configuration, 5-12-5-14 description, 4-12-4-14 execution time, 4-12 expanding the execution time, 4-13 minimum scan cycle time, 4-12 sleep time, 4-12, 5-12-5-14 tuning, 4-12 SDB. See System data block (SDB) SecurityState property, C-22 Selecting the operating mode, 4-10, 5-2, C-3 SetPassword property, C-23 Setting the language, 4-20 Setting the system clock, 5-17 Setup program authorization, 2-7-2-8 memory requirements, 1-3 WinLC, 2-3-2-5 SF. See System fault (SF) indicator SFBs supported by WinLC, B-11 SFC14 and SFC15, transferring consistent data, 6-9-6-11, B-2 SFCs supported by WinLC, B-7 ShowErrorBoxes property, C-23 Shutting down the WinLC controller, 4-17 SIMATIC 300 station, WinLC I/O configuration, 4-4 SIMATIC controls, Panel control, C-1 SIMATIC NET See also PROFIBUS drivers for CP 5613, 2-9-2-10 Size DB, B-1 FB, B-1, B-4 FC, B-1, B-4

Slaves diagnostic addresses for distributed I/O, 6-11 guidelines for configuring the network, 6-2-6-5 number allowed, B-2 Sleep time, 5-12-5-14 adjust with tuning panel, 4-14-4-16 description, 4-12–4-14 minimum sleep time, 4-12 Software installation installing and uninstalling WinLC, 2-3-2-5 removing the WinLC authorization, 2-7-2-9 transferring the WinLC authorization, 2-7-2-9 WinLC and CP 5412 together, 2-2 WinLC authorization, 2-7-2-9

Specifications, B-1-B-3 analog I/O, B-1-B-3 baud rate, B-1–B-3 bit memory (M) area (size), B-1, B-2 clock memory, B-1, B-2 counters, B-1, B-2 digital I/O, B-1-B-3 distributed I/O, B-1-B-3 DP slaves, B-1–B-3 instruction execution times, B-11-B-13 Load memory, B-1, B-2-B-4 Local data (size), B-1, B-2 memory bits (size), B-1, B-2 MPI address, default address (WinLC), 4-8 nesting depth, B-2 number of blocks supported (WinLC), B-2 OBs supported by WinLC, B-4 order number, B-2 process image (size), B-1, B-2 real-time clock, B-1-B-3 retentive memory, B-1, B-2 SFBs supported by WinLC, B-11 SFCs supported by WinLC, B-7 system clock, B-1-B-3 system requirements, 1-3 timers, B-1, B-2 Work memory, B-1, B-2–B-4

Spur lines, 6-7 not allowed for some baud rates. 6-7 Start event OB1, B-4 OB10, B-5 OB100, B-4 OB102, B-4 OB121, B-6-B-8 OB122, B-6-B-8 OB20, B-5 OB35, B-5 OB36, B-5 OB40, B-5 OB80, B-6-B-8 OB82, B-5-B-8 OB83, B-5-B-7 OB85, B-5-B-7 OB86, B-5-B-7 Starting startup configuration, 5-11 startup not equal to actual configuration, 5-11 WinLC as NT service, 2-5 WinLC controller, 4-17 WinLC software, 4-2-4-4 Stations. See Nodes, PROFIBUS Status block, using STEP 7 to monitor the program, 5-8 Status indicators, 4-9-4-12, 5-2-5-4, C-2-C-4, C-5 complete restart, 5-3, C-5 DP, 6-12

### STEP 7

accessing WinLC, 4-8 addressing the distributed I/O, 6-9-6-12 diagnostic addresses, 6-11 bit memory (M) area, retentive, 5-13-5-15 clock memory, configuration, 5-11 configuring the scan cycle, 4-12-4-14 configuring the WinLC, diagnostic addresses of DP slaves, 6-11 configuring WinLC, 4-4-4-6 counters, retentive, 5-13-5-15 data blocks, retentive, 5-13-5-15 diagnostic addresses of DP slaves, 6-11 diagnostics buffer, 5-7-5-9 system status list, A-1–A-5 downloading to WinLC, 4-8 hardware configuration, 5-10-5-16 assigning addresses for distributed I/O, 6-1, 6-8-6-11 clock memory, 5-11 diagnostic addresses for distributed I/O, 6-11 retentive data, 5-13-5-15 scan cycle, 4-12-4-14, 5-12-5-14 startup characteristics, 5-11 memory bits, retentive, 5-13-5-15 monitoring and modifying data, 5-8 MPI address, default address (WinLC), 4-8 MPI address for WinLC, 6-3 retentive data bit memory (M) area, 5-13–5-15 counters, 5-13-5-15 data blocks (DBs), 5-13-5-15 memory bits, 5-13-5-15 timers, 5-13-5-15 scan cycle, configuration, 5-12-5-14 setting the system clock, 5-17 startup characteristics, configuration, 5-11 status block, 5-8 system status list (SZL), A-1-A-5 SZL, A-1–A-5 timers, retentive, 5-13-5-15 used with WinAC, 1-2 STOP mode, 4-10, 5-2, C-3 cold or warm restart, 4-10-4-12 diagnostic information, 5-7-5-9 status indicator, 5-3, C-5 upload and download allowed, 4-10, 5-2, C-3 using STEP 7 to reset the memory areas, 5-5. C-4 StopBttnSelected event, C-29

Storing date and time in WinLC, 1-4 SwitchOK property, C-24 System clock, 5-17, B-1 WinLC specifications, B-2, B-3 System data block (SDB) configuration parameters, 5-10-5-16 configuring the scan cycle, 4-12-4-15 tuning the scan cycle, 4-14-4-16 System fault (SF) indicator, 5-3, C-5 System function (SFC) maximum asynchronous SFCs, B-3, B-7 number supported by WinLC, B-3 reading the system clock, 5-17 setting the system clock, 5-17 SFCs supported by WinLC, B-7-B-9 System function block (SFB) number supported by WinLC, B-3 SFBs supported by WinLC, B-11 System requirements, 1-3 System status list (SZL), A-1–A-5 SZL. See System status list, STEP 7

### Т

Technical information, B-1-B-3 analog I/O. B-2 baud rate, B-2 bit memory (M) area (size), B-2 clock memory, B-2 consistent data, 6-8-6-11 counters, B-2 digital I/O, B-2 distributed I/O, B-2 DP slaves, B-2 instruction execution time, B-11-B-13 Load memory, B-2-B-4 Local data (size), B-2 memory bits (size), B-2 MPI address, default address (WinLC), 4-8 nesting depth, B-2 number of blocks supported (WinLC), B-2 OBs supported by WinLC, B-4 order number. B-2 process image (size), B-2 real-time clock. B-2 retentive memory, B-2 SFBs supported by WinLC, B-11 SFCs supported by WinLC, B-7 specifications, B-2 system clock, B-2 timers, B-2 Work memory, B-2-B-4 Terminating resistor, 6-3 Time-of-day interrupt, configuring, 5-14 Timers, B-1 memory reset, 5-5, C-4 retentive, 5-13-5-15 WinLC specifications, B-2, B-3 Toggling bits of the clock memory, 5-11 Transfer of parameters, configuration, 5-11 Transferring the WinLC authorization, 2-7-2-9 quidelines, 2-7 See also README.TXT on the authorization disk uninstalling the WinLC software, 2-6 Troubleshooting no valid authorization, 2-7 PROFIBUS problems, 6-12 system status list, A-1-A-5 WinLC installation, 2-4

Tuning panel, 4-14–4-16 CPU usage, 4-14–4-16 execution time, 4-14–4-16 minimum cycle time, 4-14–4-16 sleep time, 4-14–4-16 tuning the scan cycle, 4-14–4-16 WinLC priority, 4-14–4-16 Tuning the scan cycle, 4-14–4-16

# U

Uninstalling, WinLC, 2-6 Unrecoverable fault in Windows NT, 5-9 UpdateState event, C-29 Uploading a program from a controller, allowed in RUN-P mode or STOP mode, C-3 Uploading a program from WinLC allowed in RUN-P mode or STOP mode, 4-10, 5-2, C-3 not allowed in RUN mode, 4-10, 5-2, C-3 User program, archive file, 4-25

# W

Warm restart, 4-10-4-12

Warnings, MRES (memory reset), C-2 Watchdog, scan cycle, 4-12-4-14 WinAC accessing WinLC from STEP 7, 4-8 address ranges, FB, B-4 components, 1-1-1-4 configuring, WinLC I/O, 4-4-4-6 handling crashes, 5-9 installing WinLC with the CP 5412, 2-2 MPI address, 6-3 default address, 4-8 following a memory reset, 5-5 OB84, 5-9 OBs supported by WinLC, B-4 order number, B-2 product overview, 1-1-1-4 SFBs supported by WinLC, B-11 SFCs supported by WinLC, B-7 specifications, B-1-B-3 starting the WinLC software, 4-2 Windows Automation Center. See WinAC Windows Control Center (WinCC), used with WinLC, 1-2 Windows Logic Controller. See WinLC Windows NT, set WinLC priority, 4-14-4-16 Windows NT Crash, 5-9 WinLC accessing from STEP 7, 4-8 accumulators, B-1 address ranges DB, B-1 FB, B-1, B-4 FC, B-1 amplifying the network signals, 6-7 analog I/O, B-1 archive file, creating and restoring, 4-25 autostart feature, 4-18-4-20 baud rate, 6-6, B-1 bit memory (M) area, B-1 memory reset, 4-11, 5-5 cable length, 6-6 change password, 4-21-4-25 changing the operating mode, 4-10, 5-2 clock memory, B-1 configuration, 5-11 communication amplifying the network signals, 6-7 repeater modules, 6-7 complete restart resetting the memory areas, 4-11, 5-5 status indicators, 5-3 component of WinAC, 1-2

components, 2-2 configuration clock memory, 5-11 parameters, 5-10-5-16 scan cycle, 5-12-5-14 startup characteristics, 5-11 configuring the I/O, 4-4-4-6 consistent data, 6-8-6-11, B-2 counters, B-1 memory reset, 4-11, 5-5 CPU panel, 4-9-4-12, 5-2-5-4 MRES button, 4-11, 5-5 resetting the memory areas, 4-11, 5-5 status indicators, 5-3 diagnostics buffer following a memory reset, 4-11, 5-5 system status list, A-1-A-5 digital I/O, B-1 distributed I/O, 1-2 addresses, 6-9-6-12 diagnostic addresses, 6-11 downloading a program, 4-8 DP address area of the WinLC, B-1 drivers for CP 5613, 2-9 execution time description, 4-12-4-14 per instruction, B-11-B-13 tuning, 4-14-4-16 features for version 2.0, 1-4 guidelines for configuring the network, 6-2-6-5 handling crashes, 5-9 Installation, CP 5613, 2-9-2-10 installation authorization, 2-7-2-9 copy-protection, 2-7-2-9 procedure, 2-3-2-5 removing the authorization, 2-8 transferring the authorization, 2-8 troubleshooting, 2-4 uninstalling, 2-6 installing with the CP 5412, 2-2 instruction execution times, B-11-B-13 Load memory, B-1, B-2–B-4 loading and transferring I/O, B-2 local data, B-1 mapping I/O to the process image area, B-2 maximum size DB, B-1, B-4 FB, B-1 FC, B-1, B-4 memory bits, B-1

memory reset, 4-11, 5-5 memory reset (MRES), 4-11, 5-5 minimum sleep time, 4-12 MPI address default address, 4-8 following a memory reset, 4-11, 5-5 for WinLC, 6-3 MRES button, resetting the memory areas, 4-11, 5-5 NT service automatic or manual operation, 2-5 register and unregister, 4-16 OB84, 5-9 operating modes, 4-10, 5-2 operational features, 1-2 options autostart, 4-18-4-20 language, 4-20 security, 4-21-4-25 order number, B-2 overview, 2-2 password, 4-21-4-25 process image, B-1 product overview, 1-1-1-4 **PROFIBUS-DP** addresses, 6-9-6-12 baud rate, 6-6 cable length, 6-6 diagnostic addresses (modules), 6-11 repeaters, 6-7 spur lines, 6-7 program size (maximum), 4-8 RAM, B-1 real-time clock, 5-17, B-1 removing the authorization, 2-8 repeaters, 6-7 resetting the memory areas, 4-11, 5-5 restart, resetting the memory areas, 4-11, 5-5 restart (cold or warm), 4-10 retentive data bit memory (M) area, 5-13-5-15, B-1 counters, 5-13-5-15, B-1 data blocks (DBs), 5-13 memory bits, 5-13-5-15 memory reset, 4-11, 5-5 timers, 5-13-5-15, B-1 RUN mode, status indicator, 5-3 saving the user program, 4-25 scan cycle configuration, 5-12-5-14 description, 4-12-4-14

instruction execution times, B-11-B-13 tuning, 4-14-4-16 security levels, 4-21-4-25 setting priority (Windows NT), 4-14-4-16 setting the system clock, 5-17 sleep time, 4-12 specifications, B-1-B-3 Υ spur lines, 6-7 not allowed for some baud rates, 6-7 starting and shutting down the controller, 4-17-4-19 starting the software, 4-2-4-4 startup characteristics, configuration, 5-11 status indicators, 5-3 complete restart, 5-3 DP (PROFIBUS-DP), 6-12 STEP 7 accessing WinLC, 4-8 downloading a program, 4-8 STOP mode status indicator, 5-3 using STEP 7 to reset memory, 4-11, 5-5 system clock, 5-17, B-1 system fault (SF) indicator, 5-3 system requirements, 1-3 system status list, A-1-A-5 timers, B-1 memory reset, 4-11, 5-5 transferring the authorization, 2-8 uninstalling, 2-6 Work memory, B-1, B-2-B-4 Year 2000, 1-4

Work memory, B-1 WinLC, B-2–B-4 *See also* Load memory Writing consistent data, 6-10, B-2

Year 2000 or "Y2K", 1-4

### То

SIEMENS ENERGY & AUTOMATION INC ATTN: TECHNICAL COMMUNICATIONS M/S 519 3000 BILL GARLAND ROAD PO BOX 1255 JOHNSON CITY TN USA 37605-1255

### From

| Name:           | <br> | <br> | <br> | <br> | <br> | <br> | <br>_ | <br> | _ | _ | _ |
|-----------------|------|------|------|------|------|------|-------|------|---|---|---|
| Job Title:      | <br> | <br> | <br> | <br> | <br> | <br> | <br>_ | <br> | _ | _ | _ |
| Company Name:   | <br> | <br> | <br> | <br> | <br> | <br> | <br>_ | <br> |   | _ | _ |
| Street:         | <br> | <br> | <br> | <br> | <br> | <br> | <br>_ | <br> |   | _ | _ |
| City and State: | <br> | <br> | <br> | <br> | <br> | <br> | <br>_ | <br> |   | _ | _ |
| Country:        | <br> | <br> | <br> | <br> | <br> | <br> | <br>_ | <br> |   | _ | _ |
| Telephone:      | <br> | <br> | <br> | <br> | <br> | <br> | <br>_ | <br> |   | _ | _ |

Please check any industry that applies to you:

- □ Automotive
- Chemical
- Electrical Machinery
- Food

 $\forall$ 

- Instrument and Control
- Non-electrical Machinery
- Petrochemical

- Pharmaceutical
- Plastic
- D Pulp and Paper
- Textiles
- **Transportation**
- Other \_\_\_\_\_

### **Remarks Form**

Your comments and recommendations will help us to improve the quality and usefulness of our publications. Please take the first available opportunity to fill out this questionnaire and return it to Siemens.

Please give each of the following questions your own personal mark within a range from 1 (very good) to 5 (very poor).

- 1. Do the contents meet your requirements?
- 2. Is the information you need easy to find?
- 3. Is the text easy to understand?
- 4. Does the level of technical detail meet your requirements?
- 5. Please rate the quality of the graphics and tables.

#### Additional comments:

| <br> | _ | _ | _ | _ | _ | _ | _ | _ | _ | _ | _ | _ | _ | _ | _ | _ | _ | _ | _ | _ | _ | _ | _ | _ | _ | _ | _ | _ | _ | _ | _ | _ | _ | _ | _ | _ | _ |
|------|---|---|---|---|---|---|---|---|---|---|---|---|---|---|---|---|---|---|---|---|---|---|---|---|---|---|---|---|---|---|---|---|---|---|---|---|---|
| <br> | _ | _ | _ | _ | _ | _ | _ | _ | _ | _ | _ | _ | _ | _ | _ | _ | _ | _ | _ | _ | _ | _ | _ | _ | _ | _ | _ | _ | _ | _ | _ | _ | _ | _ | _ | _ | _ |
| <br> | _ | _ | _ | _ | _ | _ | _ | _ | _ | _ | _ | _ | _ | _ | _ | _ | _ | _ | _ | _ | _ | _ | _ | _ | _ | _ | _ | _ | _ | _ | _ | _ | _ | _ | _ | _ | _ |
| <br> | _ | _ | _ | _ | _ | _ | _ | _ | _ | _ | _ | _ | _ | _ | _ | _ | _ | _ | _ | _ | _ | _ | _ | _ | _ | _ | _ | _ | _ | _ | _ | _ | _ | _ | _ | _ | _ |
| <br> | _ | - | _ | - | - | - | _ | - | _ | - | _ | - | - | _ | _ | _ | _ | _ | _ | _ | _ | _ | _ | _ | _ | - | _ | _ | _ | _ | _ | _ | - | _ | _ | _ | - |
| <br> | _ | - | - | - | - | - | - | - | - | - | - | - | - | - | - | _ | _ | _ | - | - | - | - | - | - | - | - | - | - | - | _ | - | - | - | - | _ | _ | - |
| <br> | _ | - | _ | - | — | - | _ | - | _ | _ | _ | - | - | _ | _ | _ | _ | _ | _ | _ | _ | _ | _ | _ | _ | _ | _ | _ | _ | _ | _ | _ | - | _ | - | _ | - |
| <br> | _ | - | - | - | - | - | - | - | - | - | - | - | - | - | - | - | - | - | - | - | - | - | - | - | - | - | _ | - | - | - | - | - | - | - | _ | _ | - |
| <br> | _ | - | - | - | - | - | - | - | - | - | - | - | - | - | - | - | - | - | - | - | - | - | - | - | - | - | _ | - | - | - | - | - | - | - | _ | _ | - |
| <br> | _ | _ | _ | _ | — | - | _ | - | _ | _ | _ | - | - | - | _ | _ | _ | _ | _ | _ | - | _ | _ | _ | _ | _ | _ | _ | _ | _ | _ | _ | - | _ | _ | _ | _ |
| <br> | _ | - | _ | - | - | - | _ | - | - | - | - | - | - | - | _ | _ | _ | _ | _ | - | _ | _ | - | - | - | _ | - | - | _ | - | - | _ | - | _ | _ | _ | - |
| <br> | _ | - | - | - | - | - | - | - | _ | - | _ | - | - | _ | _ | _ | _ | _ | _ | _ | - | _ | _ | - | - | _ | - | - | _ | _ | - | _ | - | _ | - | _ | - |
| <br> | _ | - | - | - | - | - | - | - | - | - | - | - | - | - | - | - | - | - | - | - | - | - | - | - | - | - | _ | - | - | - | - | - | - | - | _ | _ | - |
| <br> | _ | - | - | - | - | - | - | - | _ | - | _ | - | - | _ | _ | _ | _ | _ | _ | _ | - | _ | _ | - | - | _ | - | - | _ | _ | - | _ | - | _ | _ | _ | - |
| <br> | _ | - | _ | _ | — | _ | _ | - | _ | _ | _ | — | — | - | _ | _ | _ | _ | _ | _ | _ | _ | _ | - | _ | _ | _ | _ | — | _ | _ | - | - | _ | _ | _ | — |
| <br> | _ | - | _ | _ | — | _ | _ | - | _ | _ | _ | — | — | - | _ | _ | _ | _ | _ | _ | _ | _ | _ | - | _ | _ | _ | _ | — | _ | _ | - | - | _ | _ | _ | — |
| <br> | _ | - | _ | _ | - | - | _ | _ | _ | _ | _ | - | - | — | _ | _ | _ | _ | _ | - | _ | _ | _ | _ | _ | _ | - | — | — | — | _ | _ | _ | _ | _ | _ | — |
| <br> | _ | - | - | - | - | _ | - | - | - | _ | - | - | - | - | _ | _ | _ | _ | _ | _ | - | _ | - | - | _ | - | _ | - | _ | _ | _ | - | - | _ | _ | _ | - |
| <br> | _ | _ | - | - | _ | - | _ | - | _ | _ | _ | _ | _ | _ | _ | _ | _ | _ | _ | _ | _ | _ | _ | - | _ | - | _ | _ | _ | _ | _ | _ | - | _ |   | _ | - |

 $\square$